Written by Gonzalo Mingo Wednesday, 01 June 2011 00:00

There are no translations available.

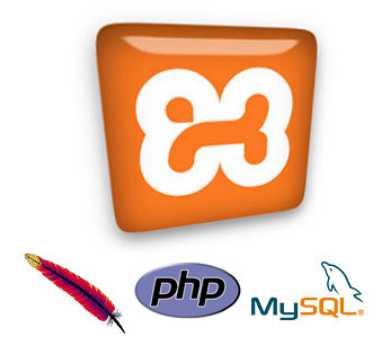

En este monográfico se explicará la instalación en local del servidor de web dinámica XAMPP en ordenadores con sistema operativo Windows.

Esto servirá para hacer pruebas con aplicaciones web dinámicas como Moodle, Joomla, Claroline o MediaWiki y permitirá disponer de esas aplicaciones en la intranet a la que esté conectado el ordenador servidor. De esta manera los centros educativos pueden disponer de aplicaciones de web dinámica, utilizables por la comunidad educativa en el interior del centro.

A continuación de la instalación de XAMPP se explicará cómo instalar dos versiones de Moodle para disponer de esta plataforma de teleformación en local e intranet.

En otro monográfico se ha explicado como hacer la instalación del *eportfolio* Mahara. Y en próximas entregas se explicará la instalación del gestor de portales Joomla, del software para wikis MediaWiki y de la plataforma de teleformación Claroline.

También existen versiones de XAMPP para Linux y Macintosh, muy sencillas de instalar y ejecutar. Están disponibles para descarga en la página de <u>Apache Friends</u>

# Nuestro propio servidor de páginas dinámicas con XAMPP

La plataforma de teleformación Moodle, así como otras muchas aplicaciones de web dinámica

Written by Gonzalo Mingo Wednesday, 01 June 2011 00:00

como Claroline, Joomla, MediaWiki, Mahara, etc, requieren para su funcionamiento generar páginas web dinámicas, para lo que se necesita un servidor web, un gestor de base de datos y un lenguaje de programación. Una combinación muy utilizada es el servidor web Apache, el gestor de base de datos MySQL y el lenguaje de programación PHP.

Para poder tener todo esto funcionando en un PC con un sistema operativo Windows, en modo local, sobre todo para practicar, pueden utilizarse varios procedimientos. Aquí se recomienda la instalación de XAMPP. Una sola aplicación, una sola carpeta, contiene los tres elementos (Apache, PHP y MySQL).

En las páginas siguientes se explica como instalar XAMPP y luego como instalar Moodle 1.9. y Moodle 2.0.

Todos los programas que vamos a instalar se basan en <u>software libre</u> y son gratuitos.

XAMPP tenía una versión que se consideraba portable y de menor peso llamada XAMPP Lite. En los últimos meses, ahora estamos a mediados de mayo, los amigos de <u>Apache Friends</u>, los responsables de XAMPP y XAMPP LIte, no facilitan oficialmente una versión Lite. Aún puede obtenerse la última versión aquí:

http://sourceforge.net/projects/xampp/files/XAMPP%20Windows/1.7.3/

No hay problema, Lite era una versión reducida de XAMPP, así que si no tenemos XAMPP Lite usaremos XAMPP. Es un conjunto más grande que Lite y tiene funciones que, en principio, no vamos a necesitar, pero instalaremos nuestro servidor de páginas dinámicas con facilidad.

Recomendaremos la instalación en C ya que en algunos sistemas los permisos de esta unidad son más apropiados que en otras unidades.

# **Aplicaciones portables**

Written by Gonzalo Mingo Wednesday, 01 June 2011 00:00

Las aplicaciones portables se caracterizan, entre otras cosas, por no requerir permisos de instalación y no afectar al registro del ordenador. Se utilizan bastante para ser llevadas en "Ilaves" USB, aunque funcionan también en una carpeta del disco duro del ordenador. Existen aplicaciones de este tipo para diversos usos y es muy recomendable pasar por la web de <u>Port</u> <u>ableApps</u>

, por la de

#### Lupo Pensuite

o cualquier otra de las existentes para proveerse de este tipo de software tan útil.

Hay otras listas de aplicaciones portables en:

- http://www.blogtecnia.com/2010/08/mundo-portable-guia-de-aplicaciones.html
- <u>http://appsportables.blogspot.com/</u>
- http://www.programasportables.com/

XAMPP puede ser instalado en dispositivos USB y puede ser cambiado de localización, con lo que podemos instalar en C y luego, por el motivo que sea, pasarlo después a otra partición o llevarla, simplemente con copiar y pegar, a una "llave" USB. Puede ser necesario, luego lo diremos, ejecutar un componente de XAMPP (xetup\_xampp.bat), pero es muy sencillo, sólo hay que pulsar encima dos veces.

# XAMPP: más fácil imposible 1/ Obtención de XAMPP

Vamos directamente a la página de descarga de Apache Friends para Windows

Written by Gonzalo Mingo Wednesday, 01 June 2011 00:00

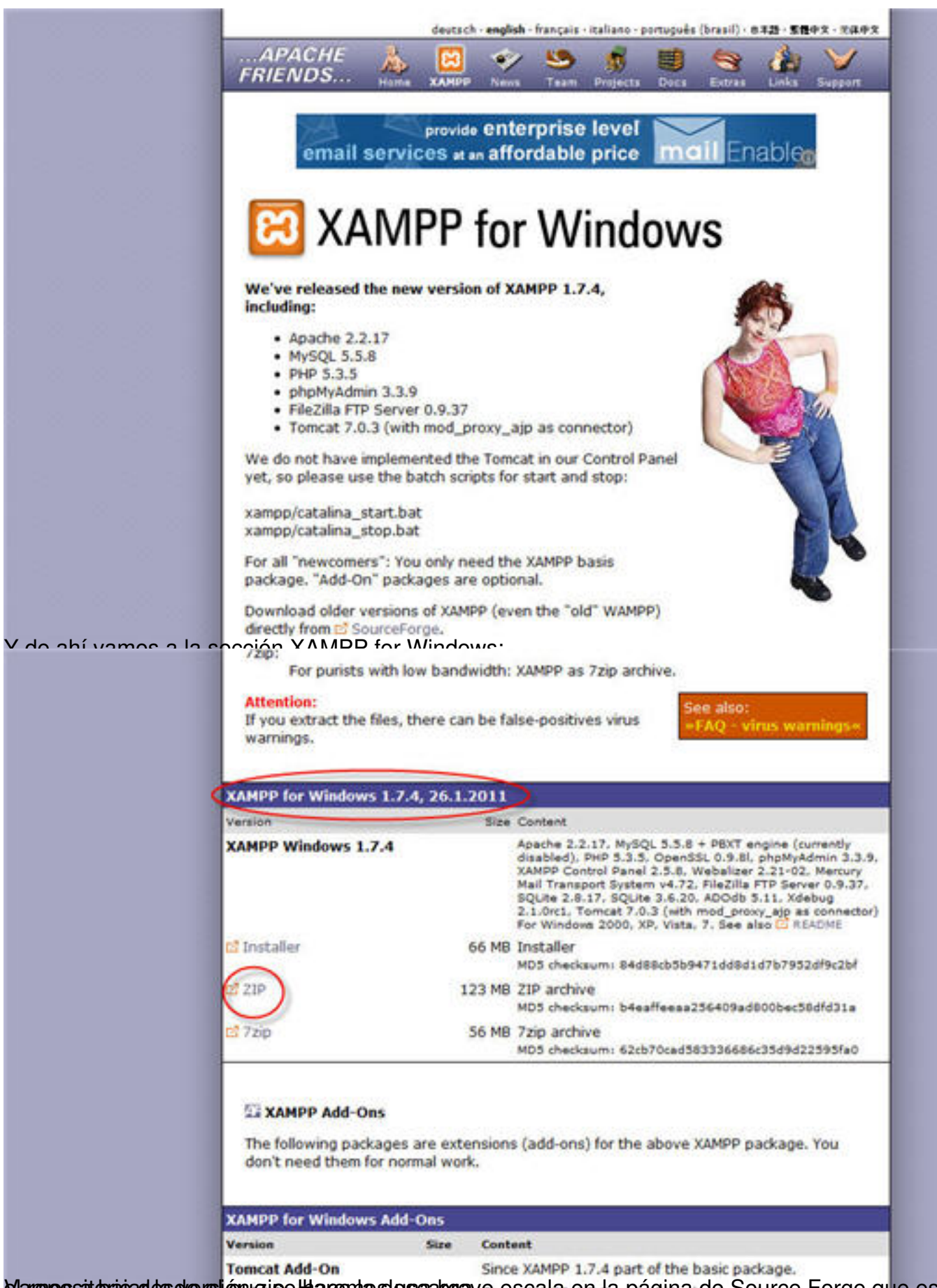

Vanepositorigades de resión zipel Hacemas les cabreve escala en la página de Source Forge que es

#### Written by Gonzalo Mingo Wednesday, 01 June 2011 00:00

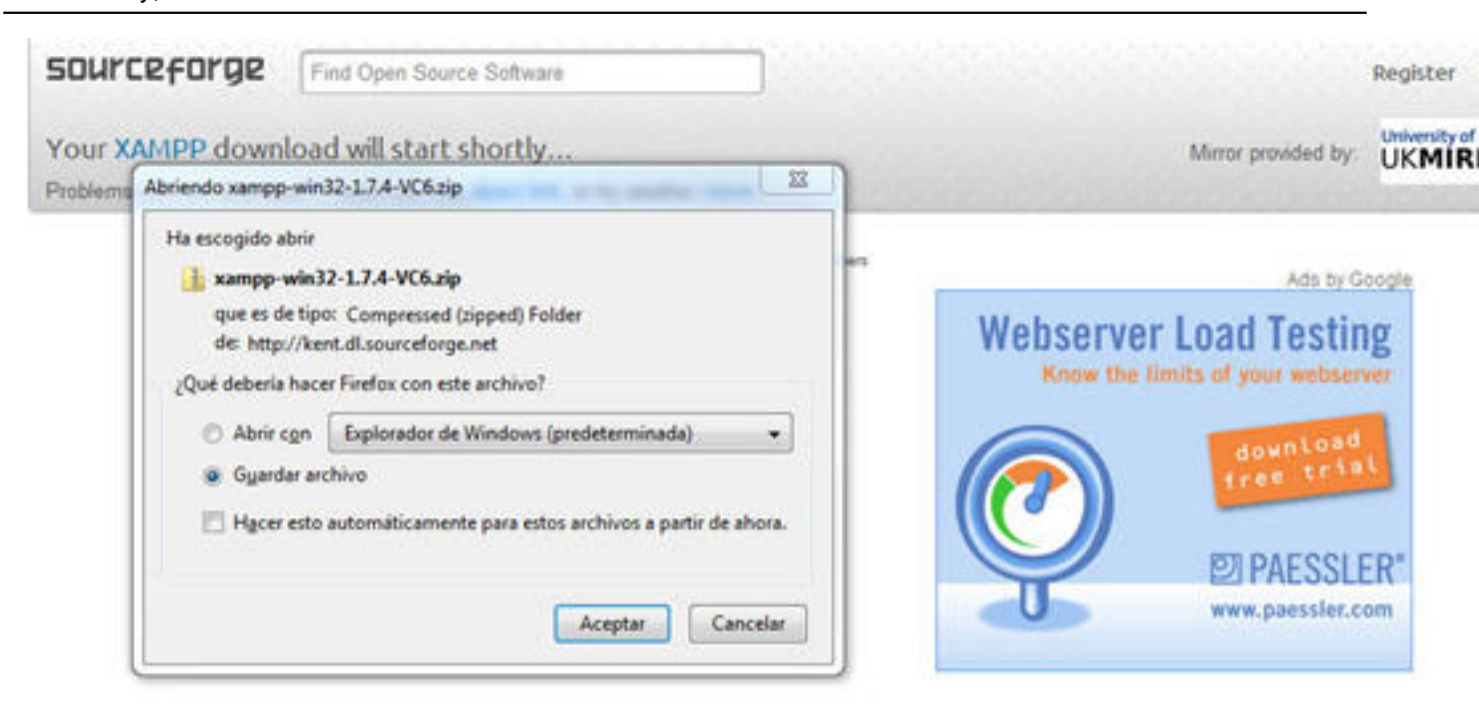

American and a second and a second and a second and the second and the

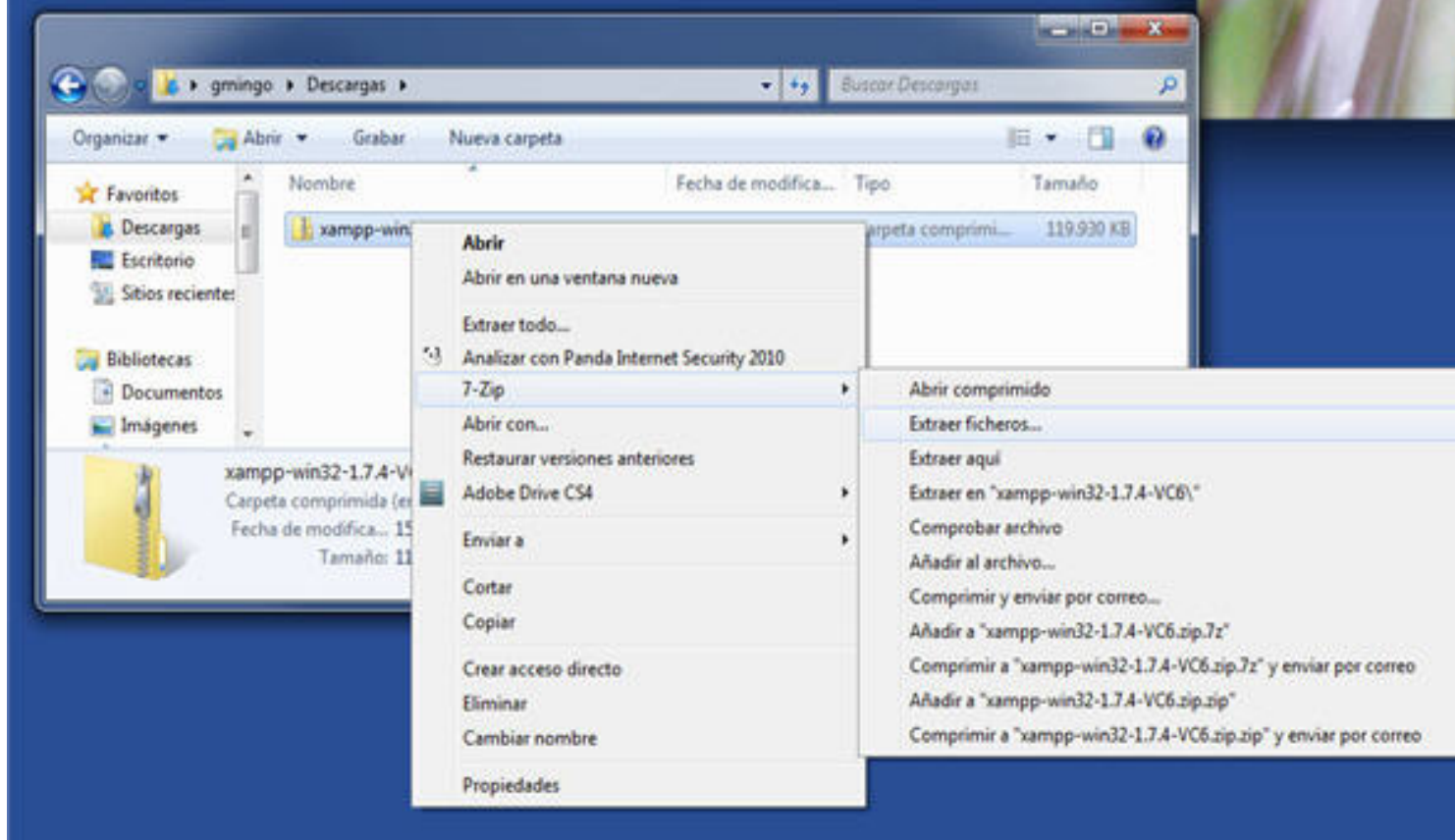

Seseargarina estate a terreta estate estate estate a la construcción de la construcción de la constru

Written by Gonzalo Mingo Wednesday, 01 June 2011 00:00

| xuaera.                   |                                    |
|---------------------------|------------------------------------|
| E:\Usuarios\\Downloads\xa | ampp-win32-1.7.4-VC6\              |
| Modo de directorio        | Sobrescribir                       |
| Directorio completo       | Con confirmación                   |
| Oirectorio relativo       | Sin confirmación                   |
| Sin directorio            | Conservar archivos existentes      |
|                           | Renombrar automáticamente          |
|                           | Auto-Renombrar archivos existentes |
|                           | Contraseña                         |
|                           | Mostrar contraseña                 |

Madipáregelade déterteladelé de la caracter a la specie de specie de la caracter a la contrace de esta mos

Written by Gonzalo Mingo Wednesday, 01 June 2011 00:00

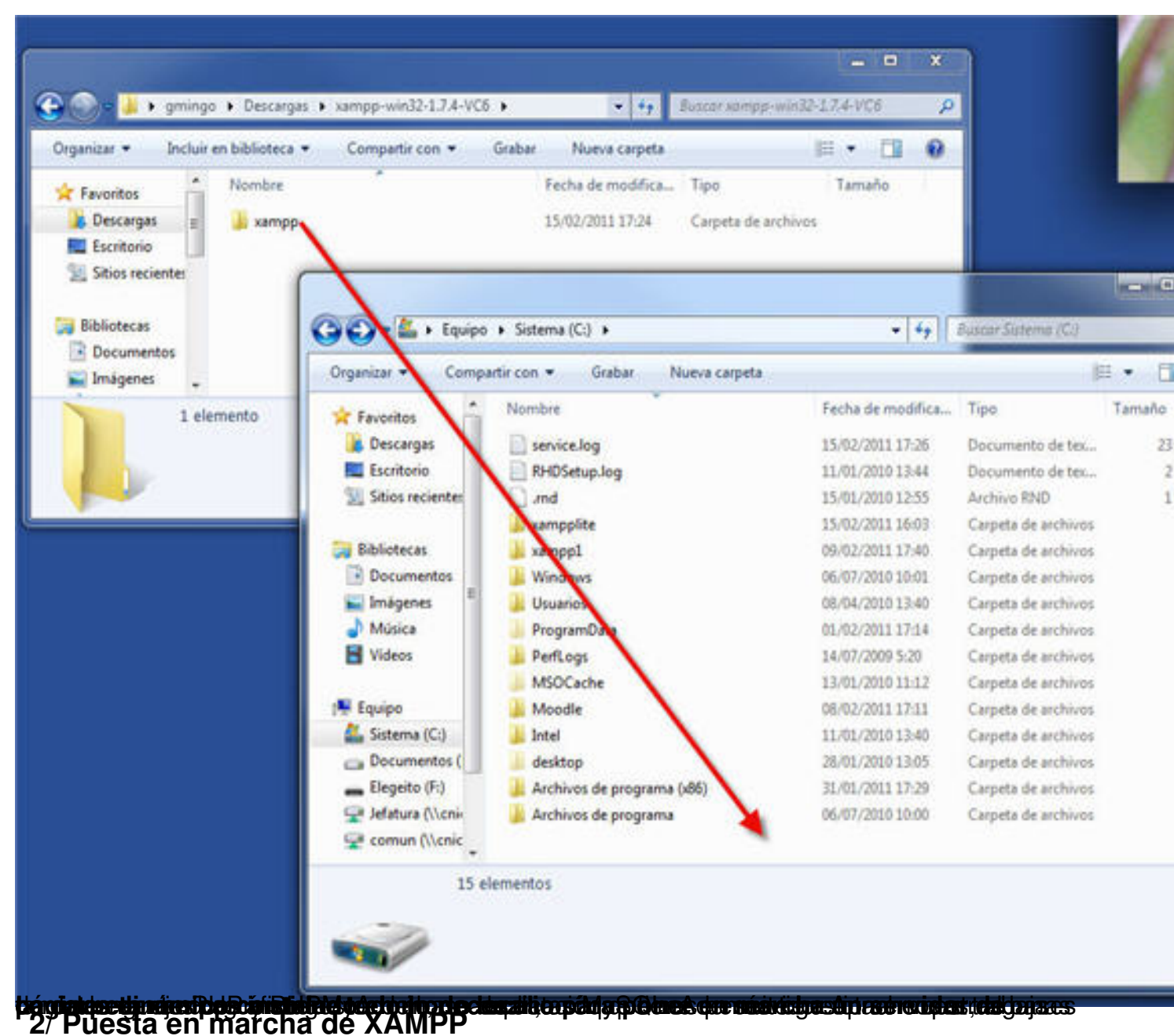

Tenemos dos opciones, pero en cualquier caso tenemos que entrar en la carpeta xampp que tenemos en C.

Written by Gonzalo Mingo Wednesday, 01 June 2011 00:00

| Nombre                | Fecha de modifica | Tipo                | Tamañ |
|-----------------------|-------------------|---------------------|-------|
| 🕌 anonymous           | 15/02/2011 17:27  | Carpeta de archivos |       |
| 🌡 apache              | 15/02/2011 17:27  | Carpeta de archivos |       |
| 📕 cgi-bin             | 15/02/2011 17:27  | Carpeta de archivos |       |
| 퉬 contrib             | 15/02/2011 17:27  | Carpeta de archivos |       |
| 📕 FileZillaFTP        | 15/02/2011 17:27  | Carpeta de archivos |       |
| 1 htdocs              | 15/02/2011 17:27  | Carpeta de archivos |       |
| 📗 install             | 15/02/2011 17:27  | Carpeta de archivos |       |
| 퉬 licenses            | 15/02/2011 17:27  | Carpeta de archivos |       |
| 퉬 MercuryMail         | 15/02/2011 17:27  | Carpeta de archivos |       |
| 퉬 mysql               | 15/02/2011 17:28  | Carpeta de archivos |       |
| 鷆 perl                | 15/02/2011 17:28  | Carpeta de archivos |       |
| 🍌 php                 | 15/02/2011 17:28  | Carpeta de archivos |       |
| ル phpMyAdmin          | 15/02/2011 17:28  | Carpeta de archivos |       |
| 📕 security            | 15/02/2011 17:28  | Carpeta de archivos |       |
| 🍌 sendmail            | 15/02/2011 17:28  | Carpeta de archivos |       |
| 🍌 src                 | 15/02/2011 17:28  | Carpeta de archivos |       |
| 퉬 tmp                 | 15/02/2011 17:33  | Carpeta de archivos |       |
| 🍌 tomcat              | 15/02/2011 17:28  | Carpeta de archivos |       |
| 🍌 webalizer           | 15/02/2011 17:28  | Carpeta de archivos |       |
| 🍌 webdav              | 15/02/2011 17:28  | Carpeta de archivos |       |
| 🚳 apache_start.bat    | 21/01/2009 20:31  | Archivo por lotes   |       |
| 🚳 apache_stop.bat     | 21/01/2009 20:31  | Archivo por lotes   |       |
| 🚳 catalina_start.bat  | 14/05/2010 9:23   | Archivo por lotes   |       |
| Catalina_stop.bat     | 14/05/2010 9:23   | Archivo por lotes   |       |
| 🚳 filezilla_setup.bat | 21/12/2007 3:01   | Archivo por lotes   |       |
| 6 filezilla_start.bat | 21/12/2007 3:01   | Archivo por lotes   |       |
| 🚳 filezilla_stop.bat  | 21/12/2007 3:01   | Archivo por lotes   |       |
| mercury_start.bat     | 21/12/2007 3:01   | Archivo por lotes   |       |
| mercury_stop.bat      | 21/12/2007 3:01   | Archivo por lotes   |       |
| 🚳 mysql_start.bat     | 16/12/2010 10:11  | Archivo por lotes   |       |
| 🚳 mysql_stop.bat      | 21/01/2009 20:29  | Archivo por lotes   |       |
| passwords.txt         | 22/01/2011 12:30  | Documento de tex    |       |
| 📋 readme_de.txt       | 22/01/2011 17:11  | Documento de tex    |       |
| readme_en.txt         | 22/01/2011 17:11  | Documento de tex8/  | 54    |
| service.exe           | 21/12/2007 3:01   | Aplicación          |       |

Written by Gonzalo Mingo Wednesday, 01 June 2011 00:00

Primara oprión: midelaria indelar cobro yampo star ovo. Entoncos so abrirá una consola que no

XAMPP now starts as a console application.

Instead of pressing Control-C in this console window, please use xampp\_sto to stop XAMPP, because it lets XAMPP end any current transactions and clea gracefully.

Stopping XAMPP...

Written by Gonzalo Mingo Wednesday, 01 June 2011 00:00

| 🔀 XAMPP                                                | Control Panel Applicat                                                                           | ion                                         |                            | - • ×   |
|--------------------------------------------------------|--------------------------------------------------------------------------------------------------|---------------------------------------------|----------------------------|---------|
| ខា                                                     | XAMPP Control                                                                                    | Panel                                       | Service                    | SCM     |
| Modules                                                | Anache                                                                                           | Start                                       | [Admin]                    | Status  |
|                                                        | MySal                                                                                            | Start                                       | Admin                      | Refresh |
| Svc                                                    | My3qi                                                                                            | Start                                       | Admin                      | Explore |
| Svc                                                    | Fliezilia                                                                                        | Start                                       | Admin                      | Help    |
| Svc                                                    | Mercury                                                                                          | Start                                       | Admin                      | Exit    |
| XAMPP Co<br>Windows<br>Current<br>Install(<br>Status C | ntrol Panel Versio<br>6.1 Build 7600 Pla<br>Directory: C:\xamp<br>er)) Directory: No<br>Theck OK | on 2.5 (9.<br>atform 2<br>op<br>o installer | May, 2007)<br>package four | nd      |
| -                                                      | m                                                                                                |                                             |                            | +       |

Pamasporadi & atesp de leased cest panietides ( Aptrolhpy/stays Sele)n Stop en los botones

| 🔁 ХАМРР                                    | Control Par                                    | nel Applicatio                       | 'n                  |              | - <b>0</b> X |
|--------------------------------------------|------------------------------------------------|--------------------------------------|---------------------|--------------|--------------|
| ខា                                         | XAMP                                           | P Control Pa                         | inel                | Service      | SCM          |
| Modules                                    |                                                |                                      |                     |              | Status       |
| Svc                                        | Apache                                         | Running                              | Stop                | Admin        | Refresh      |
| Svc                                        | MySql                                          | Running                              | Stop                | Admin        | Explore      |
| Svc                                        | FileZilla                                      |                                      | Start               | Admin        | Help         |
| Svc                                        | Mercury                                        |                                      | Start               | Admin        | Exit         |
| Windows<br>Current<br>Install(<br>Status C | 6.1 Build<br>Directory<br>er)) Dire<br>heck OK | 7600 Plat<br>: C:\xampp<br>ctory: No | form 2<br>installer | package four | nd           |
| Busy<br>Apache s<br>Busy<br>MySql st       | tarted [P<br>arted [Po                         | ort 80]<br>rt 3306]                  |                     |              | E            |
| 1                                          |                                                | m                                    |                     |              |              |

The terminique exclavity in the television of the provident of the providence of the providence of the second second s

Written by Gonzalo Mingo Wednesday, 01 June 2011 00:00

| grohivo Editar gar Higtorial Barcadores Herraniantyas Ayyda        |                        |
|--------------------------------------------------------------------|------------------------|
| 🕜 🖙 😋 🗙 🏠 🔟 http://locaftost                                       | 🟠 🔹 🚮 🔹 kompp like 🔊 🔊 |
| 🚈 Mās visitados 📋 Conenzor a usar Fire. 🚊 Ütlines noticias 🍽 Ginal |                        |
| XAMEP LIN 1.7.3                                                    |                        |

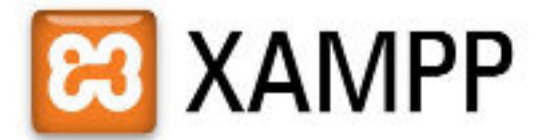

English / Deutsch / Francais / Noderlands / Polski / Slovene / Italiano / Norsk / Español / 2011 / Português / Português IBrasili / 1183

Ś<del>ĊŊŴĊŢĿĊĿġĿŊĸŴŎĊĿŴĹĊĸ₽ŊŴĊŎŊ</del>ŦĿĸŎĬŢĸĸĊŢĿĿŊĨċĸĸĹĿĹijijĿġŊĸŰĸĸĿĊĬĊŎŰĸĊŖĊĊĸĿŎĊŴŔŴĸĿŖĔĬŢĸĬĸĬĸĬĸĬĸĬ

Written by Gonzalo Mingo Wednesday, 01 June 2011 00:00

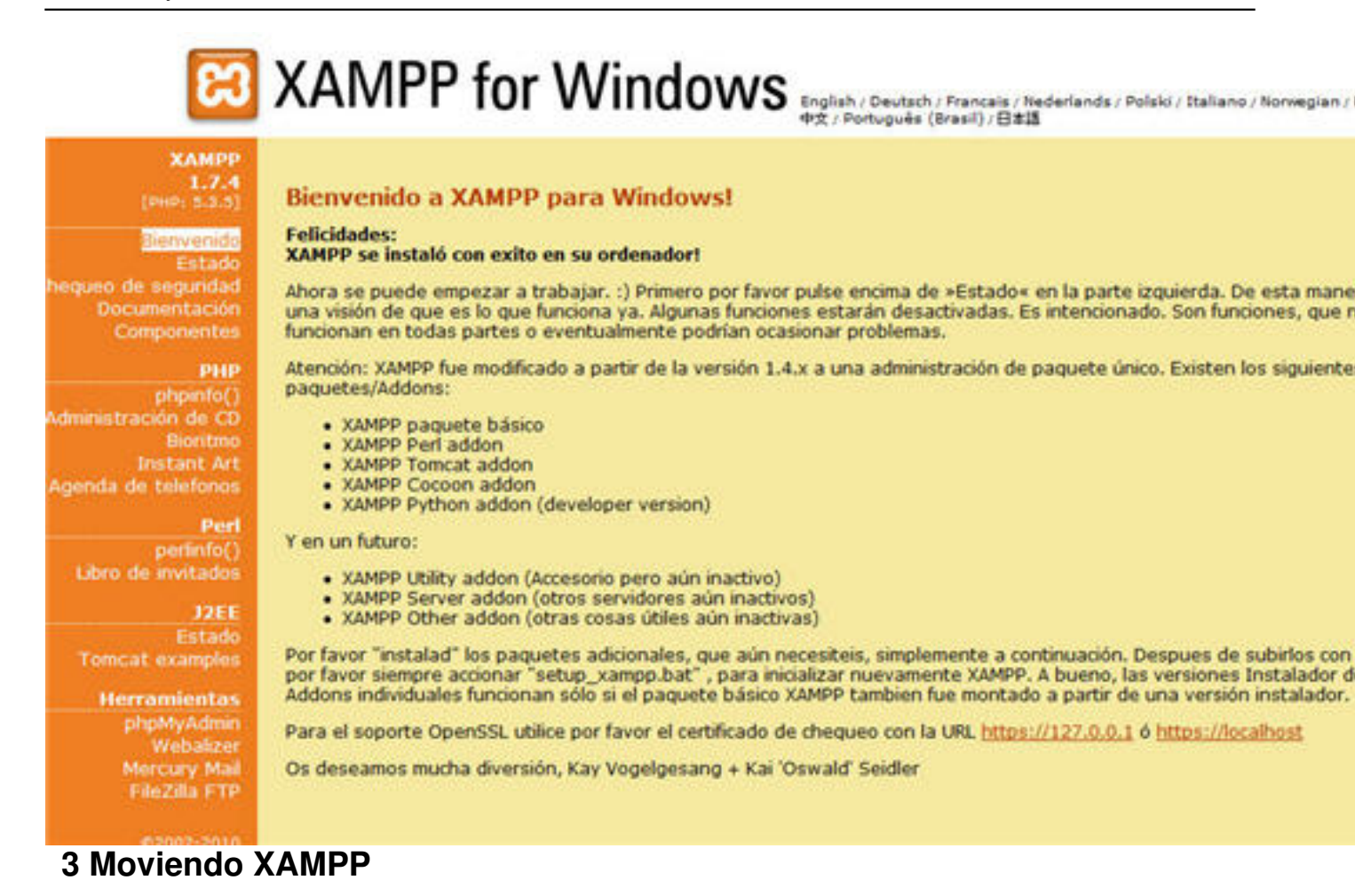

Si queremos mover XAMPP a otra partición o a un pendrive no tenemos más que parar XAMPP y copiar toda la carpeta xampp a su nueva localización. Después y antes de arrancarlo, en Apache Friends, ya sabéis los desarrolladores de esto, nos dicen que debemos ejecutar el fichero xetup\_xampp.bat que se encuentra en la carpeta xampp. Pulsamos dos veces encima del nombre o icono y XAMPP ya estará preparado para ser arrancado.

Written by Gonzalo Mingo Wednesday, 01 June 2011 00:00

| Nombre                | Fecha de modifica | Tipo                   | Tamaño |
|-----------------------|-------------------|------------------------|--------|
| 🚳 catalina_start.bat  | 14/05/2010 9:23   | ,<br>Archivo por lotes | 1 KB   |
| 🚳 catalina_stop.bat   | 14/05/2010 9:23   | Archivo por lotes      | 1 KB   |
| 🚳 filezilla_setup.bat | 21/12/2007 3:01   | Archivo por lotes      | 1 KB   |
| 🚳 filezilla_start.bat | 21/12/2007 3:01   | Archivo por lotes      | 1 KB   |
| 🚳 filezilla_stop.bat  | 21/12/2007 3:01   | Archivo por lotes      | 1 KB   |
| 🚳 mercury_start.bat   | 21/12/2007 3:01   | Archivo por lotes      | 1 KB   |
| 🚳 mercury_stop.bat    | 21/12/2007 3:01   | Archivo por lotes      | 1 KB   |
| 🚳 mysql_start.bat     | 16/12/2010 10:11  | Archivo por lotes      | 1 KB   |
| mysql_stop.bat        | 21/01/2009 20:29  | Archivo por lotes      | 1 KB   |
| 📄 passwords.txt       | 22/01/2011 12:30  | Documento de tex       | 1 KB   |
| 📋 readme_de.txt       | 22/01/2011 17:11  | Documento de tex       | 7 KB   |
| 📄 readme_en.txt       | 22/01/2011 17:11  | Documento de tex       | 7 KB   |
| 🗾 service.exe         | 21/12/2007 3:01   | Aplicación             | 60 KB  |
| setup_xampp.bat       | 21/05/2010 16:49  | Archivo por lotes      | 1 KB   |
| 🔀 xampp_start.exe     | 01/01/2002 2:18   | Aplicación             | 116 KB |
| 🔀 xampp_stop.exe      | 01/01/2002 2:18   | Aplicación             | 116 KB |
| 🔀 xampp-control.exe   | 17/12/2010 20:41  | Aplicación             | 124 KB |

## 4 XAMPP en la intranet

Si tenemos en nuestra red de aula o centro un XAMMP en funcionamiento los demás ordenadores (los clientes) de la red podrán "entrar" a interactuar con las páginas web del nuestro, que será el servidor.

Sólo tenemos que poner en la barra de direcciones del navegador de los clientes la dirección IP del servidor. Podemos averiguar la IP del servidor de varias formas, una de ellas es, en el servidor, pulsar inicio/ ejecutar y en la caja de texto que aparece poner cmd y dar un intro. Esto pone en marcha una consola en la que escribiremos ipconfig y daremos otro intro, lo que provocará que en la consola aparezcan varias líneas una de las cuales comienza por Dirección IP e indicará cuatro grupos de hasta tres números cada uno. Anotamos esa IP, nos vamos a uno de los ordenadores cliente y en la barra de direcciones del navegador escribimos la IP. Veremos que en la pantalla aparece la pantalla de bienvenida de Xampp. Si tuviéramos instalado, por ejemplo, Claroline, podríamos realizar en él, o ella, lo mismo que hacemos directamente en el servidor sin más que escribir la IP seguido de una barra y el nombre de la carpeta que contiene Claroline.

Windows XP limita el número de accesos por red a un ordenador. Así que no podemos intentar

Written by Gonzalo Mingo Wednesday, 01 June 2011 00:00

dar servicio sin dificultades a un número elevado de ordenadores. Si podemos arrancar nuestro Xampp en un ordenador con un sistema operativo de servidor (Microsoft 2000 ó 2003 server) no tendremos esa limitación.

Además habrá que asegurarse de que el cortafuegos de Windows no impida el acceso "http" a nuestro servidor.

Cuando se hace la instalación de Xampp Lite, Windows hará saltar un par de ventanas emergentes en las que nos pregunta si queremos permitir el acceso a Apache y MySQL, si aceptamos, el cortafuegos no impedirá el acceso de los clientes al servidor.

Si queremos asegurarnos de que se van a permitir entradas podemos ir a Inicio> Panel de control> *Firewall*, pestaña excepciones y comprobar que están marcadas las casillas de Servidor HTTP server y mysqld.

# **5 Seguridad**

En la instalación que hemos realizado de XAMPP hemos hecho caso omiso de las advertencias que sobre esta materia nos hace el propio XAMPP. Así que root, el usuario más importante de la base de datos, aquel que todo lo puede, incluido borrar bases de datos, no tiene contraseña. XAMPP viene configurado por defecto de forma que por la red no se pueda acceder a PHPMyAdmin, el gestor de base de datos que nos permitiría hacer cambios en las bases de datos, pero si alguien accede a nuestro ordenador podría establecer grandes cambios.

Podemos incrementar la seguridad de una forma bastante sencilla, en el ordenador que tiene instalado XAMPP ponemos en la barra de el navegador de Internet <u>http://localhost</u>, nos aparecerá la pantalla de bienvenida, en ella buscamos, en el menú de la izquierda, el enlace Chequeo de seguridad.

Written by Gonzalo Mingo Wednesday, 01 June 2011 00:00

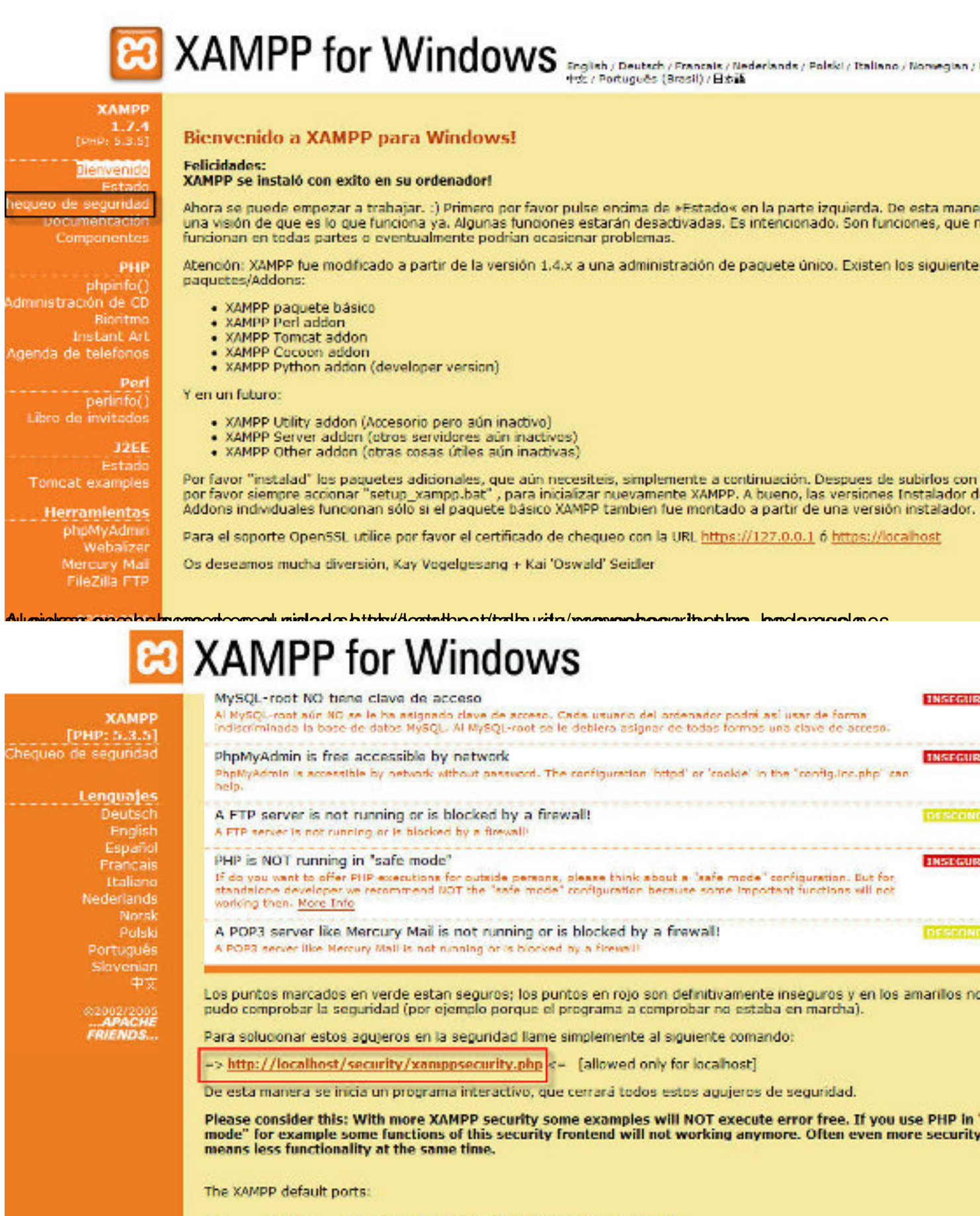

Abeda poche que stá sour lo da la dentra seña aseña, y clanar u caseo se cen que taco da sudisjer de pera ún

Written by Gonzalo Mingo Wednesday, 01 June 2011 00:00

| ХАМРР                                                                                                    | Security console MySQL & XAMPP directory protection                                                                                                    |
|----------------------------------------------------------------------------------------------------|----------------------------------------------------------------------------------------------------|
| [PHP: 5.3.5]<br>Chequeo de seguridad                                                                                                 | MYSQL SECTION: "ROOT" PASSWORD                                                                                                    |
| Lenguajes<br>Deutsch<br>English<br>Espariol<br>Prancais<br>Italiano<br>Nederlands<br>Norsk<br>Polski<br>Português<br>Slovenian<br>中文 | MySQL SuperUser: root<br>New password:<br>Repeat the new password:<br>PhpMyAdmin authentification: http O cookle O<br>Security risk!<br>Safe plain password in text file?<br>(File: C:\xampp\security\mysqlrootpasswd.txt)<br>Password changing |
| APACHE<br>FRIENDS                                                                                                    | XAMPP DIRECTORY PROTECTION (.htaccess)                                                                                                    |
|                                                                                                    | Password:                                                                                                    |
|                                                                                                    | Security risk!<br>Safe plain password in text filo? —<br>(File: C:\xampp\security\security\xamppdirpasswd.txt)                                                                                                    |
|                                                                                                    | Make safe the XAMPP directory                                                                                                    |

#### 1. Moddle es una plataforma de teleformación cuya página web está en http://moodle.org/.

Siguiendo las intrucciones del punto anterior, tenemos un XAMPP funcionando, por lo que nos descargaremos e instalaremos la versión más reciente de Moodle 1.9 y la integraremos en nuenstro XAMPP. Comencemos pues por bajar el paquete de Moodle 1.9.

2. Vamos a <u>http://download.moodle.org/</u> a descargar el programa.

| Heme + Downloads + Standard Moodle Packages         Moodle is Free, Open Source software (read our GPL licence).         Choose from the following official Moodle packages to install Moodle on your own server. Other ways to get Moodle include downloading Moodle via CVS and via A indivenses of the approximated distribution such as Debian or Opanel. We also have some special installe packages to Mac CVS and windows.         Please help us promote docutation and develop Moodle further by domaing to the Moodle project or by choosing one of the many Moodle Pattners for added services such as hosting or consulting.       ggz         Version       Information       togz         Moodle 2.0+       This package is built every week with new fixes produced by our stable development produce for production than the actual 2.0 package below.       Development         Publit Weekly       • Progress towards 2.0.1       escent changes log       0.00016 2.0.0         • Upgrading notes       • Requires. PPIP 5.2.8. MySQL 5.0.25 or Postgres 8.3 or MSSQL 2005 or Oracle 10.2       Development         MOODLE_20       This is the official final 2.0 build of Moodle.       0.00016 2.0 Mission       0.00016 2.0 Mission       0.00016 2.0 Mission       0.00016 0.0 Mission       0.00016 0.0 Mission       0.00016 0.0 Mission       0.00016 0.0 Mission       0.00016 0.0 Mission       0.00016 0.0 Mission       0.00016 0.0 Mission       0.00016 0.0 Mission       0.00016 0.0 Mission       0.00016 0.0 Mission       0.00016 0.0 Mission       0.00016 0.0 Mission       0.00016 0                                                                                                    | About * News * Support                                                             | Community Deve                                                               | lopment * De                                         | ownloads *                                      | My courses                                                   |                                                  | Sea                   | rch moodi                                                                                                    |
|----------------------------------------------------------------------------------------------------|------------------------------------------------------------------------------------|------------------------------------------------------------------------------|------------------------------------------------------|-------------------------------------------------|--------------------------------------------------------------|--------------------------------------------------|-----------------------|----------------------------------------------------------------------------------------------------|
| Decide is free, Open Source software (read our CPL licence).       If is instandard Moodle on your own server. Other ways to get Moodle instand Moodle on your own server. Other ways to get Moodle instander with the way instander of the model instander of the model instander of the             | Home 🕨 Downloads 🕨 Sta                                                             | ndard Moodle Package                                                         | 5                                                    |                                                 |                                                              |                                                  |                       |                                                                                                    |
| Modelle is Free, Open Source software (read our GPL licence).       Image: Comparison of Comparison of             |                                                                                    |                                                                              | Standa                                               | rd Mood                                         | ile Packages                                                 |                                                  |                       |                                                                                                    |
| Choose from the following official Modele packages to install Modele on your own server. Other ways to get Modele installer packages for Mac OS X and Windows.       Image: Control of Control of Control              | Moodle is Free, Open Sour                                                          | ce software (read our C                                                      | SPL licence).                                        |                                                 |                                                              |                                                  | 1                     | -                                                                                                    |
| Please help us promote education and develop Moodle further by donating to the Moodle project or by choosing one of the many Moodle Partners' for added services such as hosting or consulting.        Current stable builds        Version       Information       tgz         Moodle 2.0+<br>MOODLE_20, WERKY       This package is built every week with new fixes produced by our stable development choice for production than the actual 2.0 package below.              Progress towards 2.0.1              Recent changes log              Upgrading notes              Progress towards 2.0.1              Recent changes log              Upgrading notes               Progress towards 2.0.1              Recent changes log              Upgrading notes              Requires: PHP 5.2.8, MySQL 5.0.25 or Postgres 8.3 or MSSQL 2005 or Oracle 10.2               Progress towards 2.0.1              Moodle 2.0              Moodle 2.0              Moodle 2.0              Moodle 2.0              Moodle 2.0              Moodle 2.0              Moodle 2.0              Moodle 2.0              Moodle 2.0              Moodle 2.0              Moodle 2.0              Moodle 2.0              Moodle 2.0               Moodle 2.0              Moodle 2.0              Moodle 2.0              <                                                                                                    | Choose from the following<br>include downloading Moo<br>some special installer pac | g official Moodle packa<br>dle via CVS and via a ti<br>kages for Mac OS X an | iges to install<br>hird-party into<br>d Windows.     | Moodle on y<br>egrated distri                   | our own server. Othe<br>bution such as Debia                 | r ways to get Moodle<br>an or Cpanel. We also ha | ive                   |                                                                                                    |
| Current stable builds         Version       Information       .tgz         MOODLE 2.0, WERKLY<br>MOODLE 2.0, WERKLY<br>Internet wave       This package is built every week with mess from the 2.0 release and is usually a better<br>choice for production than the actual 2.0 package below.       Image: Colored Colored                                                                                                | Please help us promote ed<br>many Moodle Partners for                              | ucation and develop N<br>added services such a                               | loodle further<br>s hosting or c                     | by donating<br>consulting.                      | to the Moodle projec                                         | t or by choosing one of                          | the                   |                                                                                                    |
| Version       information       .tgz         Moodle 2.0+<br>MOODLE_20_WEEKLY       This package is built every week with new fixes produced by our stable development<br>process. It contains a number of fixes are made since the 2.0 release and is usually a better<br>choice for production than the actual 2.0 package below.       Image: Contains a number of fixes are made since the 2.0 release and is usually a better<br>choice for production than the actual 2.0 package below.       Image: Contains a number of fixes are made since the 2.0 release and is usually a better<br>choice for production than the actual 2.0 package below.       Image: Contains a number of fixes are made since the 2.0 release and is usually a better<br>choice for production than the actual 2.0 package below.       Image: Contains a number of fixes are made since the 2.0 release and is usually a better<br>choice for production than the actual 2.0 package below.       Image: Contains a number of fixes are made since the 2.0 release and is usually a better<br>choice for production than the actual 2.0 package below.         Moodle 2.0       Requires: PHP 5.2.8, MySQL 5.0.25 or Postgres 8.3 or MSSQL 2005 or Oracle 10.2       Image: Contains a number on fixes are made since the package is built every week with new fixes (but no new features).       Image: Contains a number on fixes are fixes are made since the package is built every week with new fixes (but no new features).       Image: Contains a number on it. This release is a "reference version"<br>for those who want a particular labeled version (with small known bugs). The weekly<br>release above is almost certainly better for a new server.       Image: Contains a number on it. This release is a "reference version"<br>for those who want a particular labeled version (with small known bugs). The weekly<br>release above is almost certa                                                                                                    |                                                                                    |                                                                              | Curr                                                 | rent stal                                       | ble builds                                                   |                                                  |                       |                                                                                                    |
| Moodle 2.0+<br>MOODLE_20_WEEKY       This package is built every week with new fixes produced by our stable development<br>process, it contains a number of fixes made since the 2.0 release and is usually a better<br>choice for production than the actual 2.0 package below.       Image: Contains a number of fixes made since the 2.0 release and is usually a better<br>process, it contains a number of fixes made since the 2.0 release and is usually a better<br>choice for production than the actual 2.0 package below.       Image: Contains a number of fixes made since the 2.0 release and is usually a better<br>process, it contains a number of fixes made since the 2.0 release and is usually a better<br>choice for production than the actual 2.0 package below.       Image: Contains a number of fixes made since the 2.0 release and is usually a better<br>process. It contains a number of fixes made since the 2.0 release and is usually a better<br>intervention of the contains a number of fixes made since the 2.0 release and is usually a better<br>intervention of the contains and the actual 2.0 package below.       Image: Contains and the actual 2.0 package below.         Moodle 2.0<br>Moodle 2.0<br>Moodle 2.0<br>Progress and improvements<br>intervention       Image: Contains and the actual 2.0 package is built every week with new fixes (but no new features).       Image: Contains and the actual 2.0 package is built every week with new fixes (but no new features).       Image: Contains and the actual 2.0 package is built every week with new fixes (but no new features).       Image: Contains and the actual 2.0 package is a treference version<br>in the package is built every week with a number on it. This release is a "reference version"<br>for those who and a particular labelled version (with small known bugst). The weekly<br>release above is almost certainly better for a new server.       Image: Contains and the actual 2.0 package                                                                      | Version                                                                            | Information                                                                  |                                                      |                                                 |                                                              |                                                  | .tgz                  | .zip                                                                                                    |
| Built Weekly<br>It then it may all weekly<br>it then it may all weekly<br>it then it may all known bugst). The weekly<br>release above is almost certainly better for a new server.                                                                                                    | Moodle 2.0+<br>MOODLE_20_WEEKLY                                                    | This package is buil<br>process. It contains<br>choice for production        | It every week to<br>a number of for than the ac      | with new fixe<br>fixes made si<br>tual 2.0 pack | s produced by our si<br>nce the 2.0 release a<br>age below.  | table development<br>and is usually a better     | 1                     | in the second second se |
| <ul> <li>Recent changes log <ul> <li>Upgrading notes</li> <li>Requires: PHP 5.2.8, MySQL 5.0.25 or Postgres 8.3 or MSSQL 2005 or Oracle 10.2</li> </ul> </li> <li>Moodle 2.0 <ul> <li>Moodle 2.0</li> <li>Moodle 2.0 Release notes</li> <li>Bug fixes and improvements</li> <li>Upgrading notes</li> <li>Requires: PHP 5.2.8, MySQL 5.0.25 or Postgres 8.3 or MSSQL 2005 or Oracle 10.2</li> </ul> </li> <li>Version <ul> <li>Information</li> <li>Upgrading notes</li> <li>Requires: PHP 5.2.8, MySQL 5.0.25 or Postgres 8.3 or MSSQL 2005 or Oracle 10.2</li> </ul> </li> <li>Version <ul> <li>Information</li> <li>Upgrading notes</li> <li>Requires: PHP 5.2.8, MySQL 5.0.25 or Postgres 8.3 or MSSQL 2005 or Oracle 10.2</li> </ul> </li> <li>Version <ul> <li>Information</li> <li>Upgrading notes</li> <li>Requires: PHP 5.2.8, MySQL 5.0.25 or Postgres 8.3 or MSSQL 2005 or Oracle 10.2</li> </ul> </li> <li>Version <ul> <li>Information</li> <li>Upgrading notes</li> <li>Progress towards 1.9.11</li> <li>Recent changes log</li> <li>Upgrading notes</li> <li>Requires: PHP 4.3.0, MySQL 4.1.16 or Postgres 8.0 or MSSQL 9.0 or Oracle 9.0</li> </ul> </li> <li>Moodle 1.9.10 <ul> <li>The latest 1.9 formal release with a number on it. This release is a "reference version" for those who want a particular labelled version (with small known bugs). The weekly release above is almost certainly better for a new server.</li> </ul></li></ul>                                                                                                    | Built Weekly                                                                       | Progress towar                                                               | ds 2.0.1                                             |                                                 |                                                              |                                                  | Download              | Downlo                                                                                                    |
| <ul> <li>Upgrading notes         <ul> <li>Requires: PHP 5.2.8, MySQL 5.0.25 or Postgres 8.3 or MSSQL 2005 or Oracle 10.2</li> </ul> </li> <li>Moodle 2.0         <ul> <li>Moodle 2.0 Release notes</li> <li>Bug fixes and improvements</li> <li>Upgrading notes</li> <li>Requires: PHP 5.2.8, MySQL 5.0.25 or Postgres 8.3 or MSSQL 2005 or Oracle 10.2</li> </ul> </li> <li>Moodle 2.0 Release notes         <ul> <li>Bug fixes and improvements</li> <li>Upgrading notes</li> <li>Requires: PHP 5.2.8, MySQL 5.0.25 or Postgres 8.3 or MSSQL 2005 or Oracle 10.2</li> </ul> </li> <li>Version         <ul> <li>Information</li> <li>Yersion</li> <li>Information</li> <li>Progress towards 1.9.11</li> <li>Recent changes log</li> <li>Upgrading notes</li> <li>Requires: PHP 4.3.0, MySQL 4.1.16 or Postgres 8.0 or MSSQL 9.0 or Oracle 9.0</li> </ul> </li> <li>Moodle 1.9.10         <ul> <li>The latest 1.9 formal release with a number on it. This release is a "reference version" for those who want a particular labelled version (with small known bugs). The weekly release above is almost certainly better for a new server.</li> </ul> </li> </ul>                                                                                                    |                                                                                    | <ul> <li>Recent changes</li> </ul>                                           | s log                                                |                                                 |                                                              |                                                  | 110 testary           | LDI testary                                                                                                    |
| Moodle 2.0<br>MOODLE_20<br>24th November 2010       This is the official final 2.0 build of Moodle.<br>• Moodle 2.0 Release notes<br>• Bug fixes and improvements<br>• Bug fixes and improvements<br>• Bug fixes and improvements<br>• Requires: PHP 5.2.8, MySQL 5.0.25 or Postgres 8.3 or MSSQL 2005 or Oracle 10.2       Image: Description of the second second sec |                                                                                    | Upgrading note                                                               | 5 3 9 M.CO.                                          | 5 0 35 or Ba                                    | STORES & B. O. MERCOL                                        | 2008 or Oracle 10.2                              |                       |                                                                                                    |
| • Upgrading notes       • Equires: PHP 5.2.8, MySQL 5.0.25 or Postgres 8.3 or MSSQL 2005 or Oracle 10.2         Older stable builds         Version       Information         Moodle 1.9.10+       This package is built every week with new fixes (but no new features).         • Progress towards 1.9.11       • Progress towards 1.9.11         Built Weekly       • Requires: PHP 4.3.0, MySQL 4.1.16 or Postgres 8.0 or MSSQL 9.0 or Oracle 9.0         Moodle 1.9.10       The latest 1.9 formal release with a number on it. This release is a "reference version" for those who want a particular labelled version (with small known bugs!). The weekly release above is almost certainly better for a new server.                                                                                                    | Moodle 2.0<br>MOODLE_20<br>24th November 2010                                      | Moodle 2.0 Rel     Bug fixes and i                                           | ease notes<br>mprovements                            | of Moodle.                                      |                                                              |                                                  | Download              | Downlo                                                                                                    |
| Older stable builds         Version       Information       .tgz         Moodle 1.9.10+       This package is built every week with new fixes (but no new features).       Progress towards 1.9.11         Built Weekly       • Progress towards 1.9.11       • Recent changes log       • Upgrading notes         • Upgrading notes       • Requires: PHP 4.3.0, MySQL 4.1.16 or Postgres 8.0 or MSSQL 9.0 or Oracle 9.0       • Weekly         Moodle 1.9.10       The latest 1.9 formal release with a number on it. This release is a "reference version" for those who want a particular labelled version (with small known bugs!), The weekly release above is almost certainly better for a new server.       • Outober 2010                                                                                                    | ST Gri av                                                                          | <ul> <li>Upgrading note</li> <li>Requires: PHP</li> </ul>                    | 5.2.8, Mysqu                                         | . 5.0.25 or Po                                  | stgres 8.3 or MSSQL                                          | 2005 or Oracle 10,2                              | 15 Avii<br>118 Ioniae | 29.148<br>230 fedar                                                                                                    |
| Version       Information       .tgz         Moodle 1.9.10+       This package is built every week with new fixes (but no new features).       Progress towards 1.9.11         Moint Weekly       • Progress towards 1.9.11       • Recent changes log       • Upgrading notes         • Upgrading notes       • Requires: PHP 4.3.0, MySQL 4.1.16 or Postgres 8.0 or MSSQL 9.0 or Oracle 9.0       Download         Moodle 1.9.10       The latest 1.9 formal release with a number on it. This release is a "reference version" for those who want a particular labelled version (with small known bugs!). The weekly release above is almost certainly better for a new server.       Image: Control of the server.                                                                                                    |                                                                                    |                                                                              | Old                                                  | ler stab                                        | le builds                                                    |                                                  |                       |                                                                                                    |
| Moodle 1.9.10+<br>MOODLE_19_WEEKLY       This package is built every week with new fixes (but no new features).       Progress towards 1.9.11         Built Weekly<br>Is town 17 min apr       Recent changes log       Download         Upgrading notes       Requires: PHP 4.3.0, MySQL 4.1.16 or Postgres 8.0 or MSSQL 9.0 or Oracle 9.0       Download         Moodle 1.9.10<br>MOODLE_1910       The latest 1.9 formal release with a number on it. This release is a "reference version"<br>for those who want a particular labelled version (with small known bugs!). The weekly<br>release above is almost certainly better for a new server.       Image: Image: Image                                                                                                    | Version                                                                            | Information                                                                  |                                                      |                                                 |                                                              |                                                  | .tgz                  | .zip                                                                                                    |
| Built Weekly       • Recent changes log       • Upgrading notes       • Upgrading notes         • Requires: PHP 4.3.0, MySQL 4.1.16 or Postgres 8.0 or MSSQL 9.0 or Oracle 9.0       • Ownload       • Ownload         Moodle 1.9.10       The latest 1.9 formal release with a number on it. This release is a "reference version" for those who want a particular labelled version (with small known bugs!). The weekly release above is almost certainly better for a new server.       • Ownload       • Ownload         25th October 2010       • October 2010       • Overall control of the server of the server o                                                                                                    | Moodle 1.9.10+<br>MOODLE_19_WEEKLY                                                 | This package is buil                                                         | lt every week i<br>ds 1.9.11                         | with new fixe                                   | s (but no new featur                                         | es).                                             | 1                     |                                                                                                    |
| Upgrading notes     Requires: PHP 4.3.0, MySQL 4.1.16 or Postgres 8.0 or MSSQL 9.0 or Oracle 9.0      Moodle 1.9.10     Moodle 1.9.10     The latest 1.9 formal release with a number on it. This release is a "reference version"     for those who want a particular labelled version (with small known bugs!). The weekly     release above is almost certainly better for a new server.      25th October 2010                                                                                                    | Built Weekly                                                                       | Recent change:                                                               | s log                                                |                                                 |                                                              |                                                  | Download              | Downlo                                                                                                    |
| Moodle 1.9.10       The latest 1.9 formal release with a number on it. This release is a "reference version" for those who want a particular labelled version (with small known bugs!). The weekly release above is almost certainly better for a new server.         25th October 2010                                                                                                    |                                                                                    | Upgrading note     Requires: PHP                                             | 4.3.0, MySQL 4                                       | 4.1.16 or Pos                                   | tgres 8.0 or MSSQL 9                                         | .0 or Oracle 9.0                                 | H inter               | 210 tonio                                                                                                    |
| 25th October 2010                                                                                                    | Moodle 1.9.10<br>MOODLE_1910                                                       | The latest 1.9 forma<br>for those who want<br>release above is alm           | al release with<br>a particular la<br>nost certainly | a number or<br>belled versio<br>better for a n  | i it. This release is a<br>n (with small known<br>ew server. | "reference version"<br>bugs!). The weekly        | <u>1</u>              |                                                                                                    |
| Release notes Download Dow                                                                                                    | 25th October 2010                                                                  | Release notes                                                                |                                                      |                                                 |                                                              |                                                  | Download              | Downlo                                                                                                    |

Written by Gonzalo Mingo Wednesday, 01 June 2011 00:00

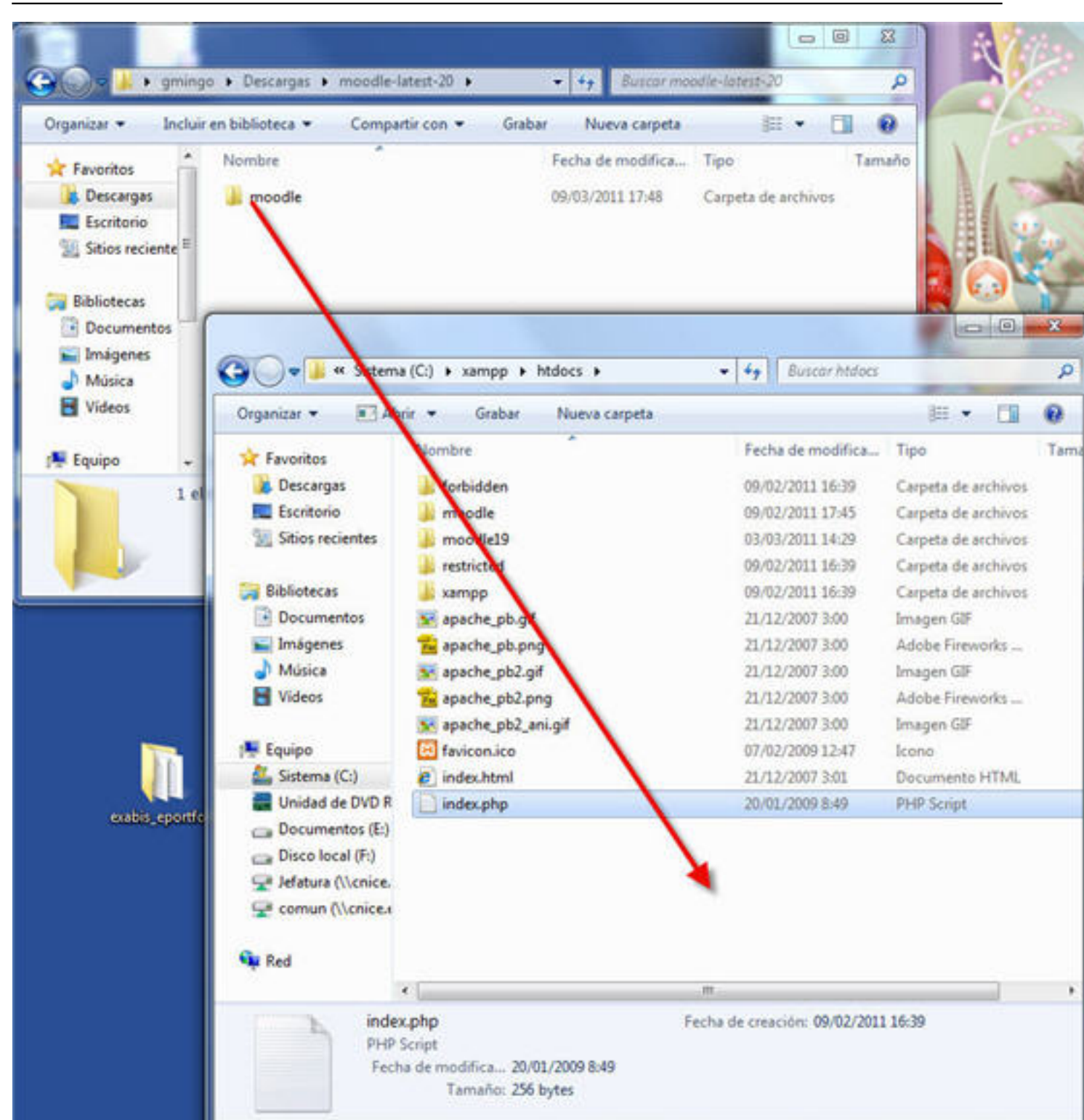

to Astá as agranaraosos y autaæsto das wieloesterpáginas distantie as XAMPP está arrancado y si no

| -                    |                       | Part of all follow |                     | NO.2 1025 |
|----------------------|-----------------------|--------------------|---------------------|-----------|
| Favoritos            | Nombre                | Fecha de modifica  | Тіро                | Tamaño    |
| 🗼 Descargas          | 퉬 anonymous           | 09/02/2011 16:38   | Carpeta de archivos |           |
| 🧮 Escritorio         | 퉬 apache              | 09/02/2011 16:39   | Carpeta de archivos |           |
| 📃 Sitios recientes   | 퉬 cgi-bin             | 09/02/2011 16:39   | Carpeta de archivos |           |
|                      | 📕 contrib             | 09/02/2011 16:39   | Carpeta de archivos |           |
| 词 Bibliotecas        | FileZillaFTP          | 09/02/2011 16:39   | Carpeta de archivos |           |
| Documentos           | 📕 htdocs              | 09/03/2011 17:56   | Carpeta de archivos |           |
| 📔 Imágenes           | 📗 install             | 09/02/2011 16:39   | Carpeta de archivos |           |
| 🌙 Música             | 퉬 licenses            | 09/02/2011 16:39   | Carpeta de archivos |           |
| 📑 Vídeos             | 퉬 MercuryMail         | 09/02/2011 16:39   | Carpeta de archivos |           |
|                      | 퉬 moodledata          | 09/03/2011 18:04   | Carpeta de archivos |           |
| 🖳 Equipo             | 퉬 moodledata19        | 04/03/2011 10:40   | Carpeta de archivos |           |
| 🏭 Sistema (C:)       | 📕 mysql               | 09/02/2011 16:39   | Carpeta de archivos |           |
| 🚆 Unidad de DVD R    | 퉬 perl                | 09/02/2011 16:39   | Carpeta de archivos |           |
| 👝 Documentos (E:)    | 鷆 php                 | 09/02/2011 16:39   | Carpeta de archivos |           |
| 👝 Disco local (F:)   | 퉬 phpMyAdmin          | 09/02/2011 16:39   | Carpeta de archivos |           |
| 🖵 Jefatura (\\cnice. | 퉬 security            | 09/02/2011 16:39   | Carpeta de archivos |           |
| 🚽 comun (\\cnice.(   | 퉬 sendmail            | 09/02/2011 16:39   | Carpeta de archivos |           |
|                      | 퉬 src                 | 09/02/2011 16:39   | Carpeta de archivos |           |
| 📬 Red                | 퉬 tmp                 | 09/03/2011 18:06   | Carpeta de archivos |           |
|                      | 퉬 tomcat              | 09/02/2011 16:39   | Carpeta de archivos |           |
|                      | 퉬 webalizer           | 09/02/2011 16:39   | Carpeta de archivos |           |
|                      | 퉬 webdav              | 09/02/2011 16:39   | Carpeta de archivos |           |
|                      | 🚳 apache_start.bat    | 21/01/2009 20:31   | Archivo por lotes   | 1 KB      |
|                      | 🚳 apache_stop.bat     | 21/01/2009 20:31   | Archivo por lotes   | 1 KB      |
|                      | 🚳 catalina_start.bat  | 14/05/2010 9:23    | Archivo por lotes   | 1 KB      |
|                      | 🚳 catalina_stop.bat   | 14/05/2010 9:23    | Archivo por lotes   | 1 KB      |
|                      | 🚳 filezilla_setup.bat | 21/12/2007 3:01    | Archivo por lotes   | 1 KB      |
|                      | 🚳 filezilla_start.bat | 21/12/2007 3:01    | Archivo por lotes   | 1 KB      |
|                      | 🚳 filezilla_stop.bat  | 21/12/2007 3:01    | Archivo por lotes   | 1 KB      |
|                      | 🚳 mercury_start.bat   | 21/12/2007 3:01    | Archivo por lotes   | 1 KB      |
|                      | 🚳 mercury_stop.bat    | 21/12/2007 3:01    | Archivo por lotes   | 1 KB      |
|                      | 🚳 mysql_start.bat     | 16/12/2010 10:11   | Archivo por lotes   | 1 KB      |
|                      | 🚳 mysql_stop.bat      | 21/01/2009 20:29   | Archivo por lotes   | 1 KB      |
|                      | 📄 passwords.txt       | 22/01/2011 12:30   | Documento de tex    | 1 KB      |
|                      | 📄 readme_de.txt       | 22/01/2011 17:11   | Documento de tex    | 7 KB      |
|                      | readme_en.txt         | 22/01/2011 17:11   | Documento de tex    | 20 / 54B  |
|                      | service.exe           | 21/12/2007 3:01    | Aplicación          | 60 KB     |

Written by Gonzalo Mingo Wednesday, 01 June 2011 00:00

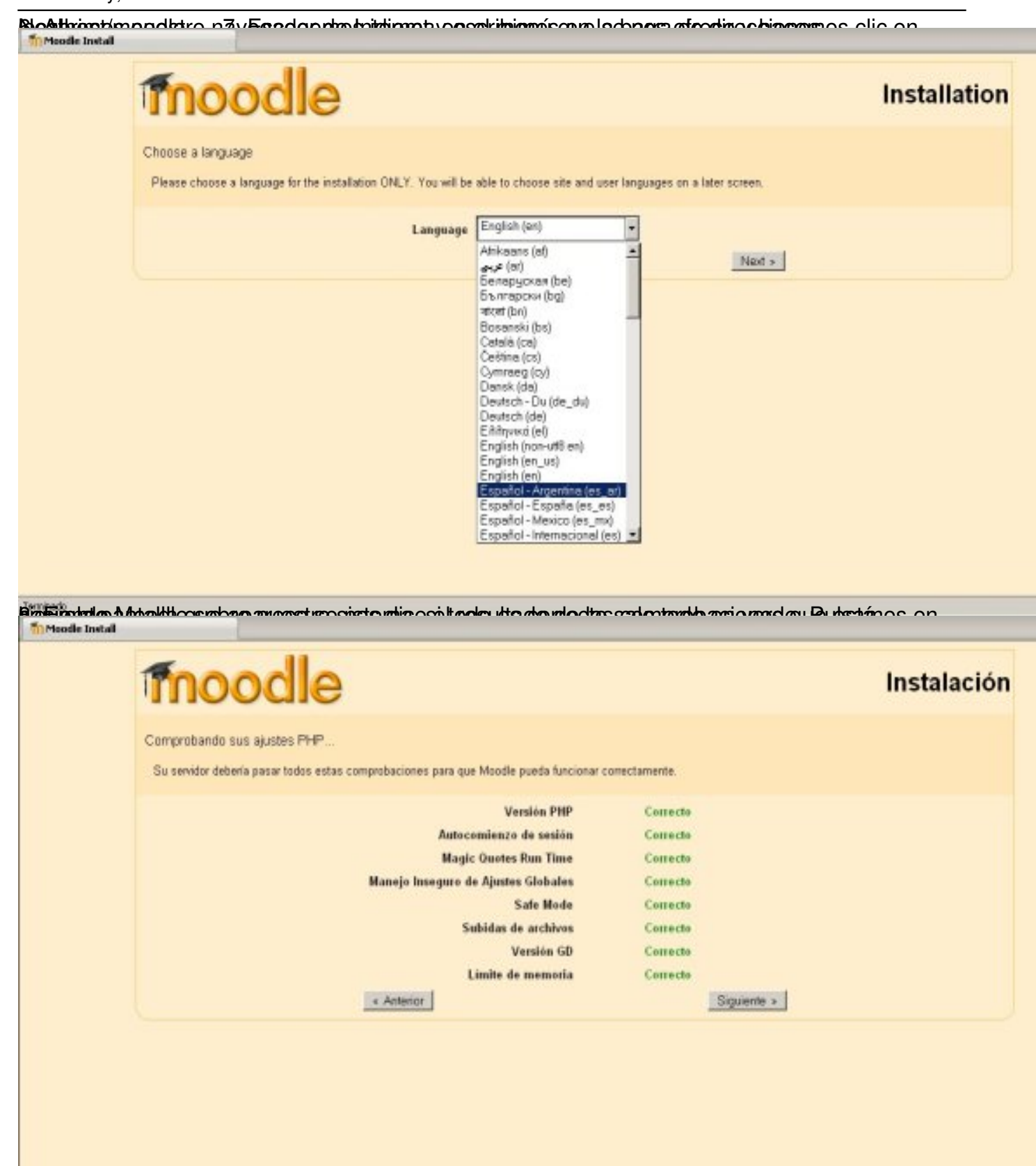

9. En la siguiente pantalla se nos dice la ruta de instalación.

Written by Gonzalo Mingo Wednesday, 01 June 2011 00:00

|              | moodle                                                                                                    |                                                                                                    | Instalació                                                                                                    |
|--------------|----------------------------------------------------------------------------------------------------|----------------------------------------------------------------------------------------------------|----------------------------------------------------------------------------------------------------|
|              | Por favor, confirme las siguientes direcciones de la instalación                                                                                                    | n de Maadle                                                                                                    |                                                                                                    |
|              | Dirección Web: Especifique la dirección web completa en la que s<br>sus estudiantes deberían utilizar. No incluya la barra final                                                                                                    | e accederá a Moodla. Si su sitio es acc                                                                                                    | asible desde diferentes URLs entonces ellija la más natural qu                                                             |
|              | Directorie Moodle: Especifique la ruta completa de este instalació                                                                                                    | in. Asegurese de que las mayúsculas/m                                                                                                    | inúsculas son correctas.                                                                                                   |
|              | Directorie de Datos: Es necesario un lugar donde Moodle pueda g<br>web (normalmente 'nobody' o 'apache'), pero no debería ser directar                                                                                                    | juardar los archivos subidos. Este direct<br>nente accesible desde la red.                                                                        | orio daba ser legible y escribible por el usuario de su servidor                                                           |
|              | Dirección Web                                                                                                    | http://localhost/moodle                                                                                                    |                                                                                                    |
|              | Directorie Moodle                                                                                                    | C/yamppike//kdacs/ynoodle                                                                                                    |                                                                                                    |
|              | Directorio de Datos                                                                                                    | C'wampplite/moocledate                                                                                                    |                                                                                                    |
|              | + America                                                                                                    |                                                                                                    | Siguiente »                                                                                                    |
|              | ittersten Ealetten anderstein diese state auf auf die ster die ster die ster die ster die ster die ster die ste                                                                                                    | noradalarallida <sup>:</sup> lanel del tardicel tra distant                                                                                       | DD-16-000000                                                                                                    |
| and the late |                                                                                                    | navezeleten Militärinna i det inn Reekten er Keiten Keiten di                                                                                     | <del>DD-Minseldúct i Hattink kollo</del> win o                                                                             |
| 1            | mana and the second second second second second second second second second second second second second second s                                                                                                    | noradaten Militi innel ist in Britzen I.A. Balled                                                                                                 | Instalació                                                                                                    |
| T            | Troodle<br>Ahora necesta configurar la base de datos en la que se almar<br>creada y disponer de un nombre de usuario y una contraseña                                                                                                    | cenarán la mayor parte de los datos                                                                                                    | De Le Moode. Esta base de datos debe haber sido ya                                                                         |
| 1            | Ahora necesita configurar la base de datos en la que se almar<br>creada y disponer de un nombre de usuario y una contrasefia<br>Tipo: MySQL<br>Servièles: es localhost o db isp.com<br>Nembre: rombre de la base de datos, es mosde                                                                                                    | cenarán la mayor parte de los datos                                                                                                    | Instalació<br>s de Moodle. Esta base de datos debe haber sido ya                                                           |
|              | Ahora necesta configurar la base de datos en la que se almar<br>creada y disponer de un nombre de usuario y una contraseña<br>Tipo: MySQL<br>Servieles: eg localitost o db isp.com<br>Reembro: normbre de la base de datos<br>Osemario: usuario de la base de datos<br>Pretijo de tablas: pretijo a usar en los nombres de las tablas (opcior                                                                                                    | cenarán la mayor parte de los datos<br>de acceso.                                                                                                 | DD-LE-Hiddelladellade<br>Instalació<br>s de Moodle. Esta base de datos debe haber sido ya                                  |
|              | Alora necesita configurar la base de datos en la que se almar<br>creada y disponer de un nombre de usuario y una contraseña<br>treada y disponer de un nombre de usuario y una contraseña<br>Tipo: MySQL<br>Servieles: eg localhost o db isp.com<br>Reseles: rombre de la base de datos<br>Desario: usuario de la base de datos<br>Desario: usuario de la base de datos<br>Desario: usuario de la base de datos<br>Pretijo de tablas: pretijo a usar en los nombres de las tablas (opcier<br>Neta: el instalador tratar                                                                                                    | cenarán la mayor parte de los datos<br>i de acceso.<br>nal)<br>a de crear la base de datos en el ca                                               | DD-LE-Ministellade Ladies -<br>Instalació<br>s de Moodle. Esta base de datos debe haber sido ya                            |
|              | Alora necesita configurar la base de datos en la que se almad<br>creada y disponer de un nombre de usuario y una contraseña<br>Tipe: MySQL<br>Servides: eg localiost o db.isp.com<br>Nembre: nombre de la base de datos, eg moode<br>Usuario: usuario de la base de datos.<br>Pretijo de tablas: pretijo a usar en los nombres de las tablas (opcier<br>Neta: el instalador tratar                                                                                                    | cenarán la mayor parte de los datos<br>de acceso.<br>nal)<br>à de crear la base de datos en el ca                                                 | Instalació<br>s de Moodle. Esta base de datos debe haber sido ya                                                           |
|              | Anora necesita configurar la base de datos en la que se almai<br>creada y disponer de un nombre de usuario y una contraseña<br>Tipo: MySQL<br>Servides: eg localitost o disist.com<br>Reember: nombre de la base de datos<br>Deservise: eg localitost o disp.com<br>Reember: usuario de la base de datos<br>Prefijo de tablas: prefijo a usar en los nombres de las tablas (opcier<br>Inter: el instalador tratar                                                                                                    | cenarán la mayor parte de los datos<br>de acceso.<br>nal)<br>à de crear la base de datos en el ca<br>MySOL (mysq)<br>locelhost                    | DD-LE-sellifed alle Lielles ho<br>Instalació<br>s de Moodle. Esta base de datos debe haber sido ya<br>so de que no exista. |
|              | Alora necesta configurar la base de datos en la que se almad<br>creada y disponer de un nombre de usuario y una contraseña<br>Tipo: MySOL<br>Servides: eg localhost o db isp.com<br>Reembre: nombre de la base de datos, eg moode<br>Desario: usuario de la base de datos<br>Centraseña: contraseña de la base de datos<br>Prefijo de tablas: prefijo a usar en los nombres de las tablas (opcier<br>Instal el instalador tratar<br>Tipe                                                                                                    | cenarán la mayor parte de los datos<br>de acceso.<br>nal)<br>à de crear la base de datos en el ca<br>MySOL (mysql)<br>locelhost<br>moodle         | DD-LE-Hiddelikishinko<br>Instalacio<br>s de Moode. Esta base de datos debe haber sido ya                                   |
|              | Alora necesita configurar la base de datos en la que se almai<br>creada y disponer de un nombre de usuario y una contraseña<br>tripe: MySQL<br>Servider: eg localiost o db.isp.com<br>Neember: nombre de la base de datos<br>Centraseña: contraseña de la base de datos<br>Prefijo de tablas: prefijo a usar en los nombres de las tablas (opcier<br>Neta: el instalador tratar<br>Tipe<br>Servidor                                                                                                    | cenarán la mayor parte de los datos<br>de acceso.<br>nal)<br>a de crear la base de dates en el ca<br>MySOL (mysol)<br>locelhost<br>moodle         | DD-1/2                                                                                                    |
|              | Alexandre and a series of the series of the | cenarán la mayor parte de los datos<br>de acceso.<br>nal)<br>a de crear la base de dates en el ca<br>MySOL (mysol)<br>localhost<br>moodle         | Instalació<br>s de Moodle. Esta base de datos debe haber sido ya                                                           |
|              | Alora necesita configurar la base de datos en la que se almad<br>creada y disponer de un nombre de usuario y una contraseña<br>Tipe: MySQL<br>Servider: eg localhost o db.isp.com<br>Nembre: nombre de la base de datos, eg moode<br>Usuario: usuario de la base de datos<br>Centraseña: contraseña de la base de datos<br>Prefijo de tablas: prefijo a usar en los nombres de las tablas (opcier<br>Inter: el instalador tratar<br>Servidor<br>Base de datos<br>Usuario                                                                                                    | cenarán la mayor parte de los datos<br>de acceso.<br>nal)<br>à de crear la base de datos en el ca<br>MySQL (mysq)<br>localhost<br>mootle<br>mott_ | Instalació<br>s de Moodle. Esta base de datos debe haber sido ya                                                           |

#### Written by Gonzalo Mingo Wednesday, 01 June 2011 00:00

| and a second data of the                                                                                                    | 🔄 🍰 localhest / localhest   phpMyAd 🔯                                                                                                    |                                                                                                    |
|----------------------------------------------------------------------------------------------------|----------------------------------------------------------------------------------------------------|----------------------------------------------------------------------------------------------------|
| phphilyAdmin                                                                                                    | () Servidor: localhest                                                                                                    |                                                                                                    |
|                                                                                                    | Bases de datos 🖉 SOL 🏾 🖗 Estado actual 🖾 Variables 🖽 Juegos de caracte                                                                                                    | res @Motores @Privilegios &Procesos @Exportar &                                                                                                    |
| • cdcol (1)                                                                                                    | Accciones                                                                                                    | MySQL                                                                                                    |
| <ul> <li>information_schema (26)</li> <li>mysql (23)</li> <li>phpmyadmin (8)</li> <li>test</li> <li>webauth (1)</li> <li>Seleccionar una base de datos</li> </ul> | MySOL localhost<br>Crear nuevariase de dates @<br>moodle<br>Cotejamiento Crear<br>Cotejamiento las conexiones MySOL: utB_general_ci IIIIIIIIIIIIIIIIIIIIIIIIIIIIIIIIIIII                                   | Sill Servidor: localhost via TCP/IP           Sill Versión del servidor: 5.1.30-community           Versión del protocolo: 10           Usuario: roct@localhost           Sill Juegos de caracteres de MySGL: UTF-8 Unico |
|                                                                                                    | Interfaz                                                                                                    | Servidor web                                                                                                    |
|                                                                                                    | <ul> <li>Idioma - Language () Español - Spanish</li> <li>Tema / Estilo: Original</li> <li>Cambiar el color: // Reiniciar</li> </ul>                                                                        | <ul> <li>Apache/2.2.11 (Win32) DAV/2 mod_ssl/2.2.11<br/>OpenSSL0.9.8i mod_autoindex_color PHP/5.2</li> <li>Versión del cliente: 5.1.30</li> <li>extensión PHP: mysql</li> </ul>                                           |
|                                                                                                    | Tamato del tont: 82%                                                                                                    | phpMyAdmin                                                                                                    |
|                                                                                                    |                                                                                                    | Acerca de esta versión: 3.1.1     Documentación     Wiki     Página oficial de phpMyAdmin     (ChangeLog) [Subversion] [Lists]                                                                                            |
| phpikiyAdmin                                                                                                    | Servides: localhest +      Base de datos: moodle     SEstructura      SOL      Buscar      Generar una consulta      Exportar      Dimpo     C La base de datos moodle se creó.     Generar unaeco secolor | ortar 420iseñador 2009eraciones SPrivilegios ZElimina                                                                                                    |
| moodle 3                                                                                                    |                                                                                                    | [Editar][Cre                                                                                                    |
| noodle (D)<br>40 se han encontrado tables en<br>a base de datos                                                                                                   | No se han encontrado tablas en la base de datos.<br>Terear nueva tabla en la base de datos meedle<br>Nombre: Nombre: Número de campos: T                                                                   |                                                                                                    |

Podemos sigliene meddatatéplekigañtentiedebtiotapoestáciárijise as ilacid quie obligapoulisa e stá sújKuiente.

Written by Gonzalo Mingo Wednesday, 01 June 2011 00:00

|                  |                                                                                                    | Compro              | baciones del Servidor                                                                         |                                                     |
|------------------|----------------------------------------------------------------------------------------------------|---------------------|-----------------------------------------------------------------------------------------------|-----------------------------------------------------|
|                  | Nombre                                                                                                    | Información         | Informe                                                                                       | Estado                                              |
|                  | unicode                                                                                                    |                     | Tes obligatorio que esté<br>instalado/activado                                                | ок                                                  |
|                  | database                                                                                                    | mysql               | versión 4.1.16 es obligatoria y     está ejecutando 5.1.41                                    | OK                                                  |
|                  | php                                                                                                    |                     | Oversión 4.3.0 es obligatoria y<br>está ejecutando 5.3.1                                      | ок                                                  |
|                  | php_extension                                                                                                    | iconv               | Ses recomendable que esté<br>instalado/activado                                               | ок                                                  |
|                  | php_extension                                                                                                    | mbstring            | es recomendable que esté<br>instalado/activado                                                | ок                                                  |
|                  | php_extension                                                                                                    | curl                | es recomendable que esté<br>instalado/activado                                                | ок                                                  |
|                  | php_extension                                                                                                    | openssl             | Tes recomendable que esté instalado/activado                                                  | ок                                                  |
|                  | Reserved to the second second | n docoar            | rar ol paquoto do insta                                                                       | lación on ocnañol                                   |
| Tho              | odle                                                                                                    |                     |                                                                                               | Insta                                               |
| 1110             | oune                                                                                                    |                     |                                                                                               |                                                     |
| Descargar page   | uete de idioma                                                                                                    |                     |                                                                                               |                                                     |
| Si no es posible | ipción de descargar su paquete de<br>e la descarga el proceso de instala                                                                                                    | ción continuará en  | r con el proceso de instalación en ese lolom<br>inglés (una vez que la instalación haya final | a.<br>Izado, podrá descargar e instalar otros idiom |
|                  | El idion                                                                                                    | a "Español - Interr | acional (es)" ha sido instalado correctament                                                  | e. El proceso                                       |
|                  |                                                                                                    | de in               | stalación continuará en este idioma.                                                          | Considentia a                                       |

y & Ulalio dolleiga sqael viet técoler qota sce o teóresta ladio, darola figrophoquil tos por lea reos com tsiguai ente.

|                                                               | A compatible provide (promys                                                                                                    |             |
|---------------------------------------------------------------|----------------------------------------------------------------------------------------------------|-------------|
|                                                               | moodle                                                                                                    | Instalación |
|                                                               | Configuración completa                                                                                                    |             |
|                                                               | Moodle ha creado su fichero de configuración                                                                                                    |             |
|                                                               | config.php se ha creado con éxito                                                                                                    | Continuer   |
|                                                               |                                                                                                    |             |
|                                                               |                                                                                                    |             |
|                                                               |                                                                                                    |             |
|                                                               |                                                                                                    |             |
|                                                               |                                                                                                    |             |
|                                                               |                                                                                                    |             |
|                                                               |                                                                                                    |             |
|                                                               |                                                                                                    |             |
|                                                               |                                                                                                    |             |
|                                                               |                                                                                                    |             |
|                                                               |                                                                                                    |             |
| A Acontai<br>Mikencia GPL                                     | mas los términos y condicionos do la liconcia pulsando on ol botén Sí                                                                                                    |             |
| A Aconta<br>Mikesis GR<br>Licencia GF                         | mos los tórminos y condicionos do la liconcia pulsando on ol botón Sí<br>locatos (locatos (noode   ptotyx.)                                                                                                    |             |
| A Accorta<br>Miliancia GPL<br>Licencia GPL<br>Licencia GPL    | mos los tórminos y condicionos de la licencia pulsande en el betén Sí<br>Sinta de la licencia pulsande en el betén Sí<br>L                                                                                                    |             |
| A Acceptor<br>Militeresia GPL<br>Licencia GPL<br>Licencia GPL | Moodle - Modular Object-Oriented Dynamic Learning Environment                                                                                                    |             |
| A Aconta<br>Mikensis GPL<br>Licencia GPL<br>Licencia GPL      | Moodle - Modular Object-Oriented Dynamic Learning Environment                                                                                                    |             |
| A Acopto<br>Strencts GPL<br>Licencia GPL<br>Licencia GPL      | Moodle - Modular Object-Oriented Dynamic Learning Environment<br>Copyright                                                                                                    |             |
| 4 Aconta<br>fi) Licencia GPL<br>Licencia GPL                  | Moodle - Modular Object-Oriented Dynamic Learning Environment<br>Copyright<br>Copyright<br>Copyright (C) 2001-2004 Martin Douglemes (http://douglemes.com)                                                                                                    |             |
| 4 Aconto<br>fi) Licencia GPL<br>Licencia GPL                  | Moodle - Modular Object-Oriented Dynamic Learning Environment<br>Copyright (C) 2001-2004 Martin Douglames (http://douglames.com)<br>Este programa es software grabuito; usted puede redistribuirlo<br>y/o modificario de The Erree Software Environment Public License según<br>la publicación de The Erree Software Environment Public License según<br>la publicación de The Erree Software Environment Public License según<br>la publicación de The Erree Software Environment Public License según<br>la publicación de The Erree Software Environment Public License según                                                                                                    |             |
| 4 Aconta<br>Strencts GPL<br>Licencia GPL<br>Licencia GPL      | Moodle - Modular Object-Oriented Dynamic Learning Environment  Copyright (C) 2001-2004 Martin Douglames (http://douglames.com)  Este programa es software grabuito; usted puede redistribuirlo y/o modificarlo bajo los términos de GNU General Public License según Is publicación de The Free Software Foundation; incluso Is versión 2 o alguna posterior.                                                                                                    |             |
| A Aconta<br>Titlencia GPL<br>Licencia GPL                     | Moodle - Modular Object-Oriented Dynamic Learning Environment Copyright Copyright (C) 2001-2004 Martin Dougiames (http://dougiames.com) Este programa es software grabuito; usted puede redistribuirlo y/o modificarlo bajo los términos de GNU General Public License según la publicación de The Free Software Foundation; incluso la versión 2 o alguna posterior. El programa se distribuye en la confianza de que resulte útil,                                                                                                    |             |
| 4 Aconta<br>fi) Licencia GPL<br>Licencia GPL                  | Moodle - Modular Object-Oriented Dynamic Learning Environment<br>Copyright<br>Copyright (C) 2001-2004 Martin Dougiames (http://dougiames.com)<br>Este programa es software grabuito; usted puede redistribuirlo<br>ylo modificarlo bajo los términos de GNU General Public License según<br>la publicación de The Free Software Foundation; incluso la versión 2<br>o alguna posterior.<br>El programa se distribuye en la confianza de que resulta útil,<br>pero SN GARANTIA ALGUNA; incluso la garantia implicada en<br>DISTREUCIÓN MECANTIL o AJUSTE A UN PROPOSITO PARTICULAR. Vea la                                                                                                    |             |
| 1 Aconta<br>filtencia GPL<br>Licencia GPL                     | Moodle - Modular Object-Oriented Dynamic Learning Environment Copyright Copyright (C) 2001-2004 Martin Dougiamas (http://dougiamas.com) Este programa es software grabuito; usted puede redistribuirlo y/o modificarlo bajo los términos de GNU General Public License según Is publicación de The Free Software Foundation; incluso la versión 2 o alguna posterior. El programa se distribuye en la confiattza de que resulte útil, pero SIN GARANTIA ALGUNA; incluso la garantia implicada en DISTRIBUCIÓN MECANTIL o AJUSTE A UN PROPOSITO PARTICULAR. Vea la Licencia Pública General GNU para más detalles:                                                                                                    |             |
| 4 Aconta<br>fi) Licencia GPL<br>Licencia GPL                  | Modele - Modular Object-Oriented Dynamic Learning Environment  Copyright  Copyright (C) 2001-2004 Martin Douglamas (http://douglamas.com)  Este programa es software grabuito; insted puede redistribuiró  yomodificario bajo los términos de GNU General Public License según  la publicación de The Free Software Foundation; incluso la versión 2  o alguna posterior.  Elprograma es distribuye en la confianza de que resulte úli, pro SIN GARANTIA ALGUNA; incluso la garantia implicada en DISTREUCIÓN MECANTL o AJUSTE A UN PROPÓSITO PARTICULAR. Vea la Licencia Publica General GNU para más detalles:  http://www.gnu.org/copyleft/gpl.html                                                                                                    |             |
| A Aconto<br>filitencia GPL<br>Licencia GPL                    | Moodle - Modular Object-Oriented Dynamic Learning Environment<br>Copyright<br>Copyright (C) 2001-2004 Martin Dougiamas (http://dougiamas.com)<br>Este programa es software grabuto; usted puede redistribuirlo<br>y/o modificario bajo los términos de GNJ General Public License según<br>la publicación de The Free Software Foundation, incluso la versión 2<br>o alguna posterior.<br>Elprograma se distribuirlo violago la grantia implicada en<br>DISTRIBUCIONIMECANTIA ALGUNA; incluso la grantia implicada en<br>DISTRIBUCIONIMECANTIA ALGUNA; incluso la grantia implicada en<br>DISTRIBUCIONIMECANTIA DAJUSTE A UN PROCPOSITO PARTICUAR vesila<br>Licencia Publica General GNU para más detales:<br> |             |
| A Aconta<br>fi) Licencia GPL<br>Licencia GPL                  | Moodle - Modular Object-Oriented Dynamic Learning Environment<br>Copyright<br>Copyright (C) 2001-2004 Martin Dougiames (http://dougiames.com)<br>Este programa es software grabito; usted puede redistriburio<br>yoomodificario bajo los términos de GNU GeneralPublic License según<br>la publicación de The conditiona de GNU GeneralPublic License según<br>la publicación de The conditiona de GNU GeneralPublic License según<br>la publicación de The conditiona de GNU GeneralPublic License según<br>la publicación de The conditiona de GNU GeneralPublic License según<br>la publicación de The conditions la garantia implicada en<br>DISTRIBUCIÓNIMECANTL o AJUSTE A UN PROPÓSITO PARTICULAR. Vegala<br>Licencia Publica General GNU para más detales:<br>http://www.gru.org/copyleft/gpl.html                                                                                                    |             |

| Informa          | ción de la versión<br>ón de la versión                                                                                                  |
|------------------|----------------------------------------------------------------------------------------------------|
|                  | Moodle 1.9.10+ (Build: 20101214)                                                                                                    |
|                  | Si desea información sobre esta versión de Moodle, por favor vea Release Notes                                                          |
|                  | Continuar                                                                                                    |
|                  |                                                                                                    |
|                  |                                                                                                    |
|                  |                                                                                                    |
|                  |                                                                                                    |
|                  |                                                                                                    |
| nov konfigurando |                                                                                                    |
| (mysql): INSEF   | RT INTO mdl_log_display(module, action, mtable, field) VALUES ('message', 'block contact', 'user', 'CONCAT(firstname,\' \'Jastname)')   |
|                  | Éxito                                                                                                    |
| (mysql): INSEF   | RT INTO mdl_log_display(module, action, mtable, field) VALUES ('message', 'unblock contact', 'user', 'CONCAT(firstname,'/ \'Jastname')) |
|                  | Éxito                                                                                                    |
| (mysql) INSER    | RT INTO mdl_log_display(module, action, mtable, field) VALUES ('group', 'view', 'groups', 'name')                                       |
|                  | Éxito                                                                                                    |
| (mysql) SELE     | CT name FROM mdl_config WHERE name = 'unicodedb' LIMIT 1                                                                                |
| (mysql): SELE    | CT * FROM mdl_config WHERE id = '-1'                                                                                                    |
| (mysql): INSEF   | RT INTO mdl_config ( NAME, VALUE ) VALUES ( 'unicodedb', '1' )                                                                          |
| (mysql): SELE    | CTLAST_INSERT_D()                                                                                                    |
|                  | La base de datos se ha artualizado satisfactoriamente                                                                                   |
|                  | Continuer                                                                                                    |
|                  |                                                                                                    |
|                  | en i gelski genheddinge (grigdidae lok openski bedski bedski belski opengelski doele pendemetisch excersors                             |

| General       "Moster Avanzada"         Nombre de usuario* admin       La contraseña debería tener al menos 8 caracter(es), al menos 1 digtos, al menos 1 mayúscula(s), al menos 1 caracter(es) no alfanuméricos         Nueva contraseña @       Desenmascarar         Forzar cambio de contraseña @       Desenmascarar         Dirección de correo       Mostrar otroe         Mostrar correo       Mostrar a todos mi dirección de correo         Correo activade       General         Zona horaria       Hora local del servidor *         Idioma preferido       Españel - Internacional (cs) *         Descripción @       Idema * B Z I * * * * * * * * * * * * * * * * * *                                                                                                    |                        | En esta página<br>principal -que l<br>que usa un nor<br>dirección de co<br>cuentas de adr | a debería configurar su<br>le dará un control abso<br>nbre de usuario y cont<br>orreo electrónico válida<br>ministrador. | cuenta de administrador<br>luto sobre el sitio Asegúrese<br>aseña seguros, así como una<br>a. Más adelante podrá crear m | de<br>ás                     |
|----------------------------------------------------------------------------------------------------|------------------------|-------------------------------------------------------------------------------------------|----------------------------------------------------------------------------------------------------|----------------------------------------------------------------------------------------------------|------------------------------|
| Nombre de usuario*       admin         La contraseña debería tener al menos 8 caracter(es), al menos 1 digtos, al menos 1 múniscula(s), al menos 1 múniscula(s), al menos 1 múniscula(s), al menos 1 múniscula(s), al menos 1         Nueva contraseña @       Desemascarar         Forzar cambio de contraseña @       Desemascarar         Nombre*       Admin         Apelido       Usuario         Dirección de correo       Mostrar correo         Nostrar correo       Mostrar a todos mi dirección de correo         Correo activado       La dirección de correo         Correo activado       La dirección de correo         Correo activado       La dirección de correo         Correo activado       La dirección de correo         Correo activado       La dirección de correo         Conda braria       Hors local del servidor -         Idimo preferido       Español-internacional (es) +         Descripción @       Imagen actual Ninguno         Ruta:       Imagen actual Ninguno         Borrar [       Imagen actual Ninguno         Borrar [       Imagen nueva (Tamaño máximo;         128Mb) @       Examinat_                                                                                                    | General                |                                                                                           |                                                                                                    |                                                                                                    |                              |
| Nombre de usuario*       admin         La contraseña debería tener al menos 8 caracter(es), al menos 1 majúscula(s), al menos 1 majúscula(s), al menos 1 caracter(es) no alfanuméricos         Nueva contraseña *                                                                                                    |                        |                                                                                           |                                                                                                    |                                                                                                    | * Mostrar Avanzada           |
| La contraseña debería tener al menos 8 caracter(es), al menos 1<br>digitos, al menos 1 miniscula(s), al menos 1 mayúscula(s), al<br>menos 1 caracter(es) no alfanuméricos<br>Nueva contraseña *<br>Forzar cambio de contraseña *<br>Dirección de correo<br>Mostrar correo<br>Mostrar correo<br>Mostrar correo<br>Correo activado<br>La dirección de correo esta habilitada *<br>Ciudad*<br>Seleccione su país<br>Seleccione su país<br>Seleccione s |                        | Nombre de usuario*                                                                        | admin                                                                                                    |                                                                                                    | 1                            |
| Nueva contraseña * <ul> <li>Desenmascarar</li> </ul> Forzar cambio de contraseña * <ul> <li>Nombre* Admin</li> <li>Apellido* Usuario</li> <li>Dirección de correo</li> <li>Mostrar correo</li> <li>Mostrar correo</li> <li>A dirección de correo esta habilitada *</li> <li>Ciudad*</li> <li>Seleccione su país.</li> <li>Zona horaria</li> <li>Hora local del servidor *</li> <li>Idioma preferido</li> <li>Españel - Internacional (es) *</li> <li>Descripción @</li> </ul> <li>Integen de         <ul> <li>Imagen actual Ninguno</li> <li>Borrar</li> <li>Itmagen nueva (Tamaño máximo:</li> <li>Izamáno máximo:</li> <li>Izamáno máximo:</li> <li>Izaminar:</li> <li>Izamáno máximo:</li> <li>Izamáno máximo:</li> </ul> </li>                                                                                                    |                        |                                                                                           | La contraseña deberi<br>dígitos, al menos 1 m<br>menos 1 caracter(es)                                                    | a tener al menos 8 caracter(es<br>inúscula(s), al menos 1 mayús<br>no alfanuméricos                                      | ), al menos 1<br>cula(s), al |
| Forzar cambio de contraseña ()         Nombre*         Apellido*         Usuario         Dirección de correo*         Mostrar correo         Mostrar correo         Correo activado         La dirección de correo         Ciudad*         Sedeccione su país         Sedeccione su país         Jona preferido         Descripción ()         Trebuchet       1 (3 po)         Imagen de         Imagen nueva (Tamaño máximo:<br>128Mb) ()         Descripción de la imagen                                                                                                    | N                      | lueva contraseña* 💿                                                                       |                                                                                                    | Desenmascarar                                                                                                    |                              |
| Nombre* Admin   Apellido* Usuanio   Dirección de correo* Mostrar a todos mi dirección de correo   Mostrar correo Mostrar a todos mi dirección de correo   Correo activado La dirección de correo està habilitada   Ciudad* Ciudad*   Seleccione su país* Seleccione su país*   Zona horaria Hora local del servidor *   Idioma preferido Español - Internacional (es) *   Descripción @ Trebuchet   Nute: Imagen actual Ninguno   Borrar Imagen nueva (Tamaño máximo:<br>128Mb) @   Descripción de la imagen Examinar.                                                                                                    | Forzar carr            | nbio de contraseña 🧿                                                                      |                                                                                                    |                                                                                                    |                              |
| Apellido*       Usuario         Dirección de correo       Mostrar a todos mi dirección de correo         Correo activado       La dirección de correo esti habilitada         Ciudad*       Seleccione su país.         Seleccione su país*       Seleccione su país.         Zona horaria       Hors local del servidor •         Idoma preferido       Español • Internacional (es) •         Descripción @       * idoma • B ź II * * * * * * * * *         Imagen de       Ruta:         Imagen nueva (Tamaño máximo:       Examinar.         Imagen nueva (Tamaño máximo:       Examinar.         Descripción de la imagen                                                                                                    |                        | Nombre*                                                                                   | Admin                                                                                                    |                                                                                                    |                              |
| Dirección de correo         Mostrar correo         Correo activado         La dirección de correo         Ciudad         Seleccione su país         Seleccione su país         Descripción @         Imagen nueva (Tamafo máximo:         Imagen nueva (Tamafo máximo:         Izaminarc         J28Mb) @         Descripción de la imagen                                                                                                    |                        | Apellido*                                                                                 | Usuario                                                                                                    |                                                                                                    |                              |
| Mostrar correo       Mostrar a todos mi dirección de correo         Correo activado       La dirección de correo està habilitada         Ciudad*       Seleccione su país.         Zona horaría       Hors local del servidor *         Idioma preferido       Español - Internacional (es) *         Descripción ②       Trebuchet         Imagen de       Imagen actual Ninguno         Borrar       Imagen nueva (Tamaño máximo:         128Mb) ③       Descripción de la imagen                                                                                                    |                        | Dirección de correo*                                                                      |                                                                                                    |                                                                                                    |                              |
| Correo activado<br>Ciudad*<br>Seleccione su país<br>Zona horaria<br>Hors local del servidor ▼<br>Idioma preferido<br>Español - Internacional (es) ▼<br>Descripción ③<br>Trebuchet → 1 (\$ pt) → → toloma → B ≠ II ↔ ☆ ♥ ♥ ♥<br>Trebuchet → 1 (\$ pt) → → toloma → B ≠ II ↔ ☆ ♥ ♥<br>Trebuchet → 1 (\$ pt) → → toloma → B ≠ II ↔ ☆ ♥ ♥<br>Factors<br>Rute:<br>Rute:<br>Rute:<br>Rute:<br>Imagen de<br>Imagen actual Ninguno<br>Borrar ■<br>Imagen nueva (Tamaño máximo:<br>128Mb) ④<br>Descripción de la imagen                                                                                                    |                        | Mostrar correo                                                                            | Mostrar a todos mi direc                                                                                                 | ción de correo                                                                                                    | *                            |
| Ciudad*         Seleccione su pais*         Zona horaria         Hors local del servidor •         Idioma preferido         Español · Internacional (es) •         Descripción (*)         Trebuchet       • 1(% pr) • • • toloma • B Z II • • • * * * * * * * * * * * * * * *                                                                                                    |                        | Correo activado                                                                           | La dirección de correo d                                                                                                 | está habilitada 🛛 👻                                                                                                    |                              |
| Seleccione su pais*   Seleccione su pais*   Zona horaria   Hors local del servidor •   Idioma preferido   Español-Internacional (es) •   Descripción (*)     Trebudnet • 1 (8 pt) • • t idoma • B I I * * * * * * * * * * * * * * * * *                                                                                                    |                        | Ciudad*                                                                                   |                                                                                                    |                                                                                                    |                              |
| Idioma preferido   Español - Internacional (es) -   Descripción @     Trebuchet     Trebuchet     Idioma preferido     Español - Internacional (es) -     Descripción @     Trebuchet     Trebuchet     Imagen de     Imagen nueva (Tamaño màximo:   128MD) @        Descripción de la imagen                                                                                                    |                        | Seleccione eu naiet                                                                       | Colocalana ou pola                                                                                                    |                                                                                                    |                              |
| Idioma preferido   Español-Internacional (es) +   Descripción (*)     Trebuchet   1 (\$ p0) +   * 1 (\$ p0) +   * 1 (\$ p0) + <t< td=""><td></td><td>Zoos boraria</td><td>Selectione su pars.</td><td>-</td><td></td></t<>                                                                                                    |                        | Zoos boraria                                                                              | Selectione su pars.                                                                                                    | -                                                                                                    |                              |
| Descripción 🛞                                                                                                    |                        | Idioma preferido                                                                          | Español - Internacional I                                                                                                | (es) +                                                                                                    |                              |
| Imagen de     Imagen nueva (Tamaño máximo:     128Mb) ③                                                                                                    |                        | Descripción 🗿                                                                             |                                                                                                    |                                                                                                    |                              |
| Imagen de     Imagen actual Ninguno   Borrar   Imagen nueva (Tamaño máximo:   128Mb) ?   Descripción de la imagen                                                                                                    |                        |                                                                                           |                                                                                                    |                                                                                                    |                              |
| Ruta:     Ruta:     Imagen de     Imagen actual Ninguno   Borrar     Imagen nueva (Tamaño máximo:   128Mb) @   Descripción de la imagen                                                                                                    |                        | Trebuchet - 1 (8 pt                                                                       | 0                                                                                                    | toma - 16 2 U 17   ∿ ×  0<br>7, cas d6 d6  170 [77   00 d6 d6                                                            |                              |
| Ruta:<br>Ruta:<br>Timagen de<br>Imagen actual Ninguno<br>Borrar<br>Imagen nueva (Tamaño máximo:<br>128Mb)<br>Descripción de la imagen                                                                                                    |                        |                                                                                           |                                                                                                    |                                                                                                    |                              |
| Ruta:<br>Timagen de<br>Imagen actual Ninguno<br>Borrar<br>Imagen nueva (Tamaño máximo:<br>128Mb) ()<br>Descripción de la imagen                                                                                                    |                        |                                                                                           |                                                                                                    |                                                                                                    |                              |
| Ruta:<br>Ruta:<br>Imagen de<br>Imagen actual Ninguno<br>Borrar I<br>Imagen nueva (Tamaño máximo:<br>128Mb) ()<br>Descripción de la imagen                                                                                                    |                        |                                                                                           |                                                                                                    |                                                                                                    |                              |
| Ruta:<br>Ruta:<br>Ruta:<br>Imagen de<br>Imagen actual Ninguno<br>Borrar<br>Imagen nueva (Tamaño máximo:<br>128Mb) ()<br>Descripción de la imagen                                                                                                    |                        |                                                                                           |                                                                                                    |                                                                                                    |                              |
| Imagen de<br>Imagen actual Ninguno<br>Borrar I<br>Imagen nueva (Tamaño máximo:<br>128Mb) 🍞<br>Descripción de la imagen                                                                                                    |                        |                                                                                           |                                                                                                    |                                                                                                    |                              |
| Imagen de<br>Imagen actual Ninguno<br>Borrar Imagen nueva (Tamaño máximo:<br>128Mb) ()<br>Descripción de la imagen                                                                                                    |                        | (Burlin)                                                                                  |                                                                                                    |                                                                                                    |                              |
| Imagen de<br>Imagen actual Ninguno<br>Borrar I<br>Imagen nueva (Tamaño máximo:<br>128Mb) 🍞<br>Descripción de la imagen                                                                                                    |                        | Ruta:                                                                                     |                                                                                                    |                                                                                                    |                              |
| Imagen actual Ninguno<br>Borrar III<br>Imagen nueva (Tamaño máximo:<br>128Mb) ()<br>Descripción de la imagen                                                                                                    |                        | Ruta:                                                                                     |                                                                                                    |                                                                                                    |                              |
| Imagen nueva (Tamaño máximo: Examinar                                                                                                    | imagen de              | Ruta:                                                                                     |                                                                                                    |                                                                                                    |                              |
| Descripción de la imagen                                                                                                    | Imagen de              | Ruta:<br>(? ******)<br>Imagen actual<br>Borrar                                            | Ninguno                                                                                                    |                                                                                                    |                              |
|                                                                                                    | imagen de<br>Imagen nu | Ruta:<br>(? ******)<br>Imagen actual<br>Borrar<br>Ieva (Tamaño máximo:<br>128Mb) (?)      | Ninguno                                                                                                    | Examinar.                                                                                                    |                              |

| Imagen de                                                                                                    |                                                                                                    |
|----------------------------------------------------------------------------------------------------|----------------------------------------------------------------------------------------------------|
| Imagon actus                                                                                                    | I Ninguno                                                                                                    |
| Borra                                                                                                    | r 🖻                                                                                                    |
| Imagen nueva (Tamaño máximo                                                                                                    | Examinar                                                                                                    |
| 128Mb) 🗿                                                                                                    |                                                                                                    |
| Descripción de la imager                                                                                                    | n                                                                                                    |
| Intereses                                                                                                    |                                                                                                    |
| Lista da interacas O                                                                                                    |                                                                                                    |
| Lista de intereses 🕐                                                                                                    |                                                                                                    |
|                                                                                                    |                                                                                                    |
|                                                                                                    |                                                                                                    |
| Opcional                                                                                                    |                                                                                                    |
|                                                                                                    | * Most                                                                                                    |
|                                                                                                    |                                                                                                    |
|                                                                                                    | Actualizar información personal                                                                                                    |
|                                                                                                    | En este formulario hay campo                                                                                                    |
| ana blastároranskela rocenski<br>enta del administrador                                                                                                    | Moodle Docs para esta página<br>na plataforma Moodlo. Cuando finalicomos lo dam                                                                                                    |
| en esta págin<br>principal -que<br>que usa un no<br>dirección de c                                                                                                    | Moodle Docs para esta página<br>ma plataforma Moodlo. Cuando finalicomos lo dam<br>na debería configurar su cuenta de administrador<br>le dará un control absoluto sobre el sitio Asegúrese de<br>ombre de usuario y contraseña seguros, así como una<br>correo electrónico válida. Más adelante podrá crear más                                                                                                    |
| ence blomtérormunderle recomminist<br>anta del administrador<br>En esta págin<br>principal -que<br>que usa un no<br>dirección de o<br>cuentas de ad                                                                                                    | Moodle Docs para esta página<br>ma plataforma Moodlo. Cuando finalicomos lo dam<br>ha debería configurar su cuenta de administrador<br>le dará un control absoluto sobre el sitio Asegúrese de<br>ombre de usuario y contraseña seguros, así como una<br>correo electrónico válida. Más adelante podrá crear más<br>dministrador.                                                                                                    |
| enta del administrador<br>En esta págin<br>principal -que<br>que usa un no<br>dirección de o<br>cuentas de ad                                                                                                    | Moodle Decs para esta página<br>ma plataforma Moodlo. Cuando finalicomos lo dam<br>na deberia configurar su cuenta de administrador<br>le dará un control absoluto sobre el sitio Asegúrese de<br>ombre de usuario y contraseña seguros, así como una<br>correo electrónico válida. Más adelante podrá crear más<br>dministrador.                                                                                                    |
| enta del administrador<br>En esta págin<br>principal -que<br>que usa un no<br>dirección de o<br>cuentas de ad                                                                                                    | Moodle Docs para esta página<br>ma plataforma Moodlo. Cuando finalicomos lo dam<br>ha debería configurar su cuenta de administrador<br>le dará un control absoluto sobre el sitio Asegúrese de<br>ombre de usuario y contraseña seguros, así como una<br>correo electrónico válida. Más adelante podrá crear más<br>dministrador.                                                                                                    |
| enta del administrador<br>En esta págin<br>principal -que<br>que usa un no<br>dirección de o<br>cuentas de ad                                                                                                    | Moodle Decs para esta página<br>ma plataforma Moodlo. Cuando finalicomos lo dam<br>na deberia configurar su cuenta de administrador<br>le dará un control absoluto sobre el sitio Asegúrese de<br>ombre de usuario y contraseña seguros, así como una<br>correo electrónico válida. Más adelante podrá crear más<br>dministrador.                                                                                                    |
| En esta págin<br>principal -que<br>que usa un no<br>dirección de o<br>cuentas de ad                                                                                                    | Moodle Docs para ésta página<br>ma plataforma Moodlo. Cuando finalicomos lo dam<br>na debería configurar su cuenta de administrador<br>le dará un control absoluto sobre el sitio Asegúrese de<br>imbre de usuario y contraseña seguros, así como una<br>correo electrónico válida. Más adelante podrá crear más<br>dministrador. Most Most La contraseña debería tener al menos 8 caracter(es), al menos<br>dígitos, al menos 1 minúscula(s), al menos 1 mayúscula(s), al<br>menos 1 caracter(es) no alfanuméricos                                                                                             |
| En esta págin<br>principal -que<br>que usa un no<br>dirección de o<br>cuentas de ac<br>Nombre de usuario*<br>Nueva contrasefia* (2)                                                                                                    | Moodle Docs para ésta página Moodle Cuando finalicomos lo dam a debería configurar su cuenta de administrador le dará un control absoluto sobre el sitio Asegúrese de mbre de usuario y contraseña seguros, así como una correo electrónico válida. Más adelante podrá crear más dministrador.  Most admin La contraseña debería tener al menos 8 caracter(es), al menos dígitos, al menos 1 minúscula(s), al menos 1 mayúscula(s), al menos 1 caracter(es) no alfanuméricos Desenmascarar                                                                                                    |
| General<br>Nombre de usuario*<br>Nueva contraseña* @<br>Forzar cambio de contraseña @                                                                                                    | Moste Moste Moste Moste Moste Moste Most Most Most Most Most Most Most Most                                                                                                    |
| General<br>Nombre de usuario<br>Nombre de usuario<br>Nombre de usuario<br>Nombre de usuario                                                                                                    | Mode Docs para esta página  Modelo Cuando finalizamos lo dom  a deberia configurar su cuenta de administrador le dará un control absoluto sobre el sitio Asegúrese de mbre de usuario y contraseña seguros, así como una correo electrónico válida. Más adelante podrá crear más dministrador.  Most  Most  Most  Most  Most  Desenmascarar  Admin                                                                                                    |
| General<br>Nombre de usuario<br>Nombre de usuario<br>Social de contraseña<br>Mombre de Contraseña<br>Social de contraseña<br>Nombre                                                                                                    | Moste Decs para esta página  Modele Decs para esta página  Mara plataforma Moodlo. Cuando finalicomos lo dam  a debería configurar su cuenta de administrador le dará un control absoluto sobre el sitio Asegúrese de mbre de usuario y contraseña seguros, así como una correo electrónico válida. Más adelante podrá crear más dministrador.  Most Most Most Most Most Most Most Mos                                                                                                    |
| General<br>Nombre de usuario<br>Nombre de usuario<br>Social de contraseña ()<br>Nombre <sup>1</sup><br>Apellido<br>Dirección de correo                                                                                                    | Moode Docs para esta página Moodlo. Cuando finalicomos lo dam a deberia configurar su cuenta de administrador le dará un control absoluto sobre el sitio Asegúrese de mbre de usuario y contraseña seguros, así como una correo electrónico válida. Más adelante podrá crear más dministrador.  Most admin La contraseña debería tener al menos 8 caracter(es), al menos dígitos, al menos 1 minúscula(s), al menos 1 mayúscula(s), al menos 1 caracter(es) no alfanuméricos Desenmascarar Admin Usuario                                                                                                    |
| General<br>Nombre de usuario<br>Nueva contraseña* ()<br>Forzar cambio de contraseña ()<br>Nombre <sup>1</sup><br>Nombre <sup>2</sup><br>Nombre <sup>3</sup><br>Nombre <sup>3</sup><br>Nombre <sup>3</sup><br>Nombre <sup>3</sup><br>Nombre <sup>3</sup><br>Nombre <sup>3</sup><br>Nombre <sup>4</sup><br>Nombre <sup>4</sup><br>Nombre | Mode Decs para esta página  Modelo Cuando finalicomos lo dam  a debería configurar su cuenta de administrador le dará un control absoluto sobre el sitio Asegúrese de mbre de usuario y contraseña seguros, así como una correo electrónico válida. Más adelante podrá crear más diministrador.  Most admin La contraseña debería tener al menos 8 caracter(es), al menos dígitos, al menos 1 minúscula(s), al menos 1 mayúscula(s), al menos 1 caracter(es) no alfanuméricos  Admin Usuario Mostrar a todos mi dirección de correo                                                                             |
| General<br>Nombre de usuario<br>Nueva contraseña*<br>Kombre de contraseña<br>Mombre de contraseña<br>Nombre<br>Correo activado                                                                                                    | Moodle Docs para esta página  Moodle Cuando finalizomos lo dam  a debería configurar su cuenta de administrador le dará un control absoluto sobre el sitio. Asegúrese de mbre de usuario y contraseña seguros, así como una correo electrónico válida. Más adelante podrá crear más iministrador.  Most admin La contraseña debería tener al menos 8 caracter(es), al menos digitos, al menos 1 minúscula(s), al menos 1 mayúscula(s), al menos 1 caracter(es) no alfanuméricos Desenmascarar Admin Usuario Mostar a todos mi dirección de correo La dirección de correo La dirección de correo está habilitada |

Written by Gonzalo Mingo Wednesday, 01 June 2011 00:00

| En esta pág                                                                                                    | ina debería configurar su cuenta de administrador                                                                                                    |                                                    |
|----------------------------------------------------------------------------------------------------|----------------------------------------------------------------------------------------------------|----------------------------------------------------|
| principal -qu                                                                                                    | e le dará un control absoluto sobre el sitio Asegúrese de                                                                                                    |                                                    |
| que usa un r<br>dirección de                                                                                                    | ombre de usuario y contraseña seguros, así como una<br>correo electrónico válida. Más adelante podrá crear más                                                                                                    |                                                    |
| cuentas de a                                                                                                    | idministrador.                                                                                                    |                                                    |
|                                                                                                    |                                                                                                    |                                                    |
| General                                                                                                    |                                                                                                    |                                                    |
|                                                                                                    |                                                                                                    | Mostrar Avanzad                                    |
| Nombre de usuari                                                                                                    | D* admin                                                                                                    |                                                    |
|                                                                                                    | La contraseña debería tener al menos 8 caracter(es), a<br>dígitos, al menos 1 minúscula(s), al menos 1 mayúscul<br>menos 1 caracter(es) no alfanuméricos                                                                                                    | al menos 1<br>a(s), al                             |
| Nueva contraseña* @                                                                                                    | Desenmascarar                                                                                                    |                                                    |
| Forzar cambio de contraseña (                                                                                                    |                                                                                                    |                                                    |
|                                                                                                    |                                                                                                    |                                                    |
| Nombre                                                                                                    | 9* Admin                                                                                                    |                                                    |
| Apellide                                                                                                    | >* Usuario                                                                                                    |                                                    |
| Dirección de corre                                                                                                    | »*                                                                                                    |                                                    |
| Mostrar corre                                                                                                    | 90 Mostrar a todos mi dirección de correo                                                                                                    | -                                                  |
| Correo activad                                                                                                    | 10 La dirección de correo está habilitada +                                                                                                    |                                                    |
| Ciuda<br>uenta del administrador                                                                                                    | jeda puastra Maadla on YAMDD                                                                                                    | 1                                                  |
| Ciuda<br>uenta del administrador<br>En esta pág<br>principal -qu<br>que usa un r<br>dirección de<br>cuentas de a                                                                                                    | ina debería configurar su cuenta de administrador<br>e le dará un control absoluto sobre el sitio Asegúrese de<br>ombre de usuario y contraseña seguros, así como una<br>correo electrónico válida. Más adelante podrá crear más<br>idministrador.                                                                                                    |                                                    |
| Ciuda<br>uenta del administrador<br>En esta pág<br>principal -qu<br>que usa un r<br>dirección de<br>cuentas de a                                                                                                    | na debería configurar su cuenta de administrador<br>e le dará un control absoluto sobre el sitio Asegúrese de<br>ombre de usuario y contraseña seguros, así como una<br>correo electrónico válida. Más adelante podrá crear más<br>idministrador.                                                                                                    |                                                    |
| Ciuda<br>uenta del administrador<br>En esta pág<br>principal -qu<br>que usa un r<br>dirección de<br>cuentas de a                                                                                                    | ina debería configurar su cuenta de administrador<br>e le dará un control absoluto sobre el sitio Asegúrese de<br>ombre de usuario y contraseña seguros, así como una<br>correo electrónico válida. Más adelante podrá crear más<br>idministrador.                                                                                                    |                                                    |
| Ciuda<br>uenta del administrador<br>En esta pág<br>principal -qu<br>que usa un r<br>dirección de<br>cuentas de a                                                                                                    | na debería configurar su cuenta de administrador<br>e le dará un control absoluto sobre el sitio Asegúrese de<br>ombre de usuario y contraseña seguros, así como una<br>correo electrónico válida. Más adelante podrá crear más<br>administrador.                                                                                                    | * Mostrar Avanzad                                  |
| Ciuda<br>uenta del administrador<br>En esta pág<br>principal -qu<br>que usa un r<br>dirección de<br>cuentas de a<br>Nombre de usuario                                                                                                    | Inde pupetro Moodio on YAMPD<br>ina debería configurar su cuenta de administrador<br>e le dará un control absoluto sobre el sitio Asegúrese de<br>ombre de usuario y contraseña seguros, así como una<br>correo electrónico válida. Más adelante podrá crear más<br>idministrador.                                                                                                    | * Mostrar Avanzad                                  |
| Ciuda<br>uenta del administrador<br>En esta pág<br>principal -qu<br>que usa un r<br>dirección de<br>cuentas de a<br>Nombre de usuario                                                                                                    | <ul> <li>ada puactro Moodío on YAMPD</li> <li>ina debería configurar su cuenta de administrador<br/>e le dará un control absoluto sobre el sitio. Asegúrese de<br/>ombre de usuario y contraseña seguros, así como una<br/>correo electrónico válida. Más adelante podrá crear más<br/>idministrador.</li> <li>admin</li> <li>La contraseña debería tener al menos 8 caracter(es), a<br/>digitos, al menos 1 minúscula(s), al menos 1 mayúscul<br/>menos 1 caracter(es) no alfanuméricos</li> </ul>                   | * Mostrar Avanzad<br>al menos 1<br>a(s), al        |
| Ciuda<br>uenta del administrador<br>En esta pág<br>principal -qu<br>que usa un r<br>dirección de<br>cuentas de a<br>Nombre de usuario<br>Nueva contraseña* @                                                                                                    | <ul> <li>Ina debería configurar su cuenta de administrador<br/>e le dará un control absoluto sobre el sitio Asegúrese de<br/>ombre de usuario y contraseña seguros, así como una<br/>correo electrónico válida. Más adelante podrá crear más<br/>idministrador.</li> <li>admin</li> <li>La contraseña debería tener al menos 8 caracter(es), a<br/>digitos, al menos 1 minúscula(s), al menos 1 mayúscula<br/>menos 1 caracter(es) no alfanuméricos</li> </ul>                                                        | * <u>Mostrar Avanzad</u><br>al menos 1<br>a(s), al |
| Ciuda<br>La octá va tonomos insta<br>uenta del administrador<br>En esta pág<br>principal -qu<br>que usa un r<br>dirección de<br>cuentas de a<br>Nombre de usuario<br>Nueva contraseña (<br>Forzar cambio de contraseña (                                                                                | <ul> <li>admin</li> <li>La contraseña debería tener al menos 8 caracter(es), a digitos, al menos 1 caracter(es) no alfanuméricos</li> <li>Desenmascarar</li> </ul>                                                                                                    | * Mostrar Avanzad<br>al menos 1<br>a(s), al        |
| Ciuda<br>uenta del administrador<br>En esta pág<br>principal -qu<br>que usa un r<br>dirección de<br>cuentas de a<br>General<br>Nombre de usuario<br>Nueva contraseña (<br>Forzar cambio de contraseña (                                                                                                 | admin admin La contraseña debería tener al menos 8 caracter(es), a digitos, al menos 1 minúscula(s), al menos 1 mayúscul menos 1 caracter(es) no alfanuméricos Admin                                                                                                    | * Mostrar Avanzad<br>al menos 1<br>a(s), al        |
| Ciuda<br>Le ostá va tonomos insta<br>uenta del administrador<br>En esta pág<br>principal -qu<br>que usa un r<br>dirección de<br>cuentas de a<br>General<br>Nombre de usuario<br>Nueva contraseña (<br>Nombre<br>Apellido                                                                                | <ul> <li>admin</li> <li>La contraseña debería tener al menos 8 caracter(es), a digitos, al menos 1 minúscula(s), al menos 1 mayúscula menos 1 caracter(es) no alfanuméricos</li> <li>Admin</li> <li>Usuario</li> </ul>                                                                                                    | * Mostrar Avanzad<br>al menos 1<br>a(s), al        |
| Ciuda<br>uenta del administrador<br>En esta pág<br>principal -qu<br>que usa un r<br>dirección de<br>cuentas de a<br>General<br>Nombre de usuari<br>Nueva contraseña (<br>Nombre<br>Apellide<br>Dirección de correse                                                                                     | <ul> <li>Ina debería configurar su cuenta de administrador<br/>e le dará un control absoluto sobre el sitio. Asegúrese de<br/>ombre de usuario y contraseña seguros, así como una<br/>correo electrónico válida. Más adelante podrá crear más<br/>administrador.</li> <li>admin</li> <li>La contraseña debería tener al menos 8 caracter(es), a<br/>digitos, al menos 1 minúscula(s), al menos 1 mayúscul<br/>menos 1 caracter(es) no alfanuméricos</li> <li>Desenmascarar</li> <li>Mamin</li> <li>Usuario</li> </ul> | * Mostrar Avanzad<br>al menos 1<br>a(s), al        |
| Ciuda<br>uenta del administrador<br>En esta pág<br>principal -qu<br>que usa un r<br>dirección de<br>cuentas de a<br>General<br>Nombre de usuario<br>Nueva contraseña (<br>Forzar cambio de contraseña (<br>Nombre<br>Apellido<br>Dirección de correce<br>Mostrar correce                                | <ul> <li>admin</li> <li>La contraseña debería tener al menos 8 caracter(es), a digitos, al menos 1 minúscula(s), al menos 1 mayúscul menos 1 caracter(es) no alfanuméricos</li> <li>Desenmascarar</li> <li>Mostrar a todos mi dirección de correo</li> </ul>                                                                                                    | * Mostrar Avanzad<br>al menos 1<br>a(s), al        |
| Ciuda<br>Le octá va tonomos insta<br>uenta del administrador<br>En esta pág<br>principal -qu<br>que usa un r<br>dirección de<br>cuentas de a<br>General<br>Nombre de usuario<br>Nueva contraseña (<br>Forzar cambio de contraseña (<br>Nombre<br>Apellide<br>Dirección de correct<br>Mostrar correction | <ul> <li>admin</li> <li>La contraseña debería tener al menos 8 caracter(es), a digitos, al menos 1 minúscula(s), al menos 1 mayúscula menos 1 caracter(es) no alfanuméricos</li> <li>Admin</li> <li>Usuario</li> <li>Mostrar a todos mi dirección de correo</li> <li>La dirección de correo está habilitada</li> </ul>                                                                                                    | * Mostrar Avanzad<br>al menos 1<br>a(s), al        |

Moviendo Moodle con XAMPP, Moodle XAMPP en red y Moodle más seguro

XAMPP-Moodle de ida y vuelta

Written by Gonzalo Mingo Wednesday, 01 June 2011 00:00

No hay problema con llevar la carpeta xampplite a otro ordenador, sólo hay que copiarla completa y pegarla en su nueva situación, pero siempre en la raíz, en C o en D, o en un pendrive o disco duro portátil.

Luego hay que hacer un ajuste en el fichero config.php de la carpeta moodle de htdocs, este ajuste consiste en poner la letra de la unidad en la que está XAMPP.

Cuidado con este archivo, sólo se puede tocar lo que estamos diciendo, si no tenemos cuidado Moodle no funcionará.

config.php sólo debe tocarse con bloc de notas o wordpad.

En el ejemplo que tenéis abajo es en la X, en esa posición, en el archivo que tendréis en xampp/htdocs/moodle/config.php hay que poner la letra que representa a la partición (C o D o lo que corresponda).

Si copiáis XAMPP a un pendrive hay que averiguar en qué unidad "monta" el ordenador el pendrive y escribir en el sitio correspondiente (la famosa X) de config.php la letra de la unidad que representa al pendrive. Podéis ver esto acudiendo a MiPC o a Equipo según sea la versión de Windows que estéis usando.

#### XAMPP-Moodle en red

Si tenemos ordenadores en red, nos puede interesar que desde todos ellos se entre al XAMPP que hay en otro.

La solución está, de nuevo, en el fichero config.php. Lo editamos con bloc de notas o wordpad y donde pone localhost ponemos la IP del ordenador al que queremos entrar. Así se podrá entrar desde cualquier ordenador de la red.

Podemos averiguar la IP de varias formas, una de ellas es pulsar inicio/ ejecutar y en la caja de

Written by Gonzalo Mingo Wednesday, 01 June 2011 00:00

texto que aparece poner cmd y dar un intro. Esto pone en marcha una consola en la que escribiremos ipconfig y daremos otro intro, lo que provocará que en la consola aparezcan varias líneas una de las cuales comienza por Dirección IP e indicará cuatro grupos de hasta tres números cada uno. Anotamos esa IP que será lo que tenemos que poner en el navegador del ordenador desde el que queremos entrar.

Hay alguna consideración más sobre redes y XAMPP en la sección propia.

#### Seguridad

Si habéis seguido este manual habréis hecho la instalación de XAMPP y de Moodle sin que el usurio root tenga contraseña.

Si luego, siguiendo los pasos que se indican en el apartado 2.4 Seguridad de la sección XAMPP, le habéis puesto contraseña al usuario root, vuestro Moodle habrá dejado de funcionar, puesto que trata de entrar en una base de datos que pide contraseña y él, pobre, no la sabe.

Solución: facilísima y la de siempre, hay que llegar al fichero config.php e introducir la contraseña en la línea:

#### \$CFG->dbpass = ";

**NOTA** : Si después de modificar en cualquier sentido de los anteriores el archivo

Así es el archivo config.php:

Written by Gonzalo Mingo Wednesday, 01 June 2011 00:00

```
<?php /// Moodle Configuration File
unset($CFG);
$CFG->dbtype = 'mysql';
$CFG->dbhost = 'localhost';
$CFG->dbname = 'moodle';
$CFG->dbuser = 'root';
$CFG->dbpass = '';
$CFG->dbpersist = false;
$CFG->prefix = 'mdl_';
$CFG->wwwroot = 'http://localhost/moodle';
$CFG->dirroot = 'X:\xampplite\htdocs\moodle';
$CFG->dataroot = 'X:\xampplite/moodledata';
$CFG->admin = 'admin';
$CFG->directorypermissions = 00777; // try 02777 on a server in
Safe
2
Mode
require_once("$CFG->dirroot/lib/setup.php");
// MAKE SURE WHEN YOU EDIT THIS FILE THAT THERE ARE NO SPACES,
BLANK LINES,
// RETURNS, OR ANYTHING ELSE AFTER THE TWO CHARACTERS ON THE NE
LINE.
?>
```

Moodle 2.0: teleformación 2.0.

La versión actual de Moodle es la 2.0. En la sección precendente se ha instalado una versión anterior, que, por otra parte, es plenamente vigente, pero si se quiere instalar Moodle 2.0 sígase el siguiente procedimiento.

1. Comencemos por bajar el paquete actualizado de Moodle. Vamos a <u>http://download.moodl</u> <u>e.org/</u> a descargar el

programa. Queremos uno de los Standar Moodle Packages, concretamente el último paquete estable estándar.

| <u>A</u> rchivo <u>E</u> ditar <u>V</u> er Hi <u>s</u> tori                      | ial <u>M</u> arcadores <u>S</u> crapBook Plus Herramientas Ayuda                                                                                                    |                                                    |
|----------------------------------------------------------------------------------|----------------------------------------------------------------------------------------------------|----------------------------------------------------|
| 🔿 👻 🔂 🖉 📥                                                                        | 🚼 📽 🚺 http://download.moodle.org/ 🗁 🗸                                                                                                    | Moodle                                             |
| 🖥 Más visitados 🗸 📋 Marca                                                        | dores rápidos 🗸 🖂 Gmail 📋 Las R 🗸 📧 Formación del Prof 📓 🔙 🛶 💷 💷                                                                                                    | . 💿 Latest Songs Fro                               |
| M Gmail - 🦲 🛄                                                                    |                                                                                                    | e.org: Download st                                 |
| fnoodle                                                                          |                                                                                                    |                                                    |
| About * News * Support                                                           | t * Community * Development * Downloads * My courses                                                                                                    | Search mood                                        |
| Home > Downloads > St                                                            | tandard Moodle Packages                                                                                                    |                                                    |
|                                                                                  | Standard Moodle Packages                                                                                                    |                                                    |
| Moodle is Free, Open Sou                                                         | urce software (read our GPL licence).                                                                                                    |                                                    |
| Choose from the followin<br>include downloading Moo<br>some special installer pa | ng official Moodle packages to install Moodle on your own server. Other ways to get Moodle<br>odle via CVS and via a third-party integrated distribution such as Debian or Cpanel. We also<br>ackages for Mac OS X and Windows.                                                                                                    | have 💹                                             |
| Please help us promote e<br>many Moodle Partners fo                              | education and develop Moodle further by <u>donating</u> to the Moodle project or by choosing one<br>or added services such as hosting or consulting.                                                                                                    | of the                                             |
|                                                                                  | Current stable builds                                                                                                    | _                                                  |
|                                                                                  |                                                                                                    |                                                    |
| Version                                                                          | Information                                                                                                    | .tgz .zip                                          |
| Version<br>Moodle 2.0.2+<br>MOODLE_20_WEEKLY                                     | Information<br>This package is built every week with new fixes produced by our stable development<br>process. It contains a number of fixes made since the 2.0.2 release and is usually a<br>better choice for production than the actual 2.0.2 package below.                                                                                                    | .tgz .zip                                          |
| Version<br>Moodle 2.0.2+<br>MOODLE_20_WEEKLY<br>Built Weekly                     | Information This package is built every week with new fixes produced by our stable development process. It contains a number of fixes made since the 2.0.2 release and is usually a better choice for production than the actual 2.0.2 package below.  • Progress towards 2.0.3                                                                                                    | .tgz .zip                                          |
| Version<br>Moodle 2.0.2+<br>MOODLE_20_WEEKLY<br>Built Weekly<br>Whee Weekly      | Information This package is built every week with new fixes produced by our stable development process. It contains a number of fixes made since the 2.0.2 release and is usually a better choice for production than the actual 2.0.2 package below.  Progress towards 2.0.3  Recent changes log                                                                                                    | .tgz .zip<br>Download<br>21.498<br>400 tody 07.299 |
| Version<br>Moodle 2.0.2+<br>MOODLE_20_WEEKLY<br>Built Weekly<br>Mass 38 res. 490 | Information         This package is built every week with new fixes produced by our stable development process. It contains a number of fixes made since the 2.0.2 release and is usually a better choice for production than the actual 2.0.2 package below.         • Progress towards 2.0.3         • Recent changes log         • Upgrading notes         • Requires: PHP 5.2.8, MySQL 5.0.25 or Postgres 8.3 or MSSQL 2005 or Oracle 10.2               | .tgz .zip<br>Download<br>2.Line<br>400 may         |
| Version<br>Moodle 2.0.2+<br>MOODLE_20_WEEKLY<br>Built Weekly<br>Share Strike app | Information This package is built every week with new fixes produced by our stable development process. It contains a number of fixes made since the 2.0.2 release and is usually a better choice for production than the actual 2.0.2 package below.  Progress towards 2.0.3 Recent changes log Upgrading notes Requires: PHP 5.2.8, MySQL 5.0.25 or Postgres 8.3 or MSSQL 2005 or Oracle 10.2  Anterior Siguiente Resaltar todo Coincidencia de mayúsculas | .tgz .zip                                          |

Written by Gonzalo Mingo Wednesday, 01 June 2011 00:00

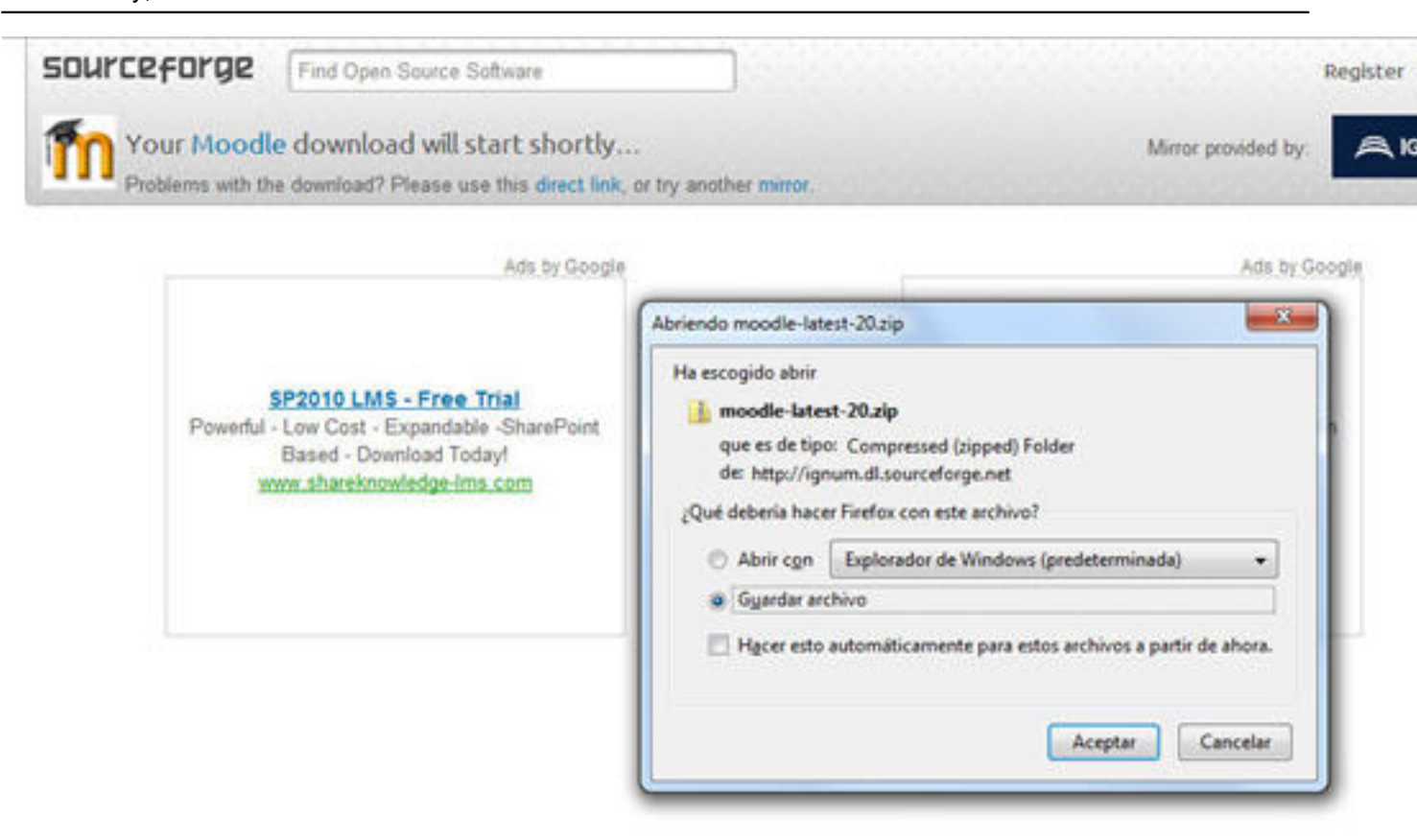

destrumpresor nuestro ordenador descomprimimos el archivo con nuestro 7-zip u otro

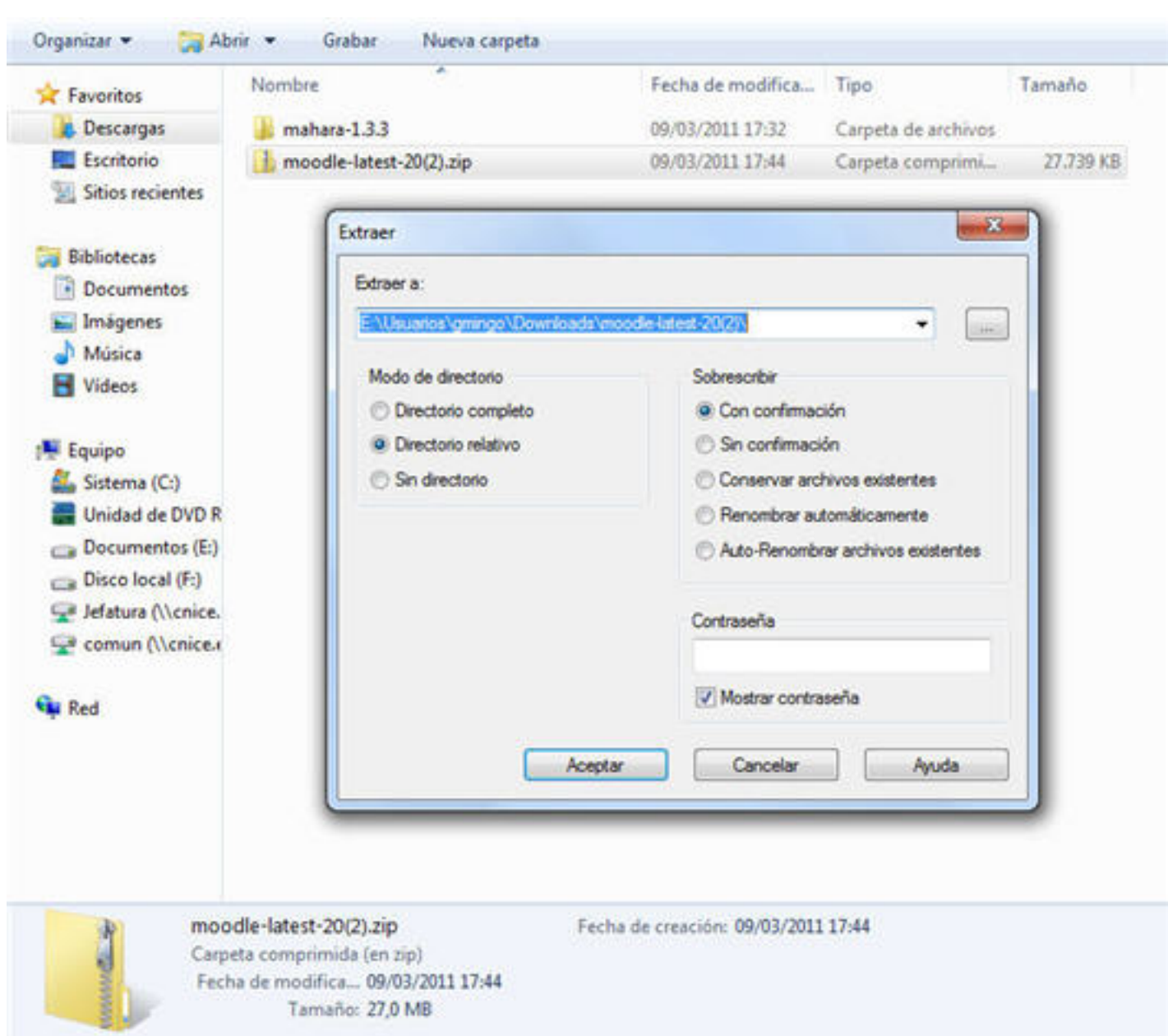

tilefeering by detailed in manipage and the second of the second detailed in the second detailed in the second of the second of

Written by Gonzalo Mingo Wednesday, 01 June 2011 00:00

| Favoritos            | Nombre                | Fecha de modifica | Tipo                | Tamaño |
|----------------------|-----------------------|-------------------|---------------------|--------|
| Descargas            | b mahara-1.3.3        | 09/03/2011 17:32  | Carpeta de archivos |        |
| Escritorio           | moodle-latest-20      | 09/03/2011 17:52  | Carpeta de archivos |        |
| 💹 Sitios recientes   | - Allocher Baselonder |                   |                     |        |
| Bibliotecas          |                       |                   |                     |        |
| Documentos           |                       |                   |                     |        |
| 🔛 Imágenes           |                       |                   |                     |        |
| 🌛 Música             |                       |                   |                     |        |
| Vídeos               |                       |                   |                     |        |
| 🐺 Equipo             |                       |                   |                     |        |
| 🏭 Sistema (C:)       |                       |                   |                     |        |
| 📰 Unidad de DVD R    |                       |                   |                     |        |
| 😋 Documentos (E:)    |                       |                   |                     |        |
| Disco local (F:)     |                       |                   |                     |        |
| 🖵 Jefatura (\\cnice. |                       |                   |                     |        |
| Comun (\\cnice.      |                       |                   |                     |        |
| Red Red              |                       |                   |                     |        |
|                      |                       |                   |                     |        |
|                      |                       |                   |                     |        |
|                      |                       |                   |                     |        |
|                      |                       |                   |                     |        |
| 2 ele                | mentos                |                   |                     |        |
|                      |                       |                   |                     |        |

Decretsa desesaradepietatahaoiode-latest-20, hay otra llamada moodle que contiene los archivos

Written by Gonzalo Mingo Wednesday, 01 June 2011 00:00

| Y Favoritos          | Nombre    | Fecha de modifica. | . Tipo              | Tamaño |  |
|----------------------|-----------|--------------------|---------------------|--------|--|
| Descargas            | amoodle 🔒 | 09/03/2011 17:48   | Carpeta de archivos |        |  |
| Escritorio           |           |                    |                     |        |  |
| 🔡 Sitios recientes   |           |                    |                     |        |  |
| 🗃 Bibliotecas        |           |                    |                     |        |  |
| Documentos           |           |                    |                     |        |  |
| 🔛 Imágenes           |           |                    |                     |        |  |
| 🌙 Música             |           |                    |                     |        |  |
| 🚼 Videos             |           |                    |                     |        |  |
| 🖳 Equipo             |           |                    |                     |        |  |
| 🚢 Sistema (C:)       |           |                    |                     |        |  |
| Unidad de DVD R      |           |                    |                     |        |  |
| 👝 Documentos (E:)    |           |                    |                     |        |  |
| 📖 Disco local (F:)   |           |                    |                     |        |  |
| 😪 Jefatura (\\cnice. |           |                    |                     |        |  |
| 😪 comun (\\cnice.r   |           |                    |                     |        |  |
| 🗣 Red                |           |                    |                     |        |  |
|                      |           |                    |                     |        |  |
|                      |           |                    |                     |        |  |
|                      |           |                    |                     |        |  |
| 1 el                 | emento    |                    |                     |        |  |
|                      |           |                    |                     |        |  |

3. Llevamos la carpeta moodle a nuestra carpeta htdocs de la carpeta xampp.

Written by Gonzalo Mingo Wednesday, 01 June 2011 00:00

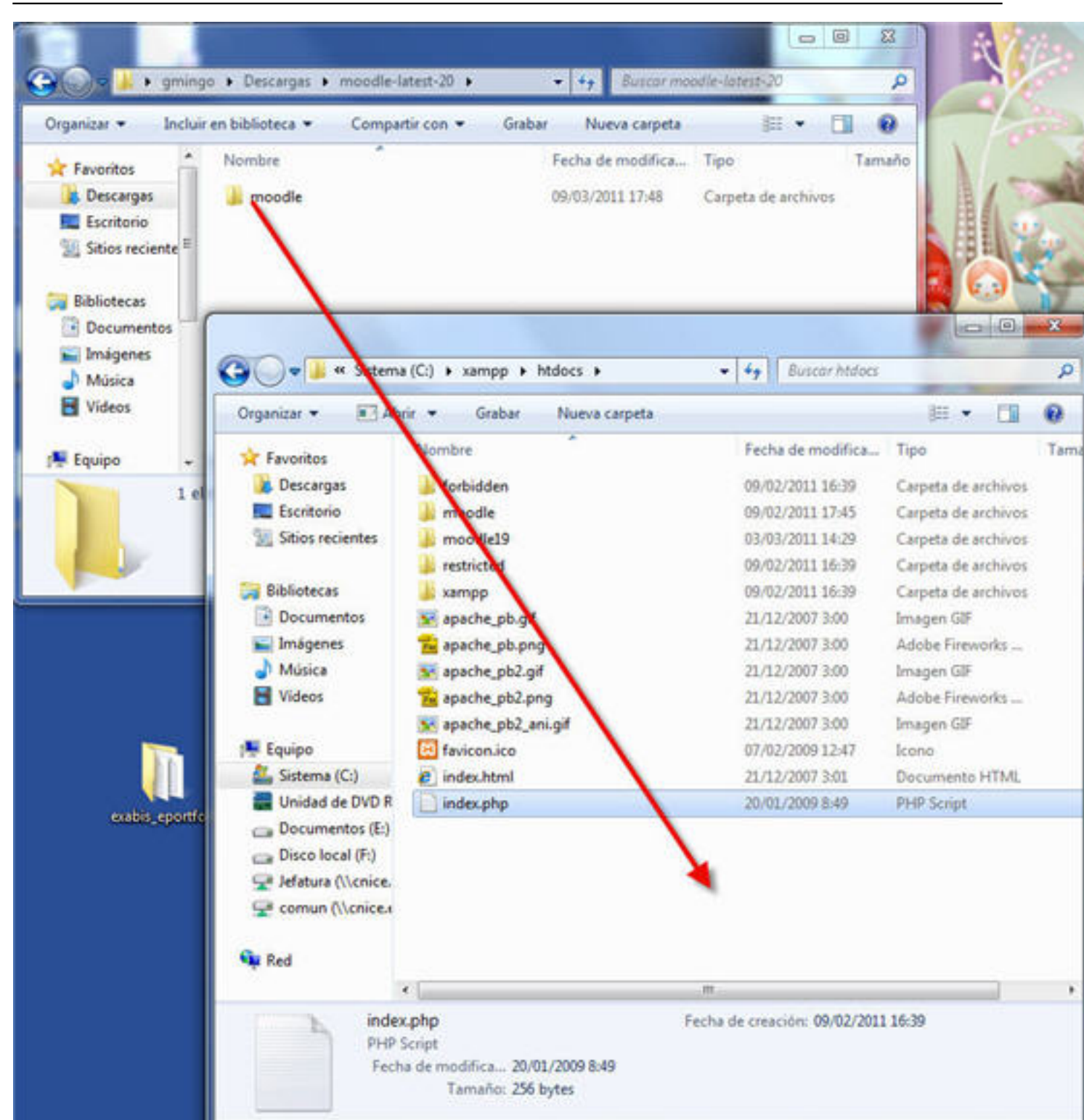

estade ascegno armos pulean destriosse e descedera ágo pastaintámicas xamppestá arrancado y si no lo

| Organizar 🔻 Incluir  | r en biblioteca 🔹 Compartir con 💌 | Grabar Nueva carpeta |                     | 833 👻  |
|----------------------|-----------------------------------|----------------------|---------------------|--------|
| 🚖 Favoritos          | Nombre                            | Fecha de modifica    | Тіро                | Tamaño |
| 鷆 Descargas          | 鷆 anonymous                       | 09/02/2011 16:38     | Carpeta de archivos |        |
| Escritorio           | 퉬 apache                          | 09/02/2011 16:39     | Carpeta de archivos |        |
| 📃 Sitios recientes   | 퉬 cgi-bin                         | 09/02/2011 16:39     | Carpeta de archivos |        |
|                      | 퉬 contrib                         | 09/02/2011 16:39     | Carpeta de archivos |        |
| a Bibliotecas        | FileZillaFTP                      | 09/02/2011 16:39     | Carpeta de archivos |        |
| Documentos           | htdocs                            | 09/03/2011 17:56     | Carpeta de archivos |        |
| 📔 Imágenes           | 🔰 install                         | 09/02/2011 16:39     | Carpeta de archivos |        |
| 🎝 Música             | 퉬 licenses                        | 09/02/2011 16:39     | Carpeta de archivos |        |
| Vídeos               | 퉬 MercuryMail                     | 09/02/2011 16:39     | Carpeta de archivos |        |
|                      | 퉬 moodledata                      | 09/03/2011 18:04     | Carpeta de archivos |        |
| 🖳 Equipo             | 퉬 moodledata19                    | 04/03/2011 10:40     | Carpeta de archivos |        |
| 🏭 Sistema (C:)       | 퉬 mysql                           | 09/02/2011 16:39     | Carpeta de archivos |        |
| 📰 Unidad de DVD R    | 鷆 perl                            | 09/02/2011 16:39     | Carpeta de archivos |        |
| 👝 Documentos (E:)    | 鷆 php                             | 09/02/2011 16:39     | Carpeta de archivos |        |
| 👝 Disco local (F:)   | 퉬 phpMyAdmin                      | 09/02/2011 16:39     | Carpeta de archivos |        |
| 🚽 Jefatura (\\cnice. | 퉬 security                        | 09/02/2011 16:39     | Carpeta de archivos |        |
| 🚽 comun (\\cnice.e   | 퉬 sendmail                        | 09/02/2011 16:39     | Carpeta de archivos |        |
|                      | 🎩 src                             | 09/02/2011 16:39     | Carpeta de archivos |        |
| 📮 Red                | 퉬 tmp                             | 09/03/2011 18:06     | Carpeta de archivos |        |
|                      | 퉬 tomcat                          | 09/02/2011 16:39     | Carpeta de archivos |        |
|                      | 퉬 webalizer                       | 09/02/2011 16:39     | Carpeta de archivos |        |
|                      | 퉬 webdav                          | 09/02/2011 16:39     | Carpeta de archivos |        |
|                      | 🚳 apache_start.bat                | 21/01/2009 20:31     | Archivo por lotes   | 1 KB   |
|                      | 🚳 apache_stop.bat                 | 21/01/2009 20:31     | Archivo por lotes   | 1 KB   |
|                      | 🚳 catalina_start.bat              | 14/05/2010 9:23      | Archivo por lotes   | 1 KB   |
|                      | 🚳 catalina_stop.bat               | 14/05/2010 9:23      | Archivo por lotes   | 1 KB   |
|                      | 🚳 filezilla_setup.bat             | 21/12/2007 3:01      | Archivo por lotes   | 1 KB   |
|                      | 🚳 filezilla_start.bat             | 21/12/2007 3:01      | Archivo por lotes   | 1 KB   |
|                      | 🚳 filezilla_stop.bat              | 21/12/2007 3:01      | Archivo por lotes   | 1 KB   |
|                      | 🚳 mercury_start.bat               | 21/12/2007 3:01      | Archivo por lotes   | 1 KB   |
|                      | mercury_stop.bat                  | 21/12/2007 3:01      | Archivo por lotes   | 1 KB   |
|                      | 🚳 mysql_start.bat                 | 16/12/2010 10:11     | Archivo por lotes   | 1 KB   |
|                      | 🚳 mysql_stop.bat                  | 21/01/2009 20:29     | Archivo por lotes   | 1 KB   |
|                      | passwords.txt                     | 22/01/2011 12:30     | Documento de tex    | 1 KB   |
|                      | readme_de.txt                     | 22/01/2011 17:11     | Documento de tex    | 7 KB   |
|                      | 📋 readme_en.txt                   | 22/01/2011 17:11     | Documento de tex    | 7 KB   |
|                      | service.exe                       | 21/12/2007 3:01      | Aplicación          | 60 KB  |
|                      | setup_xampp_bat                   | 21/05/2010 16:49     | Archivo por lotes   | 1 KB   |
|                      | 🔀 xampp_start.exe                 | 01/01/2002 2:18      | Aplicación          | 116 KB |
|                      | 😫 xampp_stop.exe                  | 01/01/2002 2:18      | Aplicación          | 116 KB |
|                      | 8 xampp-control.exe               | 17/12/2010 20:41     | Anlicación          | 124 KB |

Written by Gonzalo Mingo Wednesday, 01 June 2011 00:00

| Archive Editar                                                                                                    | nadetro novocador do Intornot v osoribimos on la                                             | harra da diraccionas                                      |
|----------------------------------------------------------------------------------------------------|----------------------------------------------------------------------------------------------|-----------------------------------------------------------|
| C C                                                                                                    | X 🏠 (n http://localhost/moodle/install.php                                                   | 🟠 - 🛃 - Google                                            |
| Más visitados (<br>Gaunda do Caunda do Caunda | 👌 Didactica TIC 🎦 Gmail: correo electróni 🏬 Formación del Profeso 🛐 N                        | licholas Negroponte 🎴 La Pastilla Roja 📋 1024x 📄 1280x    |
| fn Installation -/                                                                                                    | Moodle 2.0.1+ (Build: 20 +                                                                   |                                                           |
| Installa                                                                                                    | tion                                                                                         |                                                           |
| Language                                                                                                    |                                                                                              |                                                           |
|                                                                                                    | Choose a lan                                                                                 | iguage                                                    |
|                                                                                                    | Please choose a language for the installation. This language though it may be changed later. | e will also be used as the default language for the site, |
|                                                                                                    | Language English (en)                                                                        | •                                                         |
|                                                                                                    | Né                                                                                           | = txa                                                     |
| moodle                                                                                                    |                                                                                              |                                                           |
| × Encontran li                                                                                                    | te 🛛 🕹 Siguiente 🕈 Anterior 🖉 Besaltar todo 📃 Coinc                                          | idencia de mayúsculas/minúsculas                          |

6. Escogemos idioma, español-internacional y pulsamos en siguiente.

| Idioma              |                                                                                                    |
|---------------------|----------------------------------------------------------------------------------------------------|
|                     | Seleccionar idioma                                                                                                    |
|                     | Por favor, seleccione un idioma para el proceso de instalación. Este idioma se usará también como idioma por<br>defecto del sitio, si bien puede cambiarse más adelante.                                                                                                    |
|                     | Idioma Español - Internacional (es)                                                                                                    |
|                     | Siguiente »                                                                                                    |
| 11Debu cont or      | ehovin Nénarda 10 (h maximize levelinin versionstand Orfalida Evelidadi i devlete della Billa                                                                                                    |
| Instala             | etovio Nénadovo (na naviením kralián vtrekánstarná Ovfalida Eve kiliterrizánia (na Eveldadista Oklo<br>nción                                                                                                    |
| Instala<br>Comproba | etrovin Nehoarda va do consistém templém veholometorente a véndela Esmikilitzarió á vela do develetado Escilente de la Decoveración a de la Decoveración de la Decoveración de la Decove |
| Instala<br>Comproba | etwin Moordon 20 consisting landing a derivation to 16 Holds Exaministing in Source and a su entorno<br>La comprobación del entorno fallo!                                                                                                    |
| Instala<br>Comproba | Cada versión de Moodle tiene algún requisito mínimo de la versión de PHP y un número obligatorio de extensiones de PHP. Una comprobación del entorno completo se realiza antes de cada instalación y actualización. Por favor, póngase en contacto con el administrador del servidor si no sabes cómo instalar la nueva versión o habilitar las extensiones PHP.                                                                                                    |
| Instala<br>Comproba | Exercisi Monorlo (2) constituím terreférin verde instances 2) folido Exercisión de Dr. Ex.Mandiello Ex.D. ando su entorno La comprobación del entorno fallo! Cada versión de Moodle tiene algún requisito mínimo de la versión de PHP y un número obligatorio de extensiones de PHP. Una comprobación del entorno completo se realiza antes de cada instalación y actualización. Por favor, póngase en contacto con el administrador del servidor si no sabes cómo instalar la nueva versión o habilitar las extensiones PHP.                                                                                                    |

Written by Gonzalo Mingo Wednesday, 01 June 2011 00:00

| ritos Nombre                                        | Fecha de modifica Tipo     Orizon Tamaño     Orizon11678. Canada de archives                                                  |                             |                       |                 |                         |
|-----------------------------------------------------|----------------------------------------------------------------------------------------------------|-----------------------------|-----------------------|-----------------|-------------------------|
| critorio 🎍 apache<br>ios recientes 🎍 cgi-bin        | 09/02/2011 16:39 Carpeta de archivos<br>09/02/2011 16:39 Carpeta de archivos                                                  |                             |                       |                 |                         |
| decas J FileZilaFTP                                 | 09/02/201116-39 Carpeta de archivos<br>09/02/201116-39 Carpeta de archivos<br>09/02/201116-33 Carpeta de archivos             |                             |                       |                 |                         |
| enes install<br>ca install                          | 09/02/2011 16:39 Carpeta de archivos<br>09/02/2011 16:39 Carpeta de archivos                                                  |                             |                       |                 |                         |
| is MercuryMail                                      | 09/02/201116/39 Carpeta de archivos<br>09/02/201116/39 Carpeta de archivos                                                    |                             |                       |                 |                         |
| na (C) php<br>mentos (E) phpMyAdmin                 | 09/02/2011 16:39 Carpeta de archivos<br>09/02/2011 16:39 Carpeta de archivos<br>09/02/2011 16:39 Carpeta de archivos          |                             |                       |                 |                         |
| ra (\\cnice.e 🎍 security<br>n (\\cnice.e 🎍 sendmail | 09/02/201116/39 Carpeta de archivos<br>09/02/201116/39 Carpeta de archivos                                                    |                             |                       |                 |                         |
| tmp                                                 | 09/02/201116-30 Carpeta de archivos<br>09/02/201116-40 Carpeta de archivos<br>09/02/201116-30 Carpeta de archivos             |                             |                       |                 |                         |
| 🕌 webalizer                                         | 09/02/201116-30 Carpeta de archivos<br>09/02/201116-39 Carpeta de archivos                                                    |                             |                       |                 |                         |
| apache_start.bat apache_stop.bat catalina_start.bat | 21.01.2009.20:31 Archivo por lotes 1.18<br>21.01.2009.20:31 Archivo por lotes 1.18<br>14.05.2019.923 Archivo por lotes 1.18   |                             |                       |                 |                         |
| 🚳 catalina_stop.bat<br>🚳 filezila_setup.bat         | 14/05/2010.9:23 Archivo por lotes 1 KB<br>21/12/2007.3:01 Archivo por lotes 1 KB                                              |                             |                       |                 |                         |
| ilezila_start.bat                                   | 21/1.2/2007 30.1 Archivo por lotes 1.18<br>21/1.2/2007 30.1 Archivo por lotes 1.18<br>21/1.2/2007 30.1 Archivo por lotes 1.18 |                             |                       |                 |                         |
|                                                     | no han i washing in a hina hina hina hina hina hina hina                                                                      | a han itti nomono ai han ma | ntranshinashanin'i l  | tomation        | im no (la a strabisión) |
|                                                     |                                                                                                    |                             |                       |                 |                         |
|                                                     | Contract of Contract of Contract of Contract                                                                                  |                             |                       |                 |                         |
| S                                                   | relation to annual test a sample a b                                                                                          | and a                       |                       | _               | A 131 means both        |
| rganicar +                                          | Abnir - Imprimir Graber                                                                                                    | Nueva carpeta               |                       |                 |                         |
| Favoritos                                           | Nombre                                                                                                    | Fecha de modifica.          | Tipo                  | Tamaño          |                         |
| Descamas                                            | Econte.bt                                                                                                    | 06/01/2011 17:54            | Documento de tec      | 4 KE            |                         |
| E facestana                                         | news.bit                                                                                                    | 06/01/2011 17:54            | Documento de texa     | 305 KB          |                         |
| Elior ancies                                        | Di pri bat                                                                                                    | 22/12/2008 13:48            | Archive per leter     | 1.68            |                         |
| ST SHORTCOR                                         | 🔣 pear.bat                                                                                                    | 22/12/2008 11:04            | Archivo por lotes     | 5 KB            |                         |
| 1000                                                | The pearder bet                                                                                                    | 22/12/2008 12:16            | Archive per leter     | 5 KB            |                         |
| Bibliotecas                                         | [36] pear-update bat                                                                                                    | 20/12/2010 18:50            | Archivo por lotes     | 1.68            |                         |
| Documento                                           | nt N neckbet                                                                                                    | 22/12/2008 12:16            | Archoin par lober     | SKE             |                         |
| 🛏 Imágenes                                          |                                                                                                    | 11/12/2007 201              | Aubien                | 1 1/2           |                         |
| Mines                                               | in poor gen                                                                                                    | 21/12/2007 501              | Anthrop any labor     | 1 80            |                         |
| 😸 Widees                                            | his prespondence                                                                                                    | 00/12/2010 22:14            | Aurnorn por unes      | 1 80            |                         |
|                                                     | pharcommond phar                                                                                                    | 06/01/2011 17:35            | Arching PHAK          | 02.68           |                         |
| Equipo                                              | L phing                                                                                                    | 1.0/02/2007 20:45           | Orrboan               | 2.824           |                         |
| 🏭 Setema (E.:                                       | 0 phing.but                                                                                                    | 22/12/2008 13:47            | Archivo per lotes     | 2 KB            |                         |
| - Documente                                         | vs (E) BE php. eoe                                                                                                    | 06/01/2011 17:54            | Oplicación            | 24/101          |                         |
| Jetatura (Va                                        | ruces Signature                                                                                                    | 06/01/2011 17:54            | Imagon GIF            | 3 KB            |                         |
| C Longer (Ve                                        | nice php.m                                                                                                    | 10/06/2010 21:40            | Opriones de conh      | 195-101         |                         |
|                                                     | php.ini development                                                                                                    | 05/01/2011 17:54            | Anchivo INI DEVEL     | GO KB           |                         |
| D.J                                                 | php.meproduction                                                                                                    | 06/07/2011 17:54            | Arrhon INI-PIDID.     | 2717 823        |                         |
| 1000                                                | php_beautifier                                                                                                    | 22/12/2008 14:25            | Archino               | D KB            |                         |
|                                                     | is php beautherbat                                                                                                    | 07/07/2008 21:10            | Archorn par lates     | 1 834           |                         |
|                                                     | phpSupachedl                                                                                                    | 05/01/2011 17:54            | Estonation de la apl. | 37 KB           |                         |
|                                                     | 1 phobapache books.dll                                                                                                    | 05/07/2012 1:051            | Extensión de la apl   | 5101            |                         |
|                                                     | S phpSarache2.dll                                                                                                    | 06/01/2011 17/54            | Ettonaión de la ant   | 37 KB           |                         |
|                                                     | 19 phobapache2 2.41                                                                                                    | 05/07/2011 1/251            | Extensión de la ant   | 17 101          |                         |
|                                                     | a photomatica 2 5 films all                                                                                                   | 05/01/2011 17:54            | Education de la cert  | 37 69           |                         |
|                                                     | the object and a start of                                                                                                    | (MAR) 0111 1 1 1 1          | Extension de la sol   | 37 63           |                         |
|                                                     | adv Sambal 12                                                                                                    | 05/01/011/17.54             | Auction (10           | 704 100         |                         |
|                                                     | di shaharan di                                                                                                    | 00/01/2014 13:34            | Determine da la sel   | 104 10          |                         |
|                                                     | m bubouzebran                                                                                                    | 05/07/2011 17:54            | Estension de la apl.  | 33.68           |                         |
|                                                     | Tel a contra                                                                                                    | 06/01/2011 17:54            | Extension de la apl.  | 3.580 KB        |                         |
|                                                     | phpSta.dll                                                                                                    |                             |                       | a second second |                         |
|                                                     | <ul> <li>phpSta.dll</li> <li>php-cgi.exe</li> </ul>                                                                           | 06/02/2011 17:54            | Aplicación            | 49 KB           |                         |

así3es layponte allorin o litoriani crás un u editoru destexitolia propiado: bloc de notas, Word Pad o algo

| 🕽 🌍 🖉 🦊 🖡 Equipo                                                                                                    | + Sinterna (C:) + xampp + )                                                                                                    | php +    |                                                                                                    |                                                                                                    |       | * * j dustar php                                                                                                    |      |
|----------------------------------------------------------------------------------------------------|----------------------------------------------------------------------------------------------------|----------|----------------------------------------------------------------------------------------------------|----------------------------------------------------------------------------------------------------|-------|----------------------------------------------------------------------------------------------------|------|
| Organizar 👻 🔃 Abri                                                                                                    | r 🕶 İmprimir Grabar                                                                                                    |          | Nueva carpeta                                                                                                    |                                                                                                    |       |                                                                                                    | )E • |
| Favoritos     Descargas     Eccritorio     Sitios recientes     Bibliotecas     Documentos     Miloca     Wideos     Equipo     Setema (L2)     Documentos (E) | Nombre<br>iccente.tot<br>news.tot<br>pri.hat<br>point<br>poin |          | Fecha de modifica<br>06/01/2011 17:54<br>00/01/2011 17:54<br>12/12/2008 13:48<br>22/12/2008 13:48<br>22/12/2008 12:16<br>20/12/2010 18:50<br>27/12/2008 12:16<br>21/12/2007 3/01<br>04/12/2010 22:18<br>05/01/2011 17:55<br>1.012/2007 3/01<br>04/12/2007 3/01<br>04/12/2007 3/01<br>05/01/2011 17:55<br>22/12/2008 13:47<br>06/01/2011 17:54 | Tipo<br>Documento de tec.,<br>Documento de tec.,<br>Archivo por lotes.,<br>Archivo por lotes.,<br>Archivo por lotes.,<br>Archivo por lotes.,<br>Archivo<br>Archivo por lotes.,<br>Archivo<br>Archivo PHAR<br>Archivo PHAR<br>Archivo por lotes.,<br>Aplexeito<br>Imagor GIF | Tan   | naño<br>4 KB<br>305 KB<br>1 KB<br>5 KB<br>1 KB<br>5 KB<br>1 KB<br>1 KB<br>1 KB<br>1 KB<br>2 KB<br>2 KB<br>2 KB<br>2 KB                                                                                                    |      |
| Se Detatura (Venice e<br>Se comon (Venice e                                                                                                    | <ul> <li>php.m.</li> <li>php.m.</li> <li>php.m.production</li> <li>php.bootifics</li> <li>php.bootifics</li> <li>php.bootifics</li> <li>phpSupachedil</li> <li>phpSupachedil</li> <li>phpSupachedil</li> <li>phpSupachedil</li> <li>phpSupachedili</li> <li>phpSupachedili</li> <li>phpCadili</li> <li>phpCadili</li></ul>                                                                                                    | А.<br>В. | Abrie<br>Imprimie<br>Editor<br>7 Zip<br>Convertir a Adobe PDF<br>Convertir a Adobe PDF y enviar por<br>Abrie con<br>Analezar con Panda Internet Securit<br>Restaurar versiones anteriores<br>Adobe Drive CSI<br>Enviar a<br>Corter<br>Copier                                                                                                  | comos dectrónico<br>y 2000                                                                                                    | •     | Ph 601         C0 K8         m K01         0 K8         1 K01         37 K8         S1 K01         Image: S1 K01         Image: |      |
|                                                                                                    | php-par.ini      ines de configuración     de modifica - 10/00/2010 ZLM     Tamaño 85,0 KB                                                                                                    | æ        | Crear acceso directo<br>Eliminar<br>Cambiar nombre<br>Propiedades<br><b>High Headet (birtş (braz ty xt) pelet</b>                                                                                                    | sidus,otaretata                                                                                                    | rci ș | <sup>46 K8</sup>                                                                                                    | n    |

| 🔄 phpsini: Bloc de notes                                                                                                    |                                                        | 10.00           |                              |
|----------------------------------------------------------------------------------------------------|--------------------------------------------------------|-----------------|------------------------------|
| Archivo Edición Formato Ver Ayuda                                                                                                    |                                                        |                 |                              |
| <pre>: Define the user-Agent string. PHP's default setting for t : http://php.net/user-agent :user_agent="PHP"</pre>                                                                                                    | Buscar                                                 |                 | _ X                          |
| <pre>; Default timeout for socket based streams (seconds) ; http://php.net/default-socket-timeout default_socket_timeout = 60</pre>                                                                                                    | Buscar: cURL                                           | Directión       | Buscar siguiente<br>Cancelar |
| : If your scripts have to deal with files from Macintosh sy<br>; or you are running on a Mac and need to deal with files i<br>; unix or win32 systems, setting this flag will cause PHP t<br>; automatically detect the EOL character in those files so<br>; fgets() and file() will work regardless of the source of<br>; http://php.net/auto-detect-line-endings<br>; auto_detect_line_endings = Off | Coincidir mayúsculas y minúsculas<br>that<br>the file. | 🔿 Antoa 🏽 Abajo |                              |
| Dynamic Extensions :                                                                                                    |                                                        |                 |                              |
| : If you wish to have an extension loaded automatically, us<br>; syntax:                                                                                                    | se the following                                       |                 |                              |
| extension-modulename.extension                                                                                                    |                                                        |                 |                              |
| For example, on windows:                                                                                                    |                                                        |                 |                              |
| extension-msql.dll                                                                                                    |                                                        |                 |                              |
| or under UNIX:                                                                                                    |                                                        |                 |                              |
| extension-msql.so                                                                                                    |                                                        |                 |                              |
| or with a path:                                                                                                    |                                                        |                 |                              |
| extension=/path/to/extension/msql.so                                                                                                    |                                                        |                 |                              |
| If you only provide the name of the extension, PHP will 1 default extension directory.                                                                                                    | look for it in its                                     |                 |                              |
| Windows Extensions<br>Note that ODBC support is built in, so no dll is needed f<br>Note that many DLL files are located in the extensions/ (<br>extension folders as well as the separate PECL DLL downlo<br>be sure to appropriately set the extension_dir directive.                                                                                                    | or it.<br>(PHP 4) ext/ (PHP 5)<br>ad (PHP 5).          |                 |                              |
| extension-php_bz2.dll<br>extension-php_curl.dll                                                                                                    |                                                        |                 |                              |
| e                                                                                                    |                                                        |                 |                              |
| 6. Y guardemos el archivo.                                                                                                    |                                                        |                 |                              |

Written by Gonzalo Mingo Wednesday, 01 June 2011 00:00

| 🔄 php.ini: Bloc de notas                                                                                                    | 100                                                                                               | 1 1 1 1 1 1 1 1 1 1 1 1 1 1 1 1 1 1 1                                                                                                    |                                                                   | Distance in the local distance in the local distance in the local |                  |
|----------------------------------------------------------------------------------------------------|---------------------------------------------------------------------------------------------------|----------------------------------------------------------------------------------------------------|-------------------------------------------------------------------|----------------------------------------------------------------------------------------------------|------------------|
| Archivo Edición Formato                                                                                                    | Ver Ay                                                                                            | uda                                                                                                    |                                                                   |                                                                                                    |                  |
| Nuevo                                                                                                    | Ctrl+N                                                                                            | IG. PHP's default setting for t                                                                                                    | Buscar                                                            |                                                                                                    | _ X              |
| Guardar                                                                                                    | Chil+G                                                                                            | have a surgery fragments                                                                                                    | Buscar, cUBI                                                      |                                                                                                    | Buscar siguiente |
| Guardar comp                                                                                                    |                                                                                                   | (et-timeout                                                                                                    | contra contra                                                     | Pr                                                                                                    |                  |
| Configurar página<br>Imprimir                                                                                                    | Ctrl+P                                                                                            | l with files from Macintosh sy<br>and need to deal with files f<br>ing this flag will cause PHP t                                                                                                    | Coincidir mayúsculas y minúsculas                                 | 🔿 Amba 🌸 Abajo                                                                                                    | Calicita         |
| Salir                                                                                                    |                                                                                                   | IL character in those files so<br>the regardless of the source of                                                                                                    | that the file.                                                    |                                                                                                    |                  |
| Dynamic Extensions<br>If you wish to have<br>syntax:<br>extension-modulen<br>For example, on win<br>extension-msql.dl<br>or under UNIX:<br>extension-msql.so<br>or with a path:<br>extension=/path/t<br>If you only provide<br>default extension d<br>windows Extensions<br>Note that ODBC supp<br>Note that many DLL<br>extension folders a<br>Be sure to appropria | an ex<br>ane.ex<br>dows;<br>1<br>o/exte<br>the n<br>lirecto<br>ort is<br>files<br>s well<br>ately | tension loaded automatically, us<br>tension<br>mane of the extension, PHP will 1<br>my.<br>built in, so no dll is needed f<br>are located in the extensions/ (<br>as the separate PECL DLL downlo<br>set the extension_dir directive, | ook for it in its<br>or it.<br>PHP 4) ext/ (PHP 5)<br>ad (PHP 5). |                                                                                                    |                  |
| extension-php_bz2.dll<br>extension-php_curl.dl                                                                                                    | 1                                                                                                 |                                                                                                    |                                                                   |                                                                                                    |                  |
| e T                                                                                                    |                                                                                                   | **                                                                                                    |                                                                   |                                                                                                    |                  |

ens fælazigna, noos ælsta væglacion am os op letallen færtascinicipad bala i förstada ci fro dræ ly sæglei in psilsemlas

| robando su entorno                                                                                                    |                                                                                                    |
|----------------------------------------------------------------------------------------------------|----------------------------------------------------------------------------------------------------|
| La comp                                                                                                    | probación del entorno fallo!                                                                                                    |
| Cada versión de Moodle tiene algún re<br>de PHP. Una comprobación del entorr<br>póngase en contacto con el administra<br>extensiones PHP.                                                                                                    | equisito mínimo de la versión de PHP y un número obligatorio de extensiones<br>no completo se realiza antes de cada instalación y actualización. Por favor,<br>ador del servidor si no sabes cómo instalar la nueva versión o habilitar las                                                                                                    |
| Extension PHP<br>debe estar                                                                                                    | cURL<br>instalado/activado                                                                                                    |
|                                                                                                    | Anterior     Recargar                                                                                                    |
|                                                                                                    |                                                                                                    |
| dle                                                                                                    |                                                                                                    |
|                                                                                                    | e nom driftssibio leinen munaatlis úmiæt lantéall@ianionto.su                                                                                                    |
|                                                                                                    | Confirme las rutas                                                                                                    |
|                                                                                                    | Confirme las rutas                                                                                                    |
| Dirección Web<br>Dirección Web<br>Dirección web completa donde<br>direcciones: Si su sitio tiene var<br>ellas, excepto en ésta. Si su sitio<br>pública aqui y configure su DNS<br>también.                                                                                                    | Moodle será accesado. No es posible acceder a Moodle utilizando múltiples<br>rias direcciones públicas debe configurar redirecciones permanentes en todos<br>o web es accesible tanto desde una intranet y la Internet, utilice la dirección<br>à para que los usuarios de su intranet puedan utilizar la dirección pública                                                                                                    |
| Dirección Web<br>Dirección Web<br>Dirección web completa donde<br>direcciones: Si su silio tiene var<br>ellas, excepto en ésta. Si su sili<br>pública aqui y configure su DNS<br>también.<br>Directorio Moodle<br>Ruta completa del directorio de<br>simbólicos.                                                                                                    | Moodle será accesado. No es posible acceder a Moodle utilizando múltiples<br>rias direcciones públicas debe configurar redirecciones permanentes en todas<br>o web es accesible tanto desde una intranet y la internet, utilice la dirección<br>à para que los usuarios de su intranet puedan utilizar la dirección públicas                                                                                                    |
| Dirección Web<br>Dirección Web<br>Dirección web completa donde<br>direcciones: Si su silio tiene var<br>ellas, excepto en ésta. Si su situ<br>pública aqui y configure su DNS<br>también.<br>Directorio Moodle<br>Ruta completa del directorio de<br>simbólicos.<br>Directorio de Datos<br>Usted recresita un lugar donde 1<br>ESCRIBIBLE por el usuano del<br>no debe ser accesible directorio                                                                                                    | Confirme las rutas Moodle será accesado. No es posible acceder a Moodle utilizando múltiples rias direcciones públicas debe configurar redirecciones permanentes en todos o web es accesible tanto desde una intranet y la internet, utilice la dirección à para que los usuarios de su intranet puedan utilizar la dirección pública instalación de Moodle. Cambielo sólo si es necessario el uso de enlaces Moodle puede guardar los archivos subidos. Este directorio debe ser leible Y servidor web (por lo general 'nobody', 'apache' o 'www.data'), pero este lugar ente a havés de la web. El instalador tralaná crearlo si no coiste. |
| <ul> <li>Dirección Web         Dirección Web             Dirección web completa donde             direcciones: Si su silio tiene var             ellas, excepto en ésta. Si su silio             pública aqui y configure su DNS             tambrén.            Directorio Moodle         Ruta completa del directorio de             simbólicos.            Directorio de Datos         Usidor necesita un lugar donde 1         ESCRIBIBLE por el usuano del             no debe ser accesible directorio</li></ul> | Confirme las rutas Moodle será accesado. No es posible acceder a Moodle utilizando múltiples rias direcciones públicas debe configurar redirecciones permanentes en todas o web es accesible tanto desde una intranet y la internet, utilice la dirección à para que los usuarios de su intranet puedan utilizar la dirección pública instalación de Moodle. Cambielo sólo si es necessario el uso de enlaces Moodle puede guardar los archivos subidos. Este directorio debe ser leible Y servidor web (por lo general 'nobody', 'apache' o 'www.data'), pero este lugar ente a havés de la web. El instalador tralaná crearlo si no coiste. |
| Dirección Web<br>Dirección Web<br>Dirección web completa donde<br>direcciones: Si su silio tiene var<br>ellas, excepto en ésta. Si su silio<br>pública aqui y configure su DNS<br>también.<br>Directorio Moodle<br>Ruta completa del directorio de<br>simbólicos.<br>Directorio de Datos<br>Usted necesita un lugar donde 1<br>ESCRIBIBLE por el usuario del<br>no debe ser accesible directorio                                                                                                    | Confirme las rutas Moodle será accesado. No es posible acceder a Moodle utilizando múltiples rias direcciones públicas debe configurar redirecciones permanentes en todas o web es accesible tanto desde una intranet y la internet, utilice la dirección à para que los usuarios de su intranet puedan utilizar la dirección pública instalación de Moodle. Cambielo sólo si es necessario el uso de enlaces Moodle puede guardar los archivos subidos. Este directorio debe ser leible Y servidor web (por lo general 'nobody', 'apache' o 'www.data'), pero este lugar ente a havés de la web. El instalador tralaná crearlo si no existe. |
| Dirección Web<br>Dirección Web<br>Dirección web completa donde<br>direcciones: Si su silio tiene var<br>ellas, excepto en ésta. Si su siti<br>pública aqui y configure su DNS<br>también.<br>Directorio Moodle<br>Ruta completa del directorio de<br>simbólicos.<br>Directorio de Datos<br>Usted necessita un lugar donde 1<br>ESCRIBIBLE por el usuano del<br>no debe ser accessible directam                                                                                                    | Moodle serà accesado. No es posible acceder a Moodle utilizando múltiples<br>rias direcciones públicas debe configurar redirecciones permanentes en todos<br>o web es accesible tanto desde una intranet y la Internet, utilice la dirección<br>à para que los usuarios de su infranet puedan utilizar la dirección pública instalación de Moodle. Cambielo solo si es necessario el uso de enlarces Moodle puede guardar los archivos subidos. Este directorio debe ser leible Y servidor web (por lo general 'nobody', 'apache' o 'www.data'), pero este lugar ente a havés de la web. El instalador tralaná crearlo si no coiste.          |

| dato | s.                                                                                                    |
|------|----------------------------------------------------------------------------------------------------|
|      | Seleccione el controlador de la base de datos                                                                                                    |
|      | Moodle soporta varios tipos de servidores de base de datos. Por favor, póngase en contacto con el administrador<br>del servidor si no sabe qué tipo usar.                                                                                                    |
|      | Tipo MySOL mejorado (ostive/mysoli) -                                                                                                    |
| e    |                                                                                                    |
|      |                                                                                                    |
|      |                                                                                                    |
|      |                                                                                                    |
|      |                                                                                                    |
|      | ия <u>, от 1. Прик. М. – "ОН – 186 100- 1. 10 – ШСТИК, И. И. И. В. СИЛИ, ОТ – ФРАКИВ ВО 1 1. И. И. 1. 1</u> .                                                                                                    |
| aci  | <mark>ón</mark>                                                                                                    |
| aci  | ón<br>s                                                                                                    |
| aci  | ón<br>s<br>Ajustes de base de datos                                                                                                    |
| aci  | ón<br>S<br>Ajustes de base de datos                                                                                                    |
| aci  | MySQL mejorado (native/mysqli)         Ahora tiene que configurar la base de datos donde la mayoría de los datos de Moodle se almacenará. La base de datos increasita si el nenario de la base de datos necesarios, el nombre de nenario y contrasella ya deben existr. El prehjo de la tabla es opcional.                                                                                                    |
| dato | s Ajustes de base de datos MySQL mejorado (native/mysqli) Ahora tiene que contigurar la base de datos donde la mayoria de los datos de Moode se almacenará. La base de datos puede ser creada si el instancio de la base de datos tiene hos premisos necessarios, el nombre de materio y contrasella ya deben existir. El prehjo de la tabla es opcional.                                                                                                    |
| dato | Ajustes de base de datos finosticas de la casa de la contras en exemplos e contras en exemplos e contras en exemplos e la casa de la casa de casa de la casa de la casa de la casa de la casa de la casa de la casa de la casa de la casa de la casa de casa de la casa de casa de la casa de casa de la casa de casa de la casa de casa de casa de casa de casa de casa de casa de casa de casa de casa de casa de casa de casa de casa de casa de casa de casa de casa de casa de casa de casa de casa de casa de casa de casa de casa de casa de casa de casa de casa de casa de casa de |
| dato | Ajustes de base de datos      MySQL mejorado (native/mysqli)      Ahora tene que configurar la base de datos donde la mayoria de los datos de Moodle se almacenará. La base de datos entraselha si di manino de la base de datos ficiencias premiesos necesarios, el nombre de manino y contrasella ya deben existir. El prehjo de la tabla es opcional.                                                                                                    |
| dato | Ajustes de base de datos donde la mayoria de los datos de Moodle se almacenará. La base de datos entraseña ya deben existir. El pretijo de la tabla es opcional.                                                                                                    |
| dato | Ajustes de base de datos donde la mayoria de los datos de Moodle se almacenará. La base de datos donte la mayoria de los datos de Moodle se almacenará. La base de datos contraseña ya deben existr. El prehjo de la tabla es opcional.                                                                                                    |

Written by Gonzalo Mingo Wednesday, 01 June 2011 00:00

#### Instalación

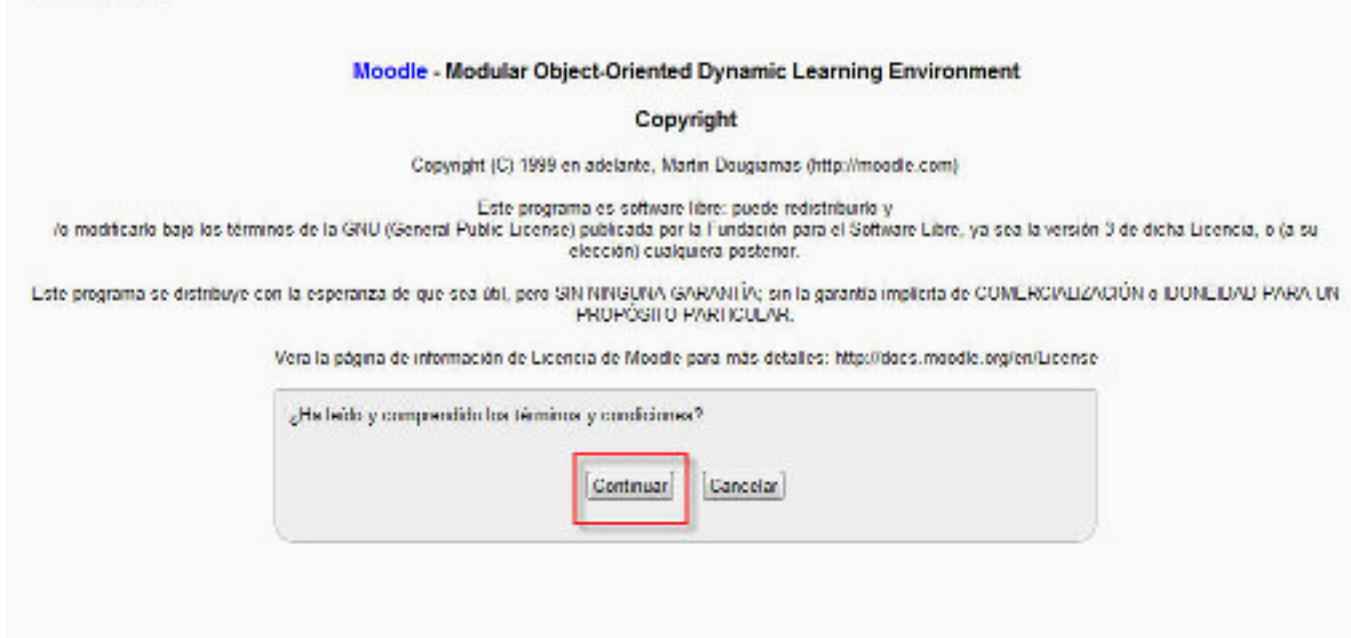

#### #Olas more than a same of a consider realize una comprehection. Si todo a casi todo calo OK

| Hombre      | información  | informe                                                                                                    | Estad     |
|-------------|--------------|----------------------------------------------------------------------------------------------------|-----------|
| p_extension | opened       | 🛞 deberia ester instalado y activado para conseguir los majores resultados.<br>Instalar la Horaria opcional OpenSSL as alternante seconandado - activa la functionalidad de red de Moodie (Moodie Netwolling).         | Review    |
| p_extension | int          | deberás estar instalado y activado para conseguir los mejores resultados     La extensión internacional se utiliza para mejorar al soporta a la internacionalización, como en al caso de la ordenación de localidades. | Revis     |
| unicode     |              | () debe enter instal applied vedo                                                                                                    | 86        |
| database    | reyeq        | 🕦 versión 5.8.29 es obligatoria y está ejecutando 5.5.8                                                                                                    | <b>28</b> |
| php         |              | 🕕 venión 6 2 k er obligatola y está ejecutando 6 3.6                                                                                                    | 08        |
| p_extension | iconv        | 🕦 debe ester instelle do/activedo                                                                                                    | <b>28</b> |
| noieratra_q | mbatring     | 🕕 deberla estar instalado y activado para conseguir los mejores resultados                                                                                                    |           |
| p_extension | ouri         | 🕕 debe etar intalezziativado                                                                                                    |           |
| p_extension | tokenizer    | 👔 deberie ester Installado y activado para conseguir los majores resultados                                                                                                    |           |
| noieretxe_q | ophres       | 🕕 deberla estar instalado y activado para conseguir los mejores resultados                                                                                                    | 08        |
| p_extension | quoa         | 🕕 deberie ester installado y activado para conseguir los mejones resultados                                                                                                    |           |
| p_extension | dype         | 🕕 debe estar instaledolectivado                                                                                                    |           |
| p_extension | zip          | 🕦 debe ester instella dolactivado                                                                                                    | 08        |
| p_extension | gd.          | 🕕 deberla estar instalado y activado para zoneguir los mejores resultados                                                                                                    |           |
| p_extension | simplexmi    | 🛞 debe ester instella dolectivedo                                                                                                    | 28        |
| p_extension | api          | 🕦 debe ester Instella dolactivado                                                                                                    |           |
| p_extension | 505          | 🕕 debe estar instalesciadi vado                                                                                                    |           |
| p_extension | dom          | 🕕 debe ester instella dolectivado                                                                                                    | 28        |
| p_extension | interest.    | 🕕 debe etar intaledolectivedo                                                                                                    |           |
| p_extension | japa         | 🕕 debe exter instaladolacti vedo                                                                                                    | 88        |
| prite_at    | memory_limit | 🕕 detectado ajuste reconvendado                                                                                                    | 8         |
| hp_seting   | este_mode    | 🛞 defectado ejuste recomendado                                                                                                    | 88        |
| prite_ating | file_uploads | () detectado ejuste recomendado                                                                                                    | <b>8</b>  |

ada Sæ dædalæjar ofæræjóm dædas tale las optivelategran la base de datos. Cuando el programa

|                                             | quiz_overview                                                                                                    |                                                    |
|---------------------------------------------|----------------------------------------------------------------------------------------------------|----------------------------------------------------|
|                                             | Éxito                                                                                                    |                                                    |
|                                             | quiz_statistics                                                                                                    |                                                    |
|                                             | Éxito                                                                                                    |                                                    |
|                                             | workshopform_accumulative                                                                                                    |                                                    |
|                                             | Éxito                                                                                                    |                                                    |
|                                             | workshopform_comments                                                                                                    |                                                    |
|                                             | Éxito                                                                                                    |                                                    |
|                                             | workshopform_numerrors                                                                                                    |                                                    |
|                                             | Éxito                                                                                                    |                                                    |
|                                             | workshopform_rubric                                                                                                    |                                                    |
|                                             | Éxito                                                                                                    |                                                    |
|                                             | workshopeval best                                                                                                    |                                                    |
|                                             |                                                                                                    |                                                    |
|                                             | Exto                                                                                                    |                                                    |
| 14.0.11.1.1.1.1.01.01.01.1.1.1.1.1.1.1.1    | Continuar                                                                                                    |                                                    |
| stalación                                   |                                                                                                    | Utted as ha identificado como Admin Usuelo (Salio) |
| stalacion                                   |                                                                                                    |                                                    |
|                                             | En esta página debería configurar su cuenta de administrador principal -que le dar<br>un control absoluto sobre el sitio Asegúrese de que usa un nombre de usuario y<br>contraseña seguros, así como una dirección de correo electrónico válida. Más<br>adelante podrá crear más cuentas de administrador. | á –                                                |
|                                             |                                                                                                    |                                                    |
| neral                                       |                                                                                                    |                                                    |
| Nombre de usuerio*                          | admin                                                                                                    |                                                    |
| Escoger un método de<br>identificación: (1) | Cuentas manuales                                                                                                    |                                                    |
| · · · · · · · · · · · · · · · · · · ·       | La contraseña debeña tener al menos 8 caracter(es), al menos 1 digitos, al menos 1 minúscula                                                                                                    | (s), al menos 1 mayúscula(s), al                   |
| in the second second                        | menos 1 caracteries) no altanuméricos                                                                                                    |                                                    |
| Eorzar cambio de                            | 123A0cd- in Desenmascarar                                                                                                    |                                                    |
| contraseña 🔞                                |                                                                                                    |                                                    |
| Nombre*                                     | Admin                                                                                                    |                                                    |
| Apellido*                                   | Usuario                                                                                                    |                                                    |
| Dirección de correo*                        | admin@admin.com                                                                                                    |                                                    |
| Mostrar correo                              | Mostrar a todos mi dirección de correo -                                                                                                    |                                                    |
| Formato de correo                           | Formato HTML +                                                                                                    |                                                    |
| Tipo de resumen de                          | Sin resumen (un correo por cada mensaja del foro) 🔫                                                                                                    |                                                    |

#### Written by Gonzalo Mingo Wednesday, 01 June 2011 00:00

| automática al foro                                                                                                    | Si, cuando envie un mensaje suscribame a ese foro 💌                                                                                                    |  |
|----------------------------------------------------------------------------------------------------|----------------------------------------------------------------------------------------------------|--|
| Cuando edite texto                                                                                                    | User el editor de HTML                                                                                                    |  |
| AJAX y Javascript                                                                                                    | Si: usar características web avanzadas *                                                                                                    |  |
| ector de paritalia 🛞                                                                                                    | No -                                                                                                    |  |
| Ciudad*                                                                                                    | Haro                                                                                                    |  |
| Seleccione su peis*                                                                                                    | Antilas Holandesas                                                                                                    |  |
| Zona horaria                                                                                                    | Hora local del servidor *                                                                                                    |  |
| Idioma preferido                                                                                                    | Español - Internacional (es) -                                                                                                    |  |
| Descripción (B)                                                                                                    |                                                                                                    |  |
|                                                                                                    |                                                                                                    |  |
|                                                                                                    |                                                                                                    |  |
|                                                                                                    |                                                                                                    |  |
|                                                                                                    |                                                                                                    |  |
|                                                                                                    |                                                                                                    |  |
|                                                                                                    |                                                                                                    |  |
|                                                                                                    |                                                                                                    |  |
|                                                                                                    |                                                                                                    |  |
|                                                                                                    |                                                                                                    |  |
|                                                                                                    |                                                                                                    |  |
|                                                                                                    |                                                                                                    |  |
|                                                                                                    | Formato automático 💌                                                                                                    |  |
|                                                                                                    | Formato automático 💌                                                                                                    |  |
| pcional                                                                                                    | Formato automático 💌                                                                                                    |  |
| pcional                                                                                                    | Formato automático 💌                                                                                                    |  |
| pcional<br>Página wel                                                                                                    | Formato automático v                                                                                                    |  |
| pcional<br>Página wel<br>Número de ICC                                                                                                    | Formato automático v                                                                                                    |  |
| pcional<br>Página wel<br>Número de ICC<br>ID Skype<br>D All                                                                                                    | Formato automático v                                                                                                    |  |
| pcional<br>Página wel<br>Número de ICO<br>ID Skype<br>ID Ally                                                                                                    | Formato automático v                                                                                                    |  |
| pcional<br>Página wel<br>Número de ICC<br>ID Skype<br>ID AlN<br>ID Yahor<br>ID Yahor                                                                                                  | Formato automático                                                                                                    |  |
| pcional<br>Página wel<br>Número de ICC<br>ID Skype<br>ID AIN<br>ID Yahor<br>ID MSM                                                                                                    | Formato automático                                                                                                    |  |
| pcional<br>Página wel<br>Número de ICC<br>ID Skype<br>ID AIN<br>ID Yahor<br>D MSP<br>Número de IC                                                                                     | Formato automático                                                                                                    |  |
| pcional<br>Página wel<br>Número de ICX<br>ID AIN<br>ID AIN<br>ID Yahor<br>D MSH<br>Número de IC<br>Institución                                                                        | Formato automático                                                                                                    |  |
| pcional<br>Página wel<br>Número de ICC<br>ID Skypk<br>ID AlN<br>ID Yahor<br>ID Yahor<br>ID MSH<br>Número de IC<br>Institución<br>Departamento                                         | Formato automático                                                                                                    |  |
| pcional<br>Página wel<br>Número de ICC<br>ID Skype<br>ID AlN<br>ID Yahor<br>D MSM<br>Número de IC<br>Institución<br>Departamento<br>Teléfono                                          | Formato automático                                                                                                    |  |
| pcional<br>Página wel<br>Número de ICC<br>ID Alh<br>ID Alh<br>ID Yahor<br>D MSH<br>Número de IC<br>Institución<br>Departamento<br>Teléfono<br>Teléfono môvi                           | Formato automático                                                                                                    |  |
| pcional<br>Página wel<br>Número de ICC<br>ID Skype<br>ID Alh<br>ID Yahor<br>D Yahor<br>D MSH<br>Número de IC<br>Institución<br>Departamento<br>Teléfono<br>Teléfono môvi<br>Dirección | Formato automático                                                                                                    |  |
| pcional<br>Página wel<br>Número de ICC<br>ID Skype<br>ID Alh<br>ID Yahor<br>D Yahor<br>D MSH<br>Número de IC<br>Institución<br>Departamento<br>Teléfono<br>Teléfono môvi<br>Dirección | Formato automático                                                                                                    |  |
| pcional<br>Página wel<br>Número de ICX<br>ID Skypi<br>ID AIN<br>ID Yahoi<br>ID MSM<br>Número de IC<br>Institución<br>Departamento<br>Teléfono<br>Teléfono<br>Teléfono                 | Formato automático         •           0         •           0         •           0         •           0         •           0         •           0         •           0         •           0         •           0         •           0         •           0         •           0         •           0         •           0         •           0         •           0         •           0         •           0         •           0         •           0         •           0         •           0         •           0         •           0         •           0         •           0         •           0         •           0         •           0         •           0         •           0         •           0         •           0         • |  |
| pcional<br>Página wel<br>Número de ICC<br>ID Alh<br>ID Alh<br>ID Yahoi<br>D MSH<br>Número de IC<br>Institución<br>Departamento<br>Teléfono<br>Teléfono<br>Oirección                   | Formato automático                                                                                                    |  |

abalouelgotodelo, can los tóoneu anotado canabioestra plataforma Moodle. Cuando finalicemos le damos,

Written by Gonzalo Mingo Wednesday, 01 June 2011 00:00

| talación                                                | Utsed as he identificado como Adm                                                                                                    | nin Ukwelo (Selin) |
|---------------------------------------------------------|----------------------------------------------------------------------------------------------------|--------------------|
|                                                         | Nuevos ajustes - Ajustes de la pàgina principal                                                                                                    |                    |
| Nombre completo del sitio<br>fattario                   | Ni Moodle 2.0                                                                                                    |                    |
| Nombre corto para el sitio<br>(una pelabra)<br>esotramé | MiMoodie20                                                                                                    |                    |
| Descripción de la página<br>principal<br>surenary       | Fuente        Tanaño        Párato        A       S       S         B       Z       Q       A       S       A       S       >       T         III       III       Z       D       A       S       >       T       T         III       III       Z       D       Z       D       A       S       >       T         IIII       IIII       Z       D       Z       D       A       S       >       T         IIIII       IIIIIIIIIIIIIIIIIIIIIIIIIIIIIIIIIIII |                    |
|                                                         | Rv/a p                                                                                                    |                    |
|                                                         | Nuevos ajustes - Gestionar identificación                                                                                                    |                    |
| Registrarse a sí mismo<br>argenericoti                  | Deshabilitar Valor por defeda: Demetal tur<br>Escoja qué conector (plugin') de identificación manejar cuando los usuarios se registren a sí mismos.                                                                                                    |                    |
| _                                                       |                                                                                                    |                    |

y con eso queda terminada la instalación de Moodle 2.0

Written by Gonzalo Mingo Wednesday, 01 June 2011 00:00

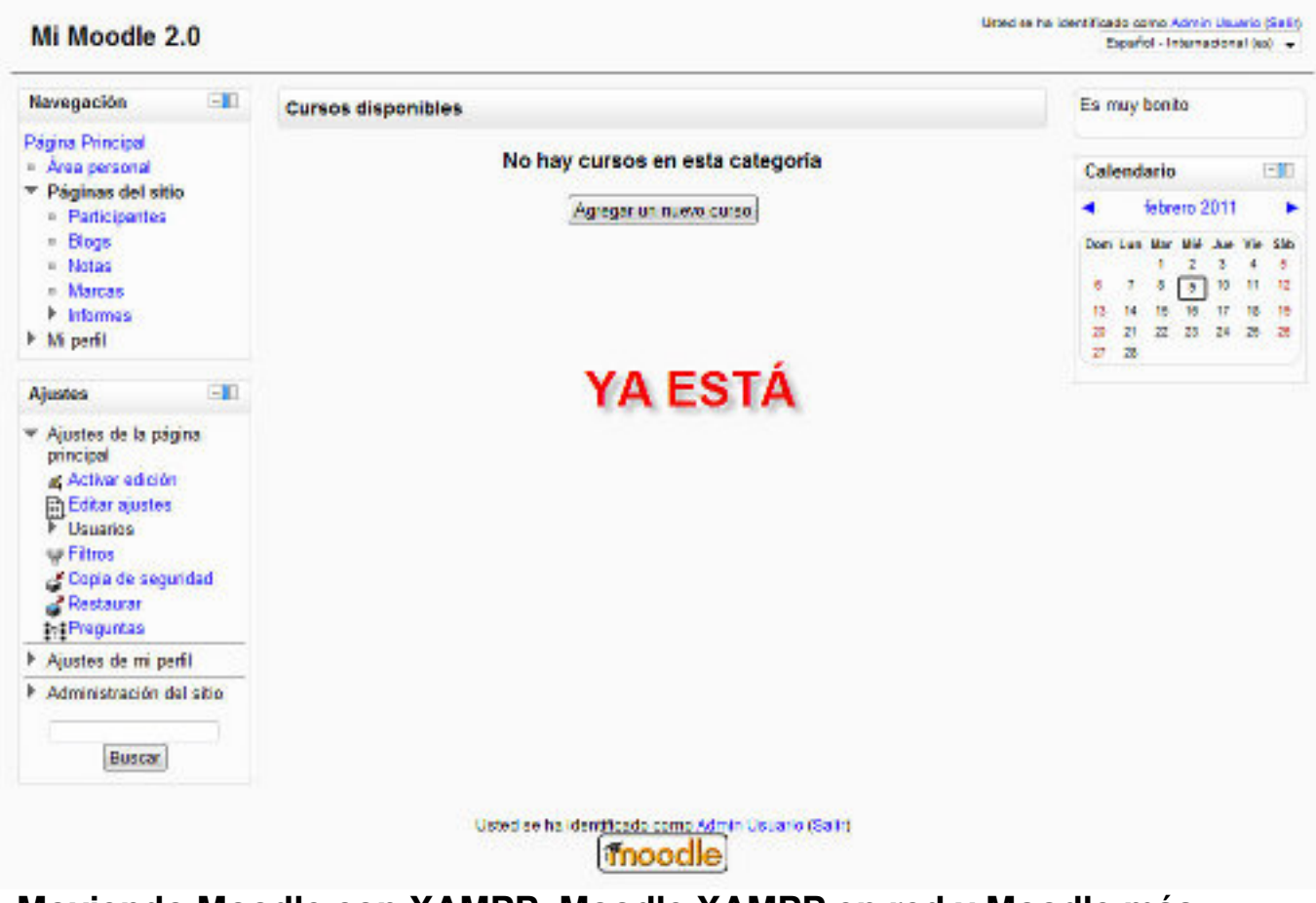

# Moviendo Moodle con XAMPP, Moodle XAMPP en red y Moodle más seguro

A todos los efectos este apartado dice lo mismo que el apartado del mismo nombre de la sección Moodle 1.9, así que con ver esa sección ya está. Sólo un detalle sobre el fichero config.php de Moodle 2.0. Es ligeramente distinto del de Moodle 1.9, es así:

unset(\$CFG); global \$CFG; \$CFG = new stdClass();

\$CFG->dbtype = 'mysqli'; \$CFG->dblibrary = 'native'; \$CFG->dbnost = 'localhost'; \$CFG->dbname = 'moodle'; \$CFG->dbuser = 'root'; \$CFG->dbpass = "; \$CFG->dbpass = "; \$CFG->prefix = 'mdl\_'; \$CFG->dboptions = array (

Written by Gonzalo Mingo Wednesday, 01 June 2011 00:00

'dbsocket' => 0, );

\$CFG->wwwroot = 'http://localhost/moodle'; \$CFG->dataroot = 'X:\\xampp\\moodledata'; \$CFG->admin = 'admin';

\$CFG->directorypermissions = 0777;

\$CFG->passwordsaltmain = '+u`cEMLv0f>g/@! i~aAb5NH?3Wly';

require\_once(dirname(\_\_FILE\_\_) . '/lib/setup.php');

// There is no php closing tag in this file,
// it is intentional because it prevents trailing whitespace problems!

Si se compara con el de Moodle 1.9 se verá que no está la línea

□ \$CFG->dirroot = 'X:xampphtdocsmoodle';

para nosotros es lo mismo, en este fichero podremos poner:

La letra de la unidad en la que está Moodle en caso de que lo cambiemos, de sitio, en la línea:

\$cfg->dataroot ="X:\xampp\moodledata" ;="">

sustituyendo la X.

Si queremos entrar desde la intranet al ordenador que tiene instalado Moodle pondremos la dirección IP de ese ordenador, en la línea:

\$CFG->wwwroot = 'http://localhost/moodle';

Written by Gonzalo Mingo Wednesday, 01 June 2011 00:00

sustituyendo localhost.

Si hemos cambiado la contraseña de root, el superadministrador de la base de datos, podemos introducirla entre las comillas simples de la línea:

\$CFG->dbpass = ";

# Otras posibilidades: XAMPP Lite y Moodle en local sin bajar previamente XAMPP

Puede consultarse la instalación de XAMPP Lite aquí.

Asimismo, <u>en esta dirección</u> se puede ver como disponer de Moodle en local sin bajar previamente XAMPP, utilizando un paquete comprimido que se descarga de Moodle.org en que se proporciona una versión de XAMPP Lite con Moodle incorporado.